North America | Europe | Pacific Rim

# FILECENSUS

# User Manual

Version 4.4

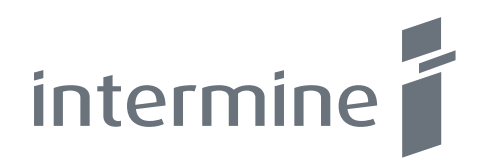

# **Table of Contents**

| 1. Welcome                                           | 6   |
|------------------------------------------------------|-----|
| 1.1. About Intermine, Inc.                           | 6   |
| 1.2. About FileCensus                                | 6   |
| 1.2.1. Software Overview                             | 6   |
| 1.2.2. Supported Platforms                           | 6   |
| 2. FileCensus Setup & Navigation Overview            | 7   |
| 2.1. Installation (Wizard)                           | 7   |
| 2.2. Login                                           | 11  |
| 2.3. Agent Deployment                                | 15  |
| 2.3.1. Agents on Microsoft Windows Operating Systems | 17  |
| 2.3.2 Agents on NetWare Operating Systems            | 20  |
| 2.3.3. Agents on Microsoft Windows Operating Systems | 21  |
| 2.4. Agent Interface                                 | 22  |
| 2.5. Agent Scans                                     | 22  |
| 2.5.1. Schedule                                      | 22  |
| 2.5.2. Capture (Ad Hoc Scanning)                     | 23  |
| 2.6. FileCensus Console                              | 25  |
| 2.6.1. Menu Bar                                      | 25  |
| 2.6.2. Tabs                                          | 36  |
| 3. Reporting                                         | 63  |
| 3.1. Rebuilding Catalogs                             | 63  |
| 3.2. Report Input Criteria ("Options")               | 63  |
| 3.2.1. View                                          | 64  |
| 3.2.2. Settings                                      | 69  |
| 3.2.3. Layers                                        | 69  |
| 3.2.4. File Filter                                   | 70  |
| 3.3. Report Viewers                                  | 71  |
| 3.3.1. Table                                         | 72  |
| 3.3.2. Tree Map                                      | 72  |
| 3.3.3. Pie Chart                                     | 72  |
| 3.3.4. Bar Chart                                     | 73  |
| 3.3.5. Time Series                                   | 73  |
| 3.3.6. About                                         | 74  |
| 3.4. Reports                                         | 74  |
| 3.4.1. Browse Reports                                | 74  |
| 3.4.2. Forecast Reports                              | 81  |
| 3.4.3. Group By Reports                              | 85  |
| 3.4.4. Largest Reports                               | 100 |
| 3.4.5. Search Reports                                | 113 |
| 3.4.6. Security Path Rights Reports                  | 117 |
| 3.5. Saving Reports                                  | 121 |
| 3.5.1. Creating/Running Saved Reports                | 121 |
| 3.5.2. Notifications                                 | 122 |
| 3.5.3. Documents                                     | 123 |
| 4. Glossary                                          | 124 |
| 4.1. Agent                                           | 124 |
| 4.2. "*.fsi" File                                    | 124 |
| 4.3. Library                                         | 124 |
| 4.4. Catalog                                         | 124 |
| 4.5. Scope                                           | 124 |
| 4.6. Collection                                      | 124 |
| 4.7. Container                                       | 124 |

# 1. Welcome

### **1.1. About Intermine, Inc.**

Established in 1999, Intermine, Inc. is a software company specializing in enterprise-wide storage resource management solutions. Intermine's suite of software products (FileCensus, FileArchive and FileBilling) empower information technology (IT) administrators to effectively manage file growth by visualizing opportunities for space acquisition and effective file movement. The results of these efforts include increased company-wide efficiencies, reduced day-to-day input on the part of data managers and overall cost savings.

Intermine's products are used by Global Fortune 1000 companies with offices in the United States, Europe and Southeast Asia. For more information, please contact Intermine by visiting the company's website (http://www.intermine.com), by phone (INSERT COMPANY PHONE # HERE) or by email (support@intermine.com).

# **1.2. About FileCensus**

#### 1.2.1. Software Overview

Intermine's robust suite of products begins with FileCensus, the company's flagship software application. FileCensus allows IT administrators to pinpoint file and data storage space improvement opportunities by systematically collecting, analyzing and reporting metrics on all files contained in an organization's network. As a cross-platform, scalable software application, FileCensus provides an effective way to eliminate file system overloads by showing organizations where their file-related problems exist, the specific types of files that are impairing the system, and how to streamline their file storage, resulting in process efficiencies and cost savings.

FileCensus integrates with Intermine's other products, FileArchive and FileBilling, to enable organizations to move and retrieve files optimally within their storage management system.

#### 1.2.2. Supported Platforms

FileCensus operates on several different platforms including Windows (NT, 95, 98, 2000 and XP), Netware (4.x, 5.x and 6.x) and Linux (Intel and W.I.N.E.):

| Platform                      | Server | Agent |
|-------------------------------|--------|-------|
| Windows NT4, NT2000, XP       | Х      | Х     |
| Windows 95 & 98               | Х      | Х     |
| NetWare 4.x, 5.x, 6.x         | Х      | Х     |
| Linux (Intel & W.I.N.E.)      | Х      | Х     |
| Linux (Intel, OS390, Itanium) |        | Х     |
| Solaris (Sparc)               |        | Х     |
| True64 (Alpha)                |        | Х     |
| BSD (Intel)                   |        | Х     |
| HPUX                          |        | Х     |

### Table 1 - FileCensus Supported Platforms

# 2. FileCensus Setup & Navigation Overview

## 2.1. Installation (Wizard)

The FileCensus setup program file is downloadable from the Intermine website. There are no software- or hardwarerelated prerequisites for installing and running the software. Here are the installation instructions: 1) After downloading the FileCensus setup program file ("fcsetup.exe"), a Welcome window appears.

| 🙌 FileCensus Setup |                                                                                                    |
|--------------------|----------------------------------------------------------------------------------------------------|
|                    | Welcome to the installer for FileCensus v4.<br>It is strongly recommended that you exit all Windows programs<br>before continuing with this installation.<br>If you have any other programs running, please click Cancel,<br>close the programs, and run this setup again.<br>Otherwise, click Next to continue. |
|                    | < Back Next > Cancel                                                                                                    |

2) To continue the installation process, click the "Next" button. The License Agreement appears. At any time during the installation process, if the "Cancel" button is clicked the installation process is terminated. Note that FileCensus may be partially installed if the "Cancel" button is clicked during the latter stages of the installation process. The "Back" button may also be clicked at any time in order to change previously-selected installation options.

| FileCensus Setup                                                                                                    | 2       |
|----------------------------------------------------------------------------------------------------|---------|
| Please read the following license agreement carefully.                                                                                                    |         |
| By using the software or opening the sealed packet containing the software, you agree to the following software license agreement.                                                                                                    | *<br>11 |
| LICENSE AGREEMENT<br>This is a legal agreement between you (either an individual or an entity) and Intermine Pty. Ltd.<br>("Intermine") By using the software or opening the sealed software packet you are agreeing to                                                               |         |
| be bound by the terms of this agreement. If you do not agree to the terms of this agreement,<br>promptly return the unopened software packet and the accompanying items (including written<br>materials and binders or other containers) to the place you obtained them for a refund. |         |
| 1. GRANT OF LICENSE. Subject to the terms and conditions of this License, Intermine grants<br>to You a non-exclusive, non-transferable right for Your own                                                                                                    | Ŧ       |
| <ul> <li>I agree to the terms of this license agreement</li> <li>I do not agree to the terms of this license agreement</li> </ul>                                                                                                    |         |
|                                                                                                    |         |

3) To continue the installation process, select the "I agree to the terms of this license agreement" radio button and click the "Next" button.

4) The next window presents a list of FileCensus features to install (it is recommended to select all three applications and click the "Next" button):

- a. FileCensus (Server) V4 is server-hosted, so an organization does not need to install a copy of FileCensus on every user's machine.
- b. JRE is the Java Runtime Environment that supports FileCensus operations.
- c. Console allows users to access FileCensus from the Windows Start menu, for example.

| 🙌 FileCensus Setup                                                                         |
|--------------------------------------------------------------------------------------------|
| Select Packages<br>Please select the program features that you want to install or upgrade. |
| Program Features:                                                                          |
| ☐ FileCensus Console                                                                       |
|                                                                                            |
|                                                                                            |
|                                                                                            |
| < <u>B</u> ack <u>N</u> ext > <u>C</u> ancel                                               |

5) Although FileCensus can be installed on any server drive with ample free space, it is normally installed in a newlycreated "StorageNexus" file folder under Program Files on the server (although theoretically any server location can be chosen for the installation). "StorageNexus" is a reference to the Intermine platform architecture for File Census, FileArchive and FileBilling (only one copy of the server is required even if all products are purchased).

| 👘 FileCensus Setup                                                                                                    |
|----------------------------------------------------------------------------------------------------|
| Installation Folder<br>Where would you like FileCensus to be installed?                                                                                                    |
| The software will be installed in the folder listed below. To select a different location, either type in a<br>new path, or click Change to browse for an existing folder. |
| Install FileCensus to:                                                                                                    |
| C:\Program Files (x86)\StorageNexus Change                                                                                                    |
|                                                                                                    |
|                                                                                                    |
|                                                                                                    |
|                                                                                                    |
|                                                                                                    |
| < <u>B</u> ack <u>N</u> ext > <u>C</u> ancel                                                                                                    |

6) Click the "Next" button to continue the installation. The installation program now has enough information to begin the actual installation on the server. The next window is a summary of the installation selections.

7) Click the "Next" button to install FileCensus.

| 👘 FileCensus Setup                                                               |
|----------------------------------------------------------------------------------|
| Ready to Install<br>You are now ready to install FileCensus v4                   |
| The installer now has enough information to install FileCensus on your computer. |
| The following settings will be used:                                             |
| Install folder: C:\Program Files (x86)\StorageNexus                              |
| Shortcut folder: FileCensus                                                      |
| Please click Next to proceed with the installation.                              |
| < Back Cancel                                                                    |

8) The installation progress bar is now displayed:

| 🙌 FileCensus Setup                                     | ×              |
|--------------------------------------------------------|----------------|
| Installing FileCensus<br>Please wait                   |                |
| Installing Files                                       |                |
| C:\Program Files (x86)\StorageNexus\agents\fcrscan.exe |                |
|                                                        |                |
|                                                        |                |
|                                                        |                |
|                                                        | <u>C</u> ancel |

9) When the installation successfully completes, click the "Finish" button to close the setup window.

| 🙌 FileCensus Setup |                                                                                                    | <b>-X</b> |
|--------------------|----------------------------------------------------------------------------------------------------|-----------|
|                    | Installation Successful<br>The FileCensus v4 installation is complete.<br>Thank you for choosing FileCensus!<br>Please click Finish to exit this installer. |           |
|                    | < Back Enish Canc                                                                                                    | el        |

Users CANNOT log in immediately after FileCensus is installed on the server. To log in, the license file must be moved to C:\Program Files\StorageNexus (it is presumed that the user has already contacted Intermine to obtain the license file).

## 2.2. Login

FileCensus is accessed or from the Start menu. Here are the login instructions:

1) Click Start, Program Files, FileCensus and FileCensus Console to open the application. The Login screen appears. All fields will be blank for first-time users. Otherwise, the fields are pre-populated with user information if the software has previously been operated. For first-time users:

| Intermine Console | X                                 |
|-------------------|-----------------------------------|
| intermine         | Username:<br>Password:<br>Server: |
| Options >>        | OK Cancel                         |

2) To log in, enter "i,sa" (the "i" refers to the internal authentication system within FileCensus and "sa" is the system administrator account) into the User Name field. Leave the Password and Server fields blank (a Password will be set up later; leaving the Server field blank is the equivalent of typing "localhost," which is fine since in this example the user is logging in to FileCensus from the host server itself; otherwise, the server's IP address would be entered here if logging in form another workstation).

| Intermine Console | X                                                |
|-------------------|--------------------------------------------------|
| intermine         | Username: i,sa<br>Password:<br>Server: 127.0.0.1 |
| Options >>        | OK Cancel                                        |

3) When logging into FileCensus, there are a few options that can be changed. Click on the "Options" button to view and/or alter these options:

- a. The default Font is Tahoma and can be changed if desired at this time.
- b. The Use SSL option controls encryption between the server and the FileCensus Console. It is HIGHLY RECOMMENDED to leave it configured "on." Aside from the associated security risks, turning this option "off" also requires server reconfiguration, which is covered in separate instructions.
- c. A Language field allows the user to specify language preferences.
- d. Click OK to confirm the chosen user preferences and enter FileCensus.

| Intermine Console | X                                          |
|-------------------|--------------------------------------------|
| intermine         | Username: i,sa Password: Server: 127.0.0.1 |
|                   | Default font: Tahoma                       |
| Options <<        | OK Cancel                                  |

4) An error may occur if the FileCensus license file is missing from the installation. The license file is called "license.txt" and must be located in FileCensus' install directory. The default paths are:

Windows (64 bit): "C:\Program Files (x86)\StorageNexus"

Windows (32 bit): "C:\Program Files\StorageNexus"

| Intermine Console                     |                                          | <b>×</b>           |
|---------------------------------------|------------------------------------------|--------------------|
| intermine                             | Username: i,sa<br>Password: Server: loca | host               |
| The server cannot find/load the licer | se.txt file. Logins h                    | ave been disabled. |
| Options >>                            | ОК                                       | Cancel             |

a. If so, the user is prompted by the following window to install the license, which is a text file ("license.txt") located where it has been previously saved. The license file looks like this (the file itself contains summary information and the license):

| Conse 134 - Notepad                                                                                                    | Carry Street and Street Street |
|----------------------------------------------------------------------------------------------------|----------------------------------------------------------------------------------------------------|
| File Ball Avenue Ven Help                                                                                                    |                                                                                                    |
| MIGIN LIXING                                                                                                    | 2                                                                                                    |
| - Licensed to Interwine (Internal the Only)                                                                                                    |                                                                                                    |
| ··· 1 Enterprise Edition Server                                                                                                    |                                                                                                    |
| - 10,000 FTNCersas Vers                                                                                                    |                                                                                                    |
| Support Valid Metil 2011-01-01                                                                                                    |                                                                                                    |
| v2 License Issued en 2010-01-15 by MO                                                                                                    |                                                                                                    |
| This Ticese is NOT FOR RESALE and is for evaluation/testing ONLY                                                                                                    |                                                                                                    |
| This license only allees loging from 2010-02-05 for 180 days                                                                                                    | 1                                                                                                    |
| The class of the description of the second second s |                                                                                                    |

- b. Copy and paste the license file from the location where it was previously saved to the server's StorageNexus directory file previously created.
- c. Although the server does NOT need to be restarted, the FileCensus Console needs to be logged into again. Of note, the server checks for the license file once every seven (7) seconds, so the user may need to wait briefly before attempting to log in again.
- 5) Once logged in (as an administrator in this case), FileCensus displays its Console Start Page.

| SA - Intermine FileCenaus v4.4                                                                                                    |            |
|----------------------------------------------------------------------------------------------------|------------|
| Est Exports Booments Betwencer Palp                                                                                                    |            |
| Paports Coveration Adventision                                                                                                    |            |
| Stat                                                                                                    |            |
| accessed to Extension (Indonesi User Dody)                                                                                                    | © totot    |
| E Browse                                                                                                    |            |
| Pathe Aanipale and compare storage va physical or logical news.<br>Storage: Depley a graphical representation of the storage stoucture.                                                                                                    |            |
| Porecast                                                                                                    |            |
| Histogram Growth. Predict and compare data growth for collections of files.<br>Violaternali: Volumer. Predict cata growth on a per volume basis.                                                                                                    |            |
| 🚰 Group By                                                                                                    |            |
| Age: Bocas the file possibility or centrel, modified and accessed dates.<br>Calculator: Read and compare logical and physical storage bit collectors.<br>Date: Storage lises into configurable bands based in on ages.<br>Detersion: Analyse and compare all or solected files by their extension.<br>Lager: Coulde plot fables using lawel to summane path totation:<br>Overse: Bocas and compare storage using the oversetile.<br>Stars: Binage the file population based on the cummate bands. |            |
| 21 Largest                                                                                                    |            |
| Deplicates: Delectly Rely Ber Application using selected metadata.<br>Film: Locates the largest files matching the provided ontena.<br>Faths: Locates the largest paths matching the provided ontena.                                                                                                    |            |
| Search                                                                                                    |            |
| Files Search for files that match the supplied conditions.<br>Paths Searchs for paths that match the supplied conditions.<br>Volumes Searchs for mount penes that match the supplied conditions.                                                                                                    |            |
| 3 Security                                                                                                    |            |
| Rights NetWerk: Search and export Novel compatible path trustee information.<br>Rights (NC): Search and export the path based owner, group and mode settings.<br>Rights Windows: Search and export GPS consubble access control enters.                                                                                                    |            |
| 🔜 System                                                                                                    |            |
| Custom: Osate and save custom reports using scipits and queries                                                                                                    | FILECENSUS |
|                                                                                                    | 5          |

The FileCensus product name and the account name appear in the title bar of the Console window and several tabs (some of which only appear for administrators) and links appear.

The next step is to deploy the Agents, or the services that actually perform the storage information collection. If the user attempts to run a Report before deploying the Agents, then an error will appear indicating the absence of any report data.

FileCensus uses Agents to scan an organization's servers, analyze their files and associated file-level metadata and report all findings. Agents must first be deployed before they can function.

# 2.3. Agent Deployment

Once the FileCensus server is running, it is ready to receive data from Agents. The first step with Agents is to deploy them. To deploy the Agents:

1) Click on the Operations tab in the Console.

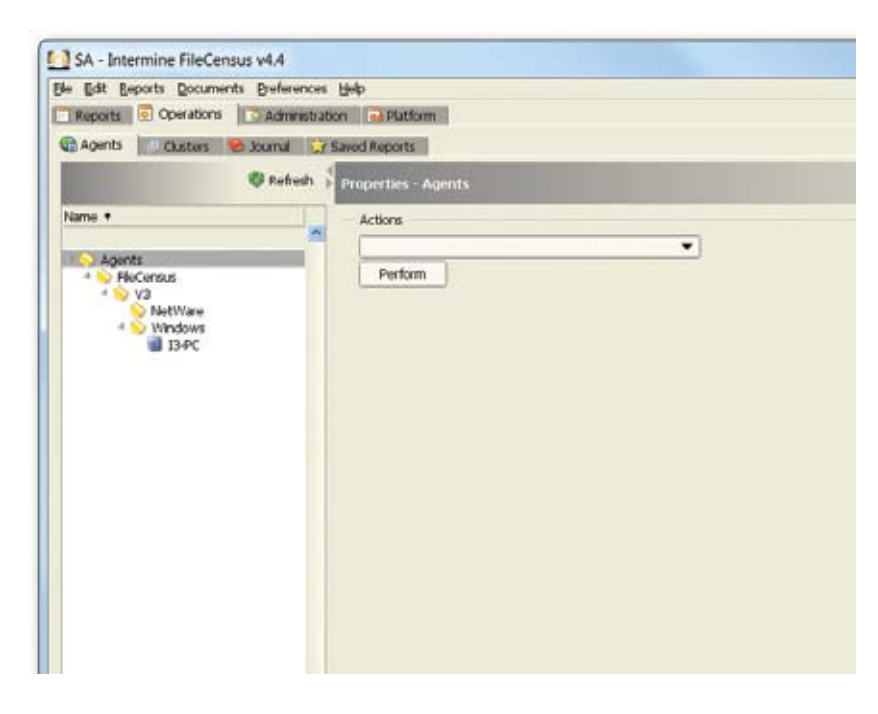

2) The Agents tab provides information about the network servers that have Agents deployed to them. The screen is divided into two sections:

- a. On the left side is a treeview listing each server to which an Agent has been deployed. These servers are organized into Containers (more on Containers later in this manual) based on the type of Agent deployed to them.
- b. On the right side, every Container and server can have a short description assigned to it. In addition, the following information is provided for each server:
  - i. Time at which the deployed Agent was last started
  - ii. Version of the deployed Agent
  - iii. Communication status ("Up" or "Down") of the deployed Agent
  - iv. Total size and current free space available for each volume on the server (note that this is a second tab on the right hand side of the screen and the user must click "Run" to see this information)

- 3) Select "Deploy Agents to Windows" from the right-hand dropdown menu.
- 4) Click the "Perform" button to begin the deployment.

| SA - Intermine FileCensus v4.4               |                          |
|----------------------------------------------|--------------------------|
| Eile Edit Reports Documents Preferences Help |                          |
| 📑 Reports 🧕 Operations 📑 Administration 🔂 P  | latform                  |
| 🚱 Agents 📋 Clusters 😕 Journal 😒 Saved Rep    | orts                     |
| 🔕 Refresh 🕇                                  | Properties - Agents      |
| Name +                                       | Actions                  |
|                                              | Deploy Agents to Windows |
| FileCensus<br>V3<br>V3<br>Windows            | Perform                  |
|                                              |                          |

5) FileCensus deploys Agents automatically in some cases, or an administrator deploys them manually in other cases. Success with the automated method depends on the extent to which an organization's network server domain environment is properly configured. Many organizations' Production environments meet or exceed FileCensus' configuration requirements. If so, after clicking Perform, a list of domains appears. The user is prompted to select a domain and from there, a complete list of computers within that domain is presented.

6) Choose the desired computer(s) and click Deploy. The Agents are then automatically deployed to all selected computers.

7) Alternatively, when the user clicks the Perform button in an attempt to automatically deploy Agents, FileCensus may not return the list of domains. If it does, then it still may not correctly return all computers within that domain. This is when manual Agent deployment is required.

8) Manually deploying FileCensus Agents is an administrative function. Open a command (DOS) window from the Start menu.

9) On the server's hard drive, under Program Files, then StorageNexus, open the "agents" directory.

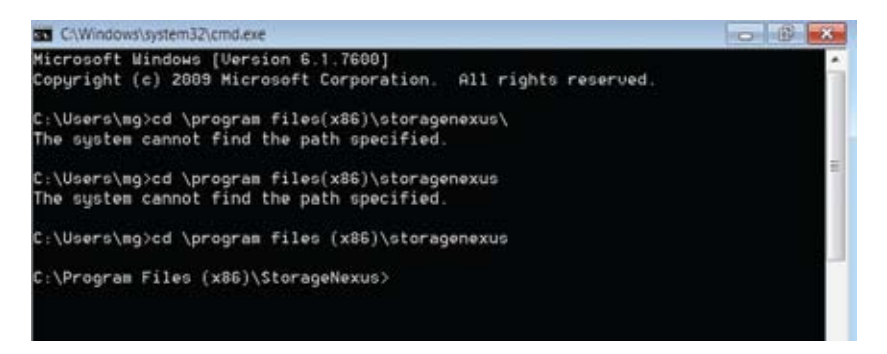

There are different types of Agents for different types of server operating systems:

- 1) "fcagent.exe" is the Agent for Windows
- 2) "fcagent.nlm" is the Agent for Netware
- 3) "fcagent.pl" is the (Perl) Agent for UNIX systems

These Agents are present in the agents directory along with "fcrscan.exe," which is a remote graphical scanner. The manual deployment of each Agent type is explained in the following sub-sections.

#### 2.3.1. Agents on Microsoft Windows Operating Systems

To manually deploy an Agent on a Microsoft Windows server operating system:

1) When manually setting up an Agent, the first step is to copy it from the Agents directory to a new location. Create a new directory named "FileCensus" under Program Files.

| SA - Intermine FileCensus v4.4               |                     |
|----------------------------------------------|---------------------|
| Eile Edit Reports Documents Preferences Help |                     |
| Reports Operations Administration            | Platform            |
| 🚱 Agents 📃 Clusters 🛸 Journal 😒 Saved R      | eports              |
| 🖉 Refresh                                    | Properties - Agents |
| Name +                                       | Actions             |
| Agents                                       |                     |
| FileCensus                                   | Perform             |
| ▲ V3<br>NetWare<br>Windows                   |                     |

#### [Chapter 5\_Screenshot\_B: Command prompt – Zoom on "\Program Files"\FileCensus"]

2) Copy the "fcagent.exe" file from the \Program Files\StorageNexus\Agents directory to \Program Files\FileCensus.

| SA - Intermine FileCensus v4.4                   |                          |
|--------------------------------------------------|--------------------------|
| Eile Edit Reports Documents Preferences Help     | 2                        |
| 📑 Reports 🧕 Operations 🔂 Administration          | Ba Platform              |
| 🚱 Agents 🛛 📃 Clusters 🔗 Journal 😒 Save           | d Reports                |
| Refresi                                          | Properties - Agents      |
| Name +                                           | - Actions                |
|                                                  | Deploy Agents to Windows |
| Agents<br>FileCensus<br>V3<br>NetWare<br>Windows | Perform                  |

[Chapter 5\_Screenshot\_C: Zoom on Copy fcagent.exe] 3)Open the FileCensus directory.

| C\Windows  | \system32\cm | nd.exe       |                          |   |
|------------|--------------|--------------|--------------------------|---|
| 30-Jan-10  | 05:09 PM     | <dir></dir>  | Skupe                    | * |
| 01-Feb-10  | 10:45 AM     | <dir></dir>  | StorageNexus             |   |
| 28-Jan-10  | 08:32 AM     | <dir></dir>  | TechSmith                |   |
| 14-Ju1-09  | 03:37 PM     | <dir></dir>  | Windows Defender         |   |
| 14-Ju1-09  | 03:37 PH     | <dir></dir>  | Windows Mail             |   |
| 30-Jan-10  | 10:24 AM     | <dir></dir>  | Windows Media Player     |   |
| 14-Ju1-09  | 03:32 PM     | <dir></dir>  | Windows NT               |   |
| 14-Ju1-09  | 03:37 PM     | <dir></dir>  | Windows Photo Viewer     |   |
| 14-Ju1-09  | 03:32 PM     | <dir></dir>  | Windows Portable Devices |   |
| 30-Jan-10  | 10:24 AM     | <dir></dir>  | Windows Sidebar          |   |
|            | 0 Fi         | le(s)        | 0 bytes                  | E |
|            | 30 Di        | r(s) 218,04  | 48,794,624 bytes free    |   |
|            |              |              |                          |   |
| C:\Program | Files (x     | 86)>cd File( | Census                   |   |
|            |              |              |                          |   |
| C:\Program | Files (x     | 86)\FileCens | sus>dir                  |   |
| Volume in  | drive C      | has no label | 1.                       |   |
| Volume Se  | rial Numb    | er is O6D7-A | A12F                     |   |
|            |              |              |                          |   |
| Directory  | of C:\Pr     | ogram Files  | (x86)\FileCensus         |   |
|            |              |              |                          |   |
| 30-Jan-10  | 64:17 PM     | <dir></dir>  |                          |   |
| 30-Jan-10  | 04:17 PM     | <dir></dir>  |                          |   |
| 31-Jan-10  | 03:01 PM     |              | 28 fcagent.cfg           |   |
| 18-Sep-09  | 04:54 PM     |              | 391,168 fcagent.exe      |   |
|            | 2 Fi         | 1e(s)        | 391,196 bytes            |   |
|            | 2 Di         | r(s) 218,84  | 48,794,624 bytes free    |   |
|            |              |              |                          |   |
| C:\Program | Files (X     | 86)\FileCens | sus>                     |   |
|            |              |              |                          |   |

4) View the Command Line Options available for "fcagent.exe."

| Administrator: C:\Windows\System32\c                                                                                                    | omd.exe                                                                           | - 0  | х |
|----------------------------------------------------------------------------------------------------|-----------------------------------------------------------------------------------|------|---|
| C:∖Program Files (x86)>cd Fi                                                                                                    | leCensus                                                                          |      |   |
| C:\Program Files (x86)\FileC<br>Volume in drive C has no la<br>Volume Serial Number is 06D                                                     | ensus>dir<br>bel.<br>17-A12F                                                      |      | 1 |
| Directory of C:\Program Fil                                                                                                    | es (x86)\FileCensus                                                               |      |   |
| 30-Jan-10 04:17 PM <dir><br/>30-Jan-10 04:17 PM <dir><br/>31-Jan-10 03:01 PM<br/>18-Sep-09 04:54 PM<br/>2 File(s)<br/>2 Dir(s) 218</dir></dir> | 28 fcagent.cfg<br>391,168 fcagent.exe<br>391,196 bytes<br>:046,341,120 bytes free |      |   |
| C:∖Program Files (x86)∖FileC                                                                                                    | ensus>fcagentremove                                                               |      |   |
| C:∖Program Files (x86)∖FileC                                                                                                    | ensus>fcagentprimary localhost:4030e                                              | save |   |
| C:∖Program Files (x86)∖FileC                                                                                                    | ensus>fcagentinstall                                                              |      |   |
| C:∖Program Files (x86)∖FileC                                                                                                    | ensus>fcagentstart                                                                |      |   |
| C:∖Program Files (x86)∖FileC                                                                                                    | 'ensus>                                                                           |      |   |

5) Primary server is the address where the FileCensus server is installed. Knowing this is helpful because typically the Agents run on a machine on the network and then a separate copy is on the server, and the copies need this address information for communication purposes. To enable this communication, a configuration file needs to be created. Click OK on the Command Line Options window to close it.

6) Type "fcagent.exe -p localhost:4030 --save" at the command line.

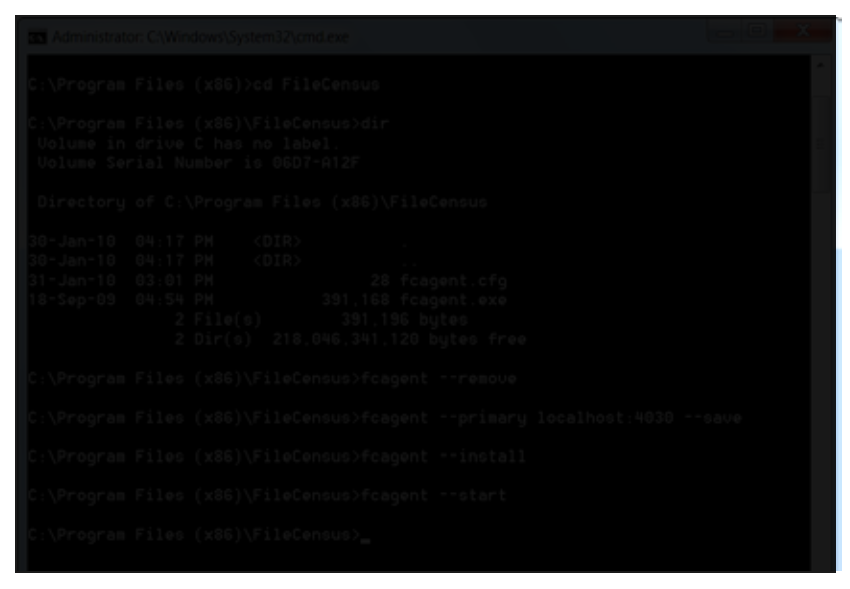

#### [Chapter 5\_Screenshot: O: Zoom command line - FileCensus]

7) Type "dir" at the command line. Note that a file named "fcagent.cfg" now exists in the FileCensus directory on the server. This is the Agent configuration file.

8) Type "type fcagent.cfg" at the command line. The name of the server ("primary") and the communication socket for the FileCensus Agents (localhost:4030) appear on a single line.

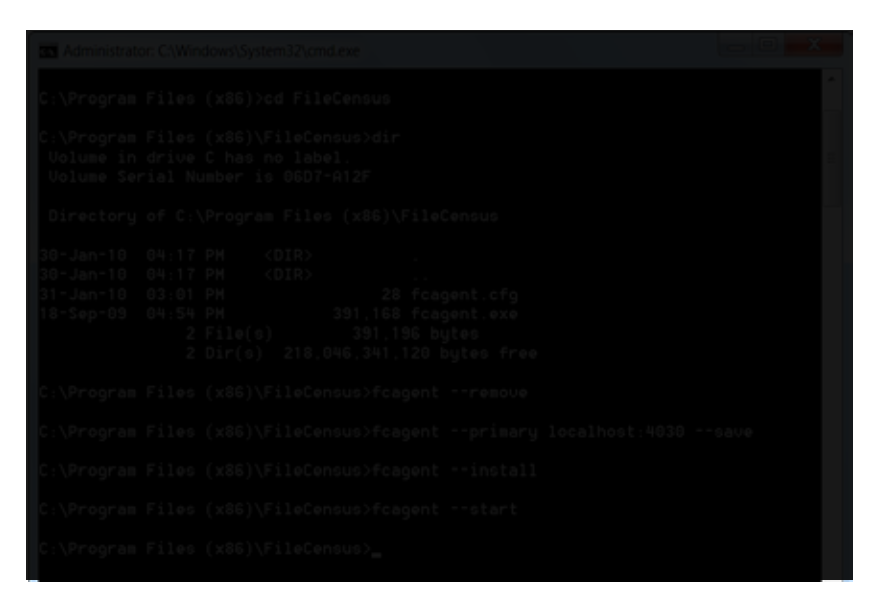

[Chapter 5\_Screenshot\_P: Zoom- fcagent.cfg config file]

9) Type "fcagent.exe --install --start" at the command line. This command installs and starts the Agents as services on the current machine. The Agents are now communicating with the server.

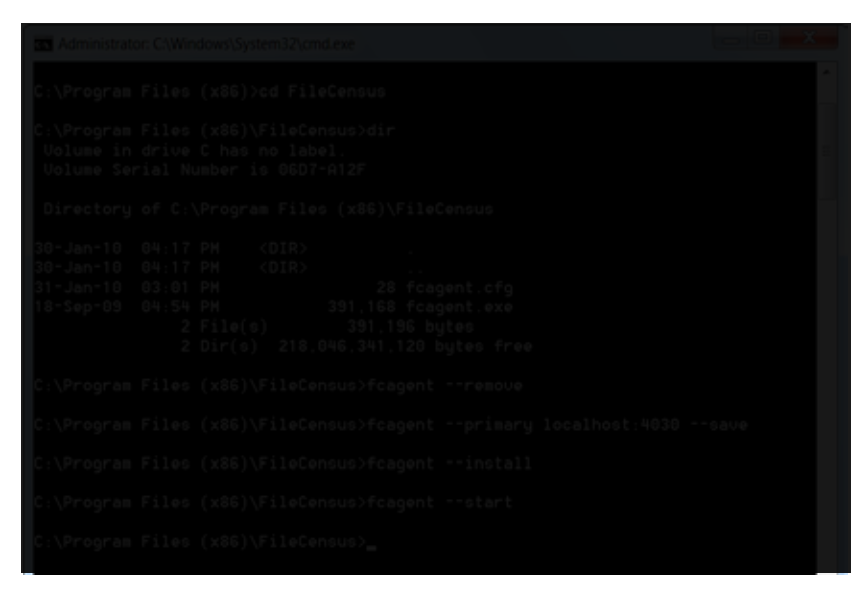

[Chapter 5\_Screenshot\_Q: Zoom-fcagent.cfg install]

#### 2.3.2 Agents on NetWare Operating Systems

To manually deploy an Agent on a NetWare server operating system:

1) Copy the "fcagent.nlm" file to the required server (if a suitable "fcagent.cfg" file has been created, it can also be copied and no other configuration is necessary).

2) Edit the "autoexec.ncf" file to load the Agent.

Of note, NetWare servers can also be scanned using Microsoft Windows Agents ("fcagent.exe"). The "--scan" command line option can be used to initiate the scan. For example, to scan both the SYS and DATA volumes on a NetWare server, the user would run the following command:

Fcagent --scan \\[SERVER NAME]\SYS;\\[SERVER NAME]\DATA

This process can be very slow (due to latency) and may take several hours to complete if the server is large or is accessed across a slow network connection.

#### 2.3.3. Agents on Microsoft Windows Operating Systems

To manually deploy an Agent on a UNIX server operating system:

- 1) Ensure the Perl interpreter is operational in your UNIX environment.
- 2) Click the Save button on the UNIX installation window. A FileCensus script called "fcagent.pl" is created.

| 2   |
|-----|
| d v |
| d   |

3) If the Perl version on the UNIX server needs to be upgraded, then visit http://www.perl.org to download the most recent version.

4) Edit the FileCensus Perl script and enter the IP address and port number of where the FileCensus server is running.

5) Once the script has been changed, copy the script to the UNIX server and then run the following: perl fcagent.pl

6) This command scans the entire file system and collects information into a single file.

7) When the file has been created the script will transmit the file using HTTP to the FileCensus server.

8) For a complete capture of the file system, run the script as root.

9) To automate this process, use the crontab scheduling system or an equivalent scheduling tool.

Of note, Japanese Perl versions must be version 5.8.0 or greater due to the encoding requirements.

# 2.4. Agent Interface

Type http://localhost:3031 in the URL address field of the browser window and press Enter. The web interface for the Agents appears.

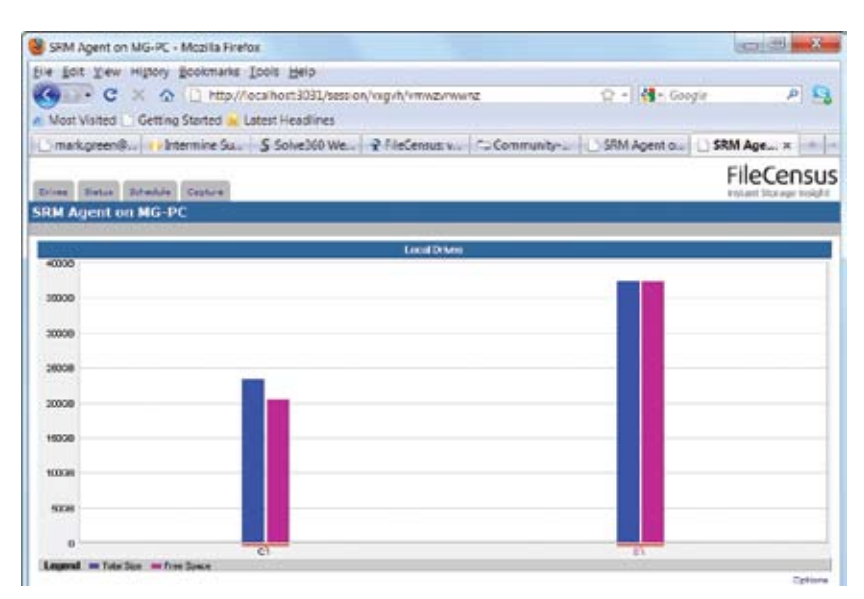

Every drive on the server is shown, and for each, a measurement (in gigabytes) of the total amount of disk space and the total amount of free space, respectively.

### 2.5. Agent Scans

Once they are deployed, configured and running on the server, Agents begin scanning the server. The very first Agent scan on a given server will take longer than subsequent scans because the Agent has never "seen" the drives and files on the specific server upon which it has just been installed.

#### 2.5.1. Schedule

Click on the Schedule tab of the Agent interface (the tabs are located at the top of the screen).

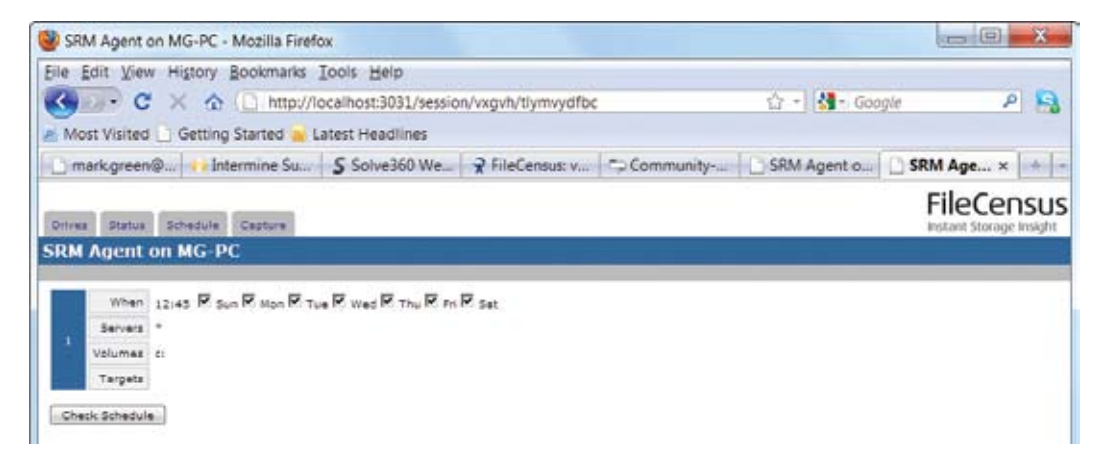

The Schedule tab shows the time of day and days of the week that specific volumes and drives on the server are scheduled to be scanned by the Agent. By default, the Agent scan is set to run at 2am (server time) every day of the week.

#### 2.5.2. Capture (Ad Hoc Scanning)

In addition to the schedule, scans can be started manually on an ad hoc basis when needed. Here is how to start Agent scans manually:

1) Click on the Capture tab of the Agent interface.

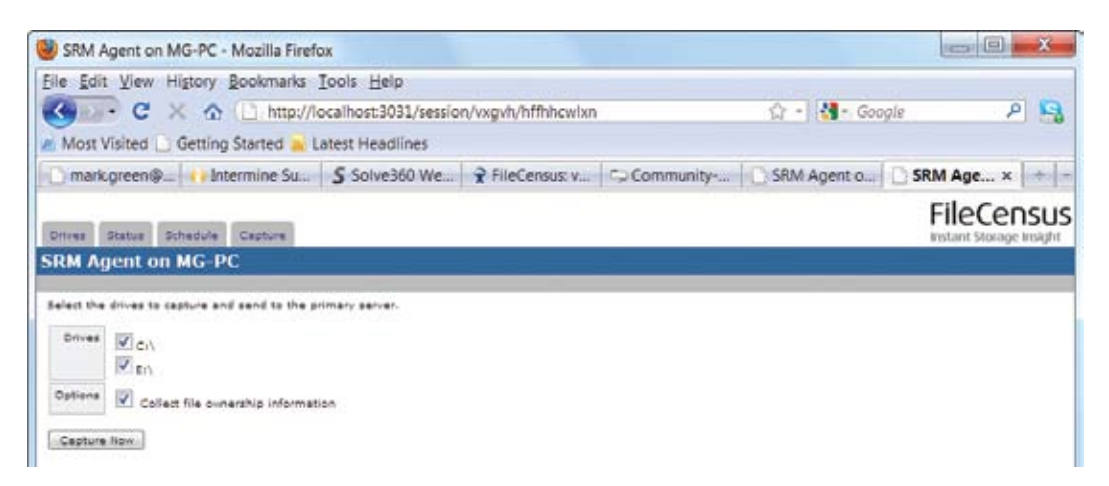

2) The Capture tab allows the user to select and scan one or more available drives on the server. Choose the drive(s) to scan and click the "Capture Now" button (there is an option for the Agent to "Collect file ownership information" when performing the scan, if desired).]

3) Click on the Status tab once the scan is running.

| Program Status - N                                                    | Mozilla Firefox                                                                                                 |                |         |
|-----------------------------------------------------------------------|----------------------------------------------------------------------------------------------------|----------------|---------|
| File Edit View His                                                    | tory Bookmarks Iools Help                                                                                       |                |         |
| C ×                                                                   | ☆ ( http://localhost:3031/session/wgvh/bvtwthmchr                                                               | ☆ - 🛃 - Google | P 13    |
| Most Visited 🗋 G                                                      | etting Started 🔒 Latest Headlines                                                                               |                |         |
| ) markgreen@                                                          | r Intermine Su S Solve360 We ≩ FileCensus: v ⊂ Commu                                                            | nity           | m × + - |
| Orives Status Sche                                                    | edule Capture                                                                                                   | File           |         |
|                                                                       | The second second second second second second second second second second second second second second second se |                |         |
| Program Status                                                        |                                                                                                    |                |         |
| Program Status                                                        |                                                                                                    |                |         |
| Program Status<br>Scenner Idle<br>Transfer Idle                       |                                                                                                    |                |         |
| Program Status<br>Scenner Idle<br>Transfer Idle<br>2010-02-01 12/38/0 | 6 Communications with the primary server are operational.                                                       |                |         |

- 4) The Program Status tab displays the current scan's progress in terms of:
  - a. Drive and file path/directory being scanned at the moment
  - b. Total number of paths, files and users scanned thus far
  - c. Date/time series of events

As the Agent scans the drive, it builds an "\*.fsi" file (or an image) associated with the scan.

| 🖉 🕗 🖡 * StorageNexus 🕨 libr           | sries + local + | NT-WORK    | GROUP + MO-PC + !    | • • Search         | f        | <br>1 |
|---------------------------------------|-----------------|------------|----------------------|--------------------|----------|-------|
| Organize • Include in library •       | Share with *    | Burn       | New folder           |                    | 81 .     | 0     |
| 🖌 🔔 Program Files (x86)               | * Name          |            |                      | Date modified      | Type     | 5     |
| > Adobe                               | MG              | PC (E) 201 | 0-01-28 12+30-45 F51 | 28-Jan-10 12:30 PM | 251 File |       |
| > I. AVG                              | MG              | PC (E) 201 | 0-01-31 09-25-26/51  | 31-Jan-10 9:25 AM  | PSTFile  |       |
| > 🖡 Citrix                            | MG              | PC (E) 201 | 0-02-01 12-01-18.FSI | 01-Feb-10 1:02 FM  | FSI File |       |
| L Common Files                        |                 |            |                      |                    |          |       |
| > L. Creative                         |                 |            |                      |                    |          |       |
| <ol> <li>FileCensus</li> </ol>        |                 |            |                      |                    |          |       |
| > L InstallShield Installation Inforr | THE             |            |                      |                    |          |       |
| > J_ Intel Corporation                |                 |            |                      |                    |          |       |
| Internet Explores                     |                 |            |                      |                    |          |       |
| > L. Java                             |                 |            |                      |                    |          |       |
| A. IRE                                |                 |            |                      |                    |          |       |
| > Logitech                            |                 |            |                      |                    |          |       |
| L LogMels Hamachi                     |                 |            |                      |                    |          |       |
| I. Nozilla Firefox                    |                 |            |                      |                    |          |       |
| > L MSBuild                           | 1               |            |                      |                    |          |       |
| I. OpenAL                             |                 |            |                      |                    |          |       |
| > L OpenOffice.org 3                  |                 |            |                      |                    |          |       |
| > IL QuickTime                        |                 |            |                      |                    |          |       |
| > L Reference Assemblies              |                 |            |                      |                    |          |       |
| > la Skype                            |                 |            |                      |                    |          |       |
| <ul> <li>StorageNexus</li> </ul>      |                 |            |                      |                    |          |       |
| A agents                              |                 |            |                      |                    |          |       |
| 🖟 🎩 backup                            |                 |            |                      |                    |          |       |
| A denors                              |                 |            |                      |                    |          |       |
| > 👗 files                             |                 |            |                      |                    |          |       |
| 1 incoming                            |                 |            |                      |                    |          |       |
| ə 📕 jars                              |                 |            |                      |                    |          |       |
| intervente                            |                 |            |                      |                    |          |       |
| A L libraries                         |                 |            |                      |                    |          |       |

FileCensus writes this file temporarily to the directory upon which the Agent is installed, and then transfers it over to the server being scanned.

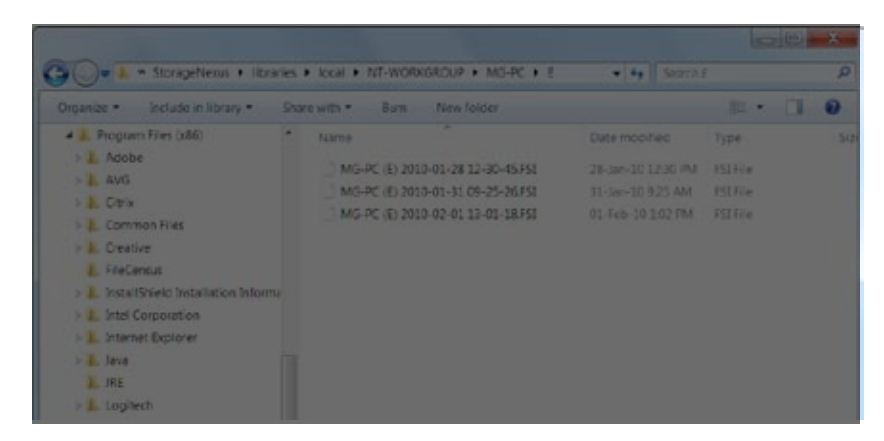

Note the specific location of the .fsi file on the server (StorageNexus > libraries > local > (DOMAIN) > (MACHINE) > (DRIVE)). The structure of these directories can be modified in the Administration tab (Library sub-tab).

# 2.6. FileCensus Console

The FileCensus Console user interface has a menu bar and tabs that enable the user to perform all functions.

#### 2.6.1. Menu Bar

**2.6.1.1. File** Click on "File" in the menu bar.

#### 2.6.1.1.1. Save As

"Save As" allows the user to save report data currently visible on the screen as a file with a specific filename and to a specific location. Some screen views are not designed to be saved as a file. If this is the case, then the "Save As" File menu option is disabled.

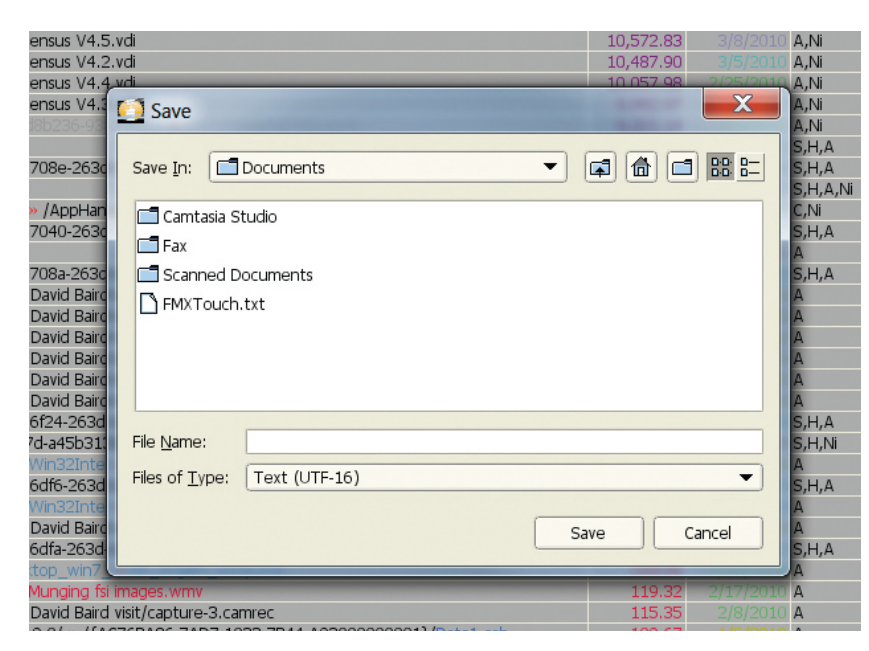

#### 2.6.1.1.2. Logout

"Logout" ends the current FileCensus server session and returns the user to the Login screen.

**2.6.1.1.3.** Exit "Exit" closes the FileCensus application.

2.6.1.2. Edit Click on "Edit" in the menu bar.

#### 2.6.1.2.1 Copy

"Copy" copies the selected row(s) in a table displayed on the screen. If a table is not currently being displayed on the screen, then the "Copy" Edit menu option is disabled. The copied rows can then be pasted into a spreadsheet file. The column delimiter is a "Tab" character.

| toget be                                                                                                    |                                                                                                    |                                                                                                    |                                                               | -      |
|----------------------------------------------------------------------------------------------------|----------------------------------------------------------------------------------------------------|----------------------------------------------------------------------------------------------------|---------------------------------------------------------------|--------|
| Inport                                                                                                    | -                                                                                                    |                                                                                                    | -                                                             | DK     |
| Orgadar set                                                                                                    |                                                                                                    |                                                                                                    | 1                                                             | Cancel |
| From rog                                                                                                    | 1 2                                                                                                    |                                                                                                    |                                                               | 6      |
| Separator options                                                                                                    |                                                                                                    |                                                                                                    |                                                               | (jelo  |
| C goed width                                                                                                    |                                                                                                    |                                                                                                    |                                                               |        |
| · Separated by                                                                                                    | 1                                                                                                    | -                                                                                                    |                                                               |        |
| K Pe                                                                                                    | Comma                                                                                                    | ⊡@tw                                                                                                    |                                                               |        |
| C. Semicolon                                                                                                    | 1. Show                                                                                                    |                                                                                                    |                                                               |        |
| El Merge del miters                                                                                                    |                                                                                                    | Test definiter                                                                                                    | · •                                                           |        |
| Felds                                                                                                    |                                                                                                    |                                                                                                    |                                                               |        |
| Column type:                                                                                                    |                                                                                                    | 1                                                                                                    |                                                               |        |
| Standard                                                                                                    | Sales and the second second                                                                                                    |                                                                                                    |                                                               |        |
| 1 17-90/0/Versel<br>2 15-90/0/Versel<br>3 11-90/0/Versel<br>4 21-90/0/Versel<br>5 11-90/0/Versel<br>5 11-90/0/Versel<br>7 11-90/0/Versel<br>5 11-90/0/Versel<br>5 11-90/0/Versel | al/.Tariyalbus/Tardi<br>13.Tiriyalbus/Tardi<br>13.Tiriyalbus/Tardi<br>13.Tiriyalbus/Tardi<br>13.Tiriyalbus/Tardi<br>13.Tiriyalbus/Tardi<br>13.Tiriyalbus/Tardi<br>13.Tiriyalbus/Tardi<br>13.Tiriyalbus/Tardi<br>13.Tiriyalbus/Tardi<br>13.Tiriyalbus/Tardi<br>14.Tiriyalbus/Tardi | inte/(1968234-938-4<br>inte/(19687.vd)<br>inte/(19687.vd)<br>inte/(196987.vd)<br>inte/(196987.vd)<br>inte/(196987.vd)<br>inte/(196987.vd)<br>inte/(19687.vd)<br>inte/(1968224-9382-4 | *43-9909-12718<br>*41<br>*41<br>*41<br>*45<br>\$49-9909-12718 |        |
| A Designed and the second second second second second second second second second second second second second s                                                                  |                                                                                                    |                                                                                                    |                                                               |        |

#### 2.6.1.2.2. Table Columns

"Table Columns" allows the user to change a table's column configuration, notably the order in which the columns appear from left to right and whether a specific column is visible or hidden. If a table is not currently being displayed on the screen, then the "Table Columns" Edit menu option is disabled.

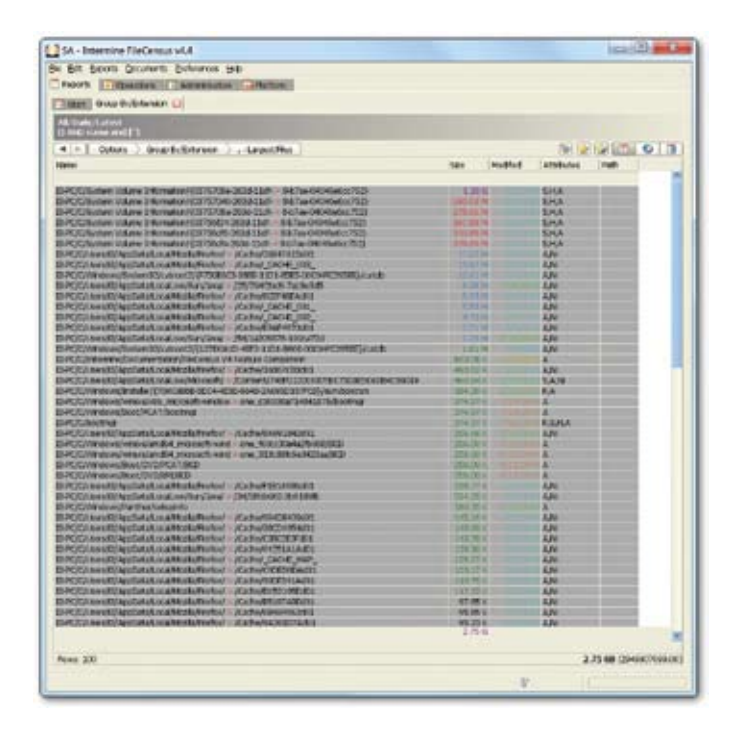

| SA - Intermine FileCensus of A                                                                                                    |                                                                                                    | and the second second se |
|----------------------------------------------------------------------------------------------------|----------------------------------------------------------------------------------------------------|----------------------------------------------------------------------------------------------------|
| DR Boots Sources Deferrers Br                                                                                                    | 8                                                                                                    |                                                                                                    |
| benoft. In theodore                                                                                                    | 27Matum                                                                                                    |                                                                                                    |
| The book tonin                                                                                                    |                                                                                                    |                                                                                                    |
| M. Date & steel                                                                                                    |                                                                                                    |                                                                                                    |
| ( And many multiple                                                                                                    |                                                                                                    |                                                                                                    |
| + + Colors > Grap Bulldrater >                                                                                                    | -LegelURe                                                                                                    |                                                                                                    |
| Name and a second second second second second second second second second second second second second second s                                                                                                    | the contract of the contract of the contract o |                                                                                                    |
|                                                                                                    |                                                                                                    |                                                                                                    |
| STATISTICS AND ADDRESS OF THE PARTY AND ADDRESS OF THE PARTY ADDRESS OF THE PARTY ADDRESS OF  | Last Tot M                                                                                                    |                                                                                                    |
| and the second state of the second state of th | LTD on M                                                                                                    |                                                                                                    |
| CTRAPH STREET, BUT WORKS, WY                                                                                                    | 107 DB 81                                                                                                    |                                                                                                    |
| COTTAG DE TRES L'UNE - BUTTON (MORADO WITH                                                                                                    | No. of Concession, Name of Concession, Name of |                                                                                                    |
| 107764 Ba Wild 15-8 . 82-7 an (14) March 700                                                                                                    | 1178. doi: 10                                                                                                    |                                                                                                    |
| subarts states                                                                                                    | 10.000                                                                                                    |                                                                                                    |
| CANE (ND)                                                                                                    | and see all                                                                                                    |                                                                                                    |
| 46                                                                                                    | LT. DI M                                                                                                    |                                                                                                    |
| Saferia Transfer                                                                                                    | 0.00.01                                                                                                    |                                                                                                    |
| CONCERNATION OF THE OWNER OF THE OWNER OWNER OWNER OWNER OWNER OWNER OWNER OWNER OWNER OWNER OWNER OWNER OWNER OWNER OWNER OWNER OWNER OWNER OWNER OWNER OWNER OWNER OWNER OWNER OWNER OWNER OWNER OWNER OWNER OWNER OWNE                                                                                                    | A. 100 M                                                                                                    |                                                                                                    |
| CAPYING OUT                                                                                                    | 1.10.41                                                                                                    |                                                                                                    |
| DAPE DOL                                                                                                    |                                                                                                    |                                                                                                    |
| CACHE (COL)                                                                                                    |                                                                                                    |                                                                                                    |
| SAPECIDE I                                                                                                    | A PL-PL                                                                                                    |                                                                                                    |
| POINT REPORT                                                                                                    | 1.20.00                                                                                                    |                                                                                                    |
| ut do                                                                                                    | 2014                                                                                                    |                                                                                                    |
| Recarate values compared                                                                                                    | 1953 - 199 L                                                                                                    |                                                                                                    |
| 19807319803                                                                                                    | 401.071                                                                                                    |                                                                                                    |
| P40PDL12008790C-9E009C9E0+C90009                                                                                                    | 400.041                                                                                                    |                                                                                                    |
| Pageorista.                                                                                                    | 201.2214                                                                                                    |                                                                                                    |
| loverig                                                                                                    | The Party                                                                                                    |                                                                                                    |
| low-w                                                                                                    | Star Bian                                                                                                    |                                                                                                    |
| tooling                                                                                                    | 204.02.0                                                                                                    |                                                                                                    |
| R0948-0811                                                                                                    | 256 AB 0                                                                                                    |                                                                                                    |
| 10                                                                                                    | 224.011                                                                                                    |                                                                                                    |
| 102                                                                                                    | 256.001                                                                                                    |                                                                                                    |
| icp .                                                                                                    | 254.001                                                                                                    |                                                                                                    |
| K21                                                                                                    | 256.001                                                                                                    |                                                                                                    |
| HE\$4005003                                                                                                    | 238.77 1                                                                                                    |                                                                                                    |
| 58.8.6(2.3x0c808)                                                                                                    | 254.23 8.                                                                                                    |                                                                                                    |
| wtxxefa                                                                                                    | 130 23 4                                                                                                    |                                                                                                    |
| INCOMPACT.                                                                                                    | 149-111                                                                                                    |                                                                                                    |
| 002948480                                                                                                    | 542,894                                                                                                    |                                                                                                    |
| CREATER R.                                                                                                    | 143.29%                                                                                                    |                                                                                                    |
| REELADARC                                                                                                    | 139.31*                                                                                                    |                                                                                                    |
| LADE, MAP,                                                                                                    | 1280-257 %.                                                                                                    |                                                                                                    |
| CICEDICASIS.                                                                                                    | 125.13 6.                                                                                                    |                                                                                                    |
| 10/2414/010                                                                                                    | 185.79+                                                                                                    |                                                                                                    |
| 01578/80/81                                                                                                    | 142.894                                                                                                    |                                                                                                    |
| 852879@64X5                                                                                                    | . 97,854.                                                                                                    |                                                                                                    |
| ENGRAPHICA II                                                                                                    | \$5.551                                                                                                    |                                                                                                    |
| NUMBER AND                                                                                                    | 9.71                                                                                                    |                                                                                                    |
|                                                                                                    |                                                                                                    | 2                                                                                                    |
| Forest 200                                                                                                    |                                                                                                    | 1.38 48 (3757)37(37)                                                                                                    |
|                                                                                                    |                                                                                                    |                                                                                                    |
|                                                                                                    |                                                                                                    | E.                                                                                                    |

#### 2.6.1.2.3. Revert to Defaults

"Revert to Defaults" undoes any table configuration changes that the user has previously made. The table is then once again displayed onscreen based on the default settings. If a table is not currently being displayed on the screen, then the "Revert to Defaults" Edit menu option is disabled.

| •                                                                                                    |                                                                              |
|----------------------------------------------------------------------------------------------------|------------------------------------------------------------------------------|
|                                                                                                    |                                                                              |
| C TRANSFER                                                                                                    |                                                                              |
|                                                                                                    |                                                                              |
|                                                                                                    |                                                                              |
|                                                                                                    |                                                                              |
| CONTRACTOR OF CONTRACTOR OF CONT                                                                                                    | 10 Martin Contraction                                                        |
| -Leget/%n                                                                                                    | 1 1 1 1 1 1 1 1 1 1 1 1 1 1 1 1 1 1 1                                        |
| -file                                                                                                    |                                                                              |
| Contraction of the local division of the local division of the loc |                                                                              |
| Last To M                                                                                                    |                                                                              |
| 1770 con Mr.                                                                                                    |                                                                              |
| 1017-00 H                                                                                                    |                                                                              |
| No. of Concession, Name                                                                                                    |                                                                              |
| WTH AND M                                                                                                    |                                                                              |
|                                                                                                    |                                                                              |
|                                                                                                    |                                                                              |
|                                                                                                    |                                                                              |
| a state of the state of the sta |                                                                              |
| 1.00.0                                                                                                    |                                                                              |
| 1.00 F                                                                                                    |                                                                              |
| 8.30 M                                                                                                    |                                                                              |
| 4.754                                                                                                    |                                                                              |
| 2.71.94                                                                                                    |                                                                              |
| £20.M                                                                                                    |                                                                              |
| 3/11.04                                                                                                    |                                                                              |
| 600 mil.                                                                                                    |                                                                              |
| 401.571                                                                                                    |                                                                              |
| -900 Ad to                                                                                                    |                                                                              |
| Table Trace                                                                                                    |                                                                              |
| The STr.                                                                                                    |                                                                              |
| COMPANY OF THE OWNER OF THE OWNER OF THE OWNER OF THE OWNER OF THE OWNER OF THE OWNER OF THE OWNER OF THE OWNER                                                                                                    |                                                                              |
| The second second second second second second second second second second second second second second second se                                                                                                    |                                                                              |
| The set of the                                                                                                    |                                                                              |
| 220.831                                                                                                    |                                                                              |
| 100.000                                                                                                    |                                                                              |
| 256.00%                                                                                                    |                                                                              |
| 254.001                                                                                                    |                                                                              |
| 256.011                                                                                                    |                                                                              |
| 206.77 +                                                                                                    |                                                                              |
| 294.23 8                                                                                                    |                                                                              |
| 130 23 4                                                                                                    |                                                                              |
| 140.23.0                                                                                                    |                                                                              |
| 540 88 6                                                                                                    |                                                                              |
| 143 294                                                                                                    |                                                                              |
| 139.80%                                                                                                    |                                                                              |
| 128 271.                                                                                                    |                                                                              |
| 125 27 6                                                                                                    |                                                                              |
| 145.79+                                                                                                    |                                                                              |
| 147.28.0                                                                                                    |                                                                              |
| 10.10                                                                                                    |                                                                              |
| 10.00                                                                                                    |                                                                              |
| W0.001                                                                                                    |                                                                              |
| 1.86                                                                                                    |                                                                              |
| 10122-01                                                                                                    |                                                                              |
|                                                                                                    | 1.38 08 0375710702                                                           |
|                                                                                                    |                                                                              |
|                                                                                                    | E                                                                            |
|                                                                                                    | Laget J = 1<br>3<br>3<br>3<br>3<br>3<br>3<br>3<br>3<br>3<br>3<br>3<br>3<br>3 |

**2.6.1.3. Reports** Click on "Reports" in the menu bar.

#### 2.6.1.3.1. Manage

"Manage" opens the "Manage Saved Reports" dialogue window. This window allows the user to rename or delete any personal saved reports, as well as access any shared saved reports to which the user is authorized.

| -              |                            |                        | Size    | Modified | At  |
|----------------|----------------------------|------------------------|---------|----------|-----|
|                | Manage Saved reports       |                        |         | X        |     |
| .8/ji<br>/lib/ |                            |                        |         | .0       | A   |
| a/Fi           | Containers                 | Saved F                | leports |          | A,  |
| a/Fi           | SA                         | Largest Duplicates - n | ng      |          | A,1 |
| 3-P            | All                        |                        |         | .0       | А   |
| p/hs           | All (Accounts)             |                        |         | .0       | A,1 |
| o/hs           | All (Desktop)              |                        |         | .0       | A,1 |
| [38(           | All (Music)                |                        |         | .0       | S,F |
| a/Fill<br>SPP  | All (My Documents)         |                        |         | .0       | A,r |
| SPP            | All (Profiles)             |                        |         | .0       | S,⊦ |
| SPP,           | All (Recycler)             |                        |         | .0       | S,F |
| SPP            | All (Temporary)            |                        |         | .0       | S,F |
| SPP            |                            |                        |         | .0       | S,⊦ |
| a/Fil          |                            |                        |         | .0       | A,1 |
| exu            |                            |                        |         | 18       | A   |
| a/Fii          |                            |                        |         | .0       | A,N |
| a/Fii          |                            |                        |         | .0       | Α,Γ |
| a/Fi           |                            | Rename Delete          |         | lose     | Α,Γ |
| a/Fi           |                            |                        |         |          | Α,Γ |
| a/Fil          | fax/ x /Casha/E07D0D020401 |                        | AG EO K | 2/2/2010 | A,1 |
| a/Fire         | 10x/ » /Cache/E87D8D23001  |                        | 46.50 K | 3/3/2010 | A,I |

#### 2.6.1.3.2. Launching Saved Reports

"Launching Saved Reports" provides the user with menu-based access to all authorized personal and shared saved reports. The shared saved reports are grouped by Scope in the menu. Click on a saved report's name to launch the report, noting that no options need to be entered, as they have been previously saved.

#### 2.6.1.4. Documents

Click on "Documents" in the menu bar.

#### 2.6.1.4.1. Manage

"Manage" opens the "Manage Documents" dialogue window. This window allows the user to create, rename or delete documents associated with saved reports. It also permits the user to edit a document's description and the source saved reports. The saved documents appear as menu items under the top level menu item "Documents."

| out: Double              | menta Breferences (Je) |                                                                       |           |                                   |    |
|--------------------------|------------------------|-----------------------------------------------------------------------|-----------|-----------------------------------|----|
| Cons Buller              | and Cal                | Letter Detter                                                         |           |                                   |    |
| Int Got sinds            | , mi                   |                                                                       |           |                                   |    |
| ope the file popula      |                        |                                                                       |           |                                   |    |
| Cptions                  |                        |                                                                       |           |                                   |    |
| View                     |                        |                                                                       | Settings  |                                   |    |
| SCODE                    | All (Accounts)         | •                                                                     | Attribute | Ste                               | •  |
| Catalica                 | Daily                  | •                                                                     |           |                                   |    |
| snapshot                 | Latest                 |                                                                       |           |                                   |    |
| Conditions               |                        |                                                                       |           |                                   |    |
| File Filter              |                        |                                                                       |           |                                   |    |
| Load/Save Hiter:         |                        | d 🕥                                                                   |           |                                   |    |
|                          |                        |                                                                       |           |                                   |    |
| NOT                      | •                      |                                                                       |           |                                   |    |
|                          | Add Steffesh ;         | Properties the Largent                                                |           |                                   |    |
| Ng Largest               | Add Offiction (        | Description<br>Description<br>Saved Reports                           |           | K                                 |    |
| Name<br>Ng Largest       | Add O feffed y         | Properties - the Langest<br>Description<br>Saved Reports              |           | aicted                            |    |
| (<br>Karne<br>Ng Larpert | Add O Ichoh y          | Description<br>Saved Reports<br>Available +                           | 1         | elected<br>agest Dupkabes - mg    |    |
| 4<br>Name<br>Ng Larpest  | Add O Ichesh           | Provertien - Pol Langevi<br>Description<br>Sawd Reports<br>Analitie + | 3         | elicted<br>agest Duplkates - mg   | -: |
| Narra<br>Nag Largest     | Add © Itched ;         | Description<br>Description<br>Sawd Reports<br>Available +             | 3         | elected<br>ngest Duplkabes - mg   |    |
| tane<br>Ng Lagest        | Add © Ichen y          | Properties Page agent<br>Description<br>Sawed Reports<br>Available +  |           | elected<br>ngosi Dupkates - mg    |    |
| Karne<br>Ng Largest      | Ad Cichen              | Properties Page agent<br>Description<br>Saved Reports<br>Assister +   | *         | elistad<br>ngesi Dupikates - mg   |    |
| 4<br>Harte<br>Ng Lagest  | Ad Cichen              | Properties Page agent<br>Description<br>Saved Reports<br>Assister +   |           | elistad<br>ngest Dupkates - mg    |    |
| 4<br>Hare<br>Ng Lagest   |                        | Properties Page agents<br>Description<br>Saved Reports<br>Available + | 4 4<br>C  | elisctad<br>a gest Dupfkabes - mg |    |
| Yare<br>Ng Lagest        |                        | Properties Page agent<br>Description<br>Saved Reports<br>Available +  | 4 ÷       | eliscted<br>agest Duplkates - mg  | :  |
| Karne<br>Naj Largent     | Ad © Ichen ,           | Properties Page august<br>Description<br>Saved Reports<br>Available + | 4 4<br>C  | elected<br>a gest Duplkates - mg  | :  |
| Name<br>Ng Leget         | Ad © Ichen i           | Properties Page august<br>Description<br>Saved Reports<br>Available + |           | elected<br>agest Dupkates - mg    | :  |

#### 2.6.1.4.2. Viewing Documents

"Viewing Documents" provides the user with menu-based access to all authorized report-based documents. From the Documents menu, click on a document's name to view it.

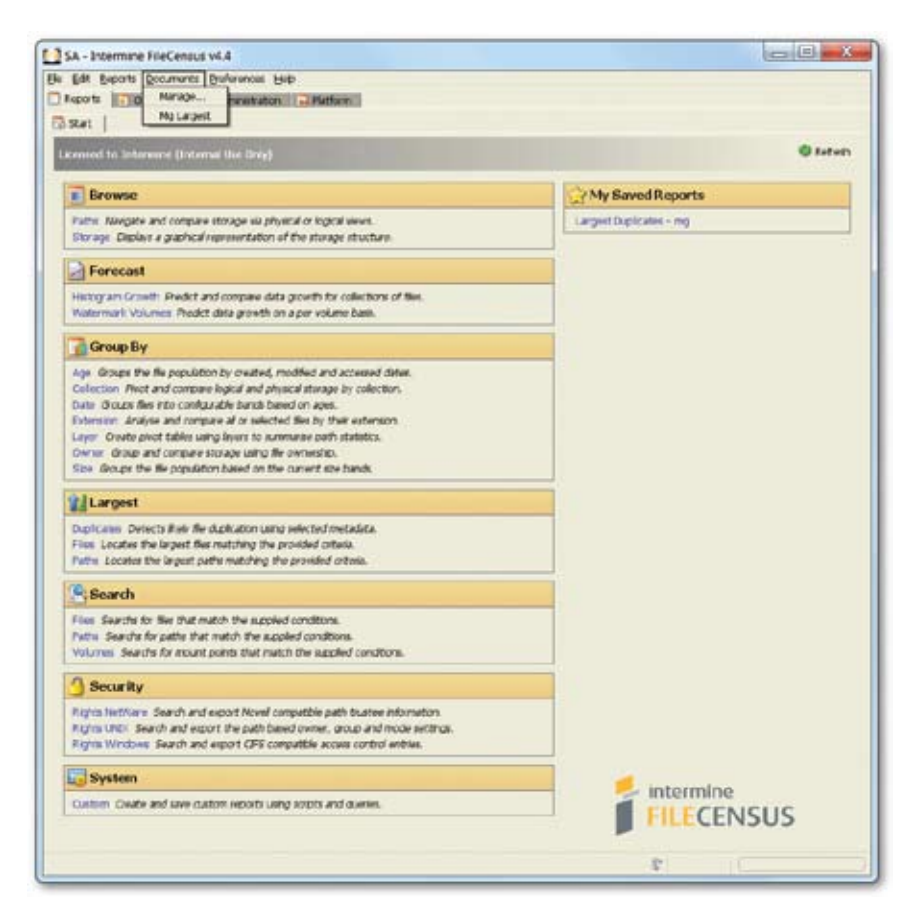

2.6.1.5. Preferences

Click on "Preferences" in the menu bar.

#### 2.6.1.5.1. ticky Options

"Sticky Options" controls the persistence of selected options when the user runs a report. This preference is selected (signified by a check mark in the checkbox) from the menu line before the user chooses any report options. When the user selects the report, enters options and runs the report, "Sticky Options" defaults these options in any subsequent instances of any report. For example, if a specific Scope is selected for a report, then it becomes the default Scope for all reports.

| Edit Reports Document     | s Breferences Help                  | harmon            |           |      |       |
|---------------------------|-------------------------------------|-------------------|-----------|------|-------|
| Ceports Operations        | Sticky Filters                      | atform            |           |      |       |
| Stat Group Bi/Age La      | Default Scope                       |                   |           |      |       |
| roups the file population | Default Catalog<br>Default Snapshot | d accessed dates. |           |      |       |
| Dotions                   | Extensions                          | •                 |           |      |       |
| View                      | Byte Scale                          | >                 | Settings  |      |       |
| Scope                     | A Byte Divisor                      | · ·               | Attribute | Site | •     |
| Catalog                   | Chart Labels                        |                   |           |      |       |
| Snapshot                  | Latest                              | -                 |           |      |       |
| Conditions                | 1                                   |                   |           |      |       |
| File Filter               |                                     |                   |           |      |       |
| Load/Rass Elbert          | 1210                                | a.:               |           |      |       |
|                           | 1.5.164                             |                   |           |      |       |
| TINOT [                   | -                                   | *                 |           |      | C3 10 |
|                           |                                     |                   |           |      |       |

| SA - Intermine FileC     Be Edit Reports Docum     Reports Coperation     Start Drowse/Paths | ensus v4.4<br>nents Breferences Help<br>na C Administration C Platform |        |                   |  |  |
|----------------------------------------------------------------------------------------------|------------------------------------------------------------------------|--------|-------------------|--|--|
| Navigate and compare                                                                         | storage via physical or logical view                                   | κ.<br> |                   |  |  |
| View                                                                                         |                                                                        |        | Settings          |  |  |
| Scope                                                                                        | Al                                                                     | •      | Calculate Digests |  |  |
| Catalog                                                                                      | Daty                                                                   | •      |                   |  |  |
| Spapshot                                                                                     | Latest                                                                 |        |                   |  |  |
| Rateline                                                                                     |                                                                        |        |                   |  |  |
| Conditions                                                                                   | -                                                                      |        |                   |  |  |
| CONDICINS                                                                                    |                                                                        |        |                   |  |  |
| Layers                                                                                       |                                                                        |        |                   |  |  |
| Available +                                                                                  | Selected                                                               | +      |                   |  |  |
| Server (Site)                                                                                | A +                                                                    |        |                   |  |  |
| Server (Role)                                                                                |                                                                        |        |                   |  |  |
| Path (Tal)                                                                                   | *                                                                      |        |                   |  |  |
| File Filter                                                                                  |                                                                        |        |                   |  |  |
| Load/Save Filter:                                                                            |                                                                        |        |                   |  |  |
| NOT Name                                                                                     | * Has Extension                                                        | *      | ere               |  |  |
| 1                                                                                            |                                                                        |        |                   |  |  |

#### 2.6.1.5.2. Sticky Filters

"Sticky Filters" controls the persistence of selected filters when the user runs a report. This preference is selected (signified by a check mark in the checkbox) from the menu line before the user chooses any report filters. When the user selects the report, enters filters and runs the report, "Sticky Filters" defaults these filters into the report options for any subsequent instances of running any report. For example, if the user enters a filter to limit files to those from a specific path, saves the filter and launches the report, then all reports that use filters will have this filter as the default filtering option.

| Start Group By/Ag   | ons C Administration Pla       | tion            |           |      |   |
|---------------------|--------------------------------|-----------------|-----------|------|---|
| oups the file popul | ation by created, modified and | accessed dates. |           |      |   |
| Options             |                                |                 |           |      |   |
| View                |                                |                 | Settings  |      |   |
| Scope All (Acc      | All (Accounts)                 | -               | Attribute | Size | • |
| Catalog             | Daily                          | •               |           |      |   |
| Snapshot            | Latest                         | •               |           |      |   |
| Conditions          |                                |                 |           |      |   |
| File Filter         |                                |                 |           |      |   |
| Load/Save Filter: H |                                |                 |           |      |   |
| personal second     |                                |                 |           |      |   |
| The second second   |                                |                 | 100       |      |   |

#### 2.6.1.5.3. Default Scope

"Default Scope" sets the default file path on the server that is used as the "scope" of reports when run. The selected scope under "Default Scope" is the one used whenever a report is run, unless another one is chosen on the Report Options screen beforehand.

#### 2.6.1.5.4. Default Catalog

"Default Catalog" sets the default file system metadata (or set of "\*.fsi" files) that is processed by reports when run. The selected catalog under "Default Catalog" is the one used whenever a report is run, unless another one is chosen on the Report Options screen beforehand.

#### 2.6.1.5.5. Default Snapshot

"Default Snapshot" sets the default point in time at which report results apply. For example, a "1/31/2010" snapshot yields report results valid as of 1/31/2010 (but not before or after that date ).

When selecting a default snapshot, the 15 most recent ones the user has created are available to choose. They are listed by date and time and can be individually selected. In addition, the user can choose "Latest" to use the most recent snapshot as the default, or "Earliest" to use the least recent one in the list.

| The second second as        | Balmarces FeeD   | 19 million                    |       |             |            |       |                                                                                                    |
|-----------------------------|------------------|-------------------------------|-------|-------------|------------|-------|----------------------------------------------------------------------------------------------------|
| Poports Coverations         | # Stidly Options | aton                          |       |             |            |       |                                                                                                    |
| A REAL PROPERTY AND INCOME. | M Stidy Filters  | the Incommunity of the second |       |             |            |       |                                                                                                    |
| Bernary - Concourt          | Default scope    | , and a catalogs a settings   |       |             |            |       |                                                                                                    |
| 0 AN                        | Evifault Catalog | • 2220                        | -     |             |            |       | b n                                                                                                    |
| 1.2.2                       | Default Shipshot | <ul> <li>XLabet</li> </ul>    |       |             |            |       |                                                                                                    |
| and .                       | Extensions       | • · · +1                      |       |             |            |       |                                                                                                    |
|                             | Dyte Scale       | . 0.+2                        | the - | Theory arts | Centant    | Sec.  | Puth                                                                                                    |
| C#                          | Evite Delator    | . Calent                      | 100   |             | - Caperior |       | DEAM                                                                                                    |
| riste                       | Chart Labora     | Wechender, March 30, 2030     | k     | 107         | CONSISTER. | 1.521 | In Properties and Longer                                                                                                    |
|                             | Remo Chemo       | Tuesday, March 09, 2020       | R     | NU .        | 2020/2010  | 1.371 | In Interestionative revores                                                                                                    |
|                             | Name Cathrig     | Monday, March 08, 2010        | k     | 10/         | 2/17/21:30 | 1.531 | Daries/local/IIT-INOPI                                                                                                    |
|                             | Users            | Sunday, March 67, 2010        | K     | 101         | 2/20/2010  | 1.55  | M Braries(local)NT -WORK                                                                                                    |
|                             | Users            | Saturday, March 96, 2000      | Ľ     | PC/         | 2/22/2010  | 1.561 | Eraiwe/local/HT-INOPI                                                                                                    |
|                             | L bars           | E Filday, March 05, 2010      | 6     | 14          | 7/74/7/10  | 1.571 | The second second |
|                             | Users            | Thursday, March 04, 2010      | R     | IC/         | 2/22/2010  | 1.761 | M Examples aNT-1908.                                                                                                    |
|                             | Uppers           | Wechender, March C3, 2030     | K     | 101         | 3/35/2010  | 1.58  | I Evales/loca/NT-INORI                                                                                                    |
|                             | Usors            | Tuesday, March 02, 2930       | k.    | 14          | 2/04/2010  | 1.57  | bialos/loca/JIT-WORL                                                                                                    |
|                             | Unart            | D Monday, March 01, 2010      | K     | 101         | 3(1/2010   | 1.603 | M Ibraries/Jocal/AT-INORI                                                                                                    |
|                             | 1.6ers           | U Sanday, February 28, 2030   | E     | ICI ICI     | 1277130    | 1.50  | ECANSUCATINE HYORS                                                                                                    |
|                             | (Jose a          | Saturday, February 27, 2030   | 6     | 101         | 312/2010   | 1.61  | <ul> <li>Brainston (MT-1000)</li> </ul>                                                                                                    |
|                             | Ubors            | Filday, February 26, 2020     | k     | IC/         | 214/2020   | 1.651 | M Enailes/Joca/MT-WORK                                                                                                    |
|                             | Users            | Thursday, February 25, 2010   | k .   | /C/         | 3.5/2010   | 1.65  | M Buriel/ocal/MT-MOR                                                                                                    |
|                             | Users            | Wechender, Pebruary 24, 2010  | K .   | 10/         | 30102030   | 1.541 | <ul> <li>Example Social NT-INCES.</li> </ul>                                                                                                    |
|                             | Users            | NT TYOR GROUP I               | 19¢   | /C/         | 7/0/2040   | 1.541 | HIBIAHNIKAWT-WORK                                                                                                    |
|                             |                  |                               |       |             |            |       |                                                                                                    |
|                             |                  |                               |       |             |            |       |                                                                                                    |
| Rows; 2                     | Si Cili          | n 19                          |       |             |            | 28.05 | м                                                                                                    |

There is also a way to configure a custom date and time as the default snapshot (not using the Console).

The selected snapshot under "Default Snapshot" is the one used whenever a report is run, unless another one is chosen on the Report Options screen beforehand.

#### 2.6.1.5.6. Extensions

"Extensions" allows the user to select the default file collections used by the "Group By Collection" report. This Preferences menu option also controls the coloration of filenames in report table viewers.

Groups of collections created under "Extensions" in the collections tree appear as options to select. In a default FileCensus configuration, the options are:

- 1) "Type" Files are categorized by their types (i.e. documents, images, programs, etc.)
- 2 "Values" Files are categorized according to their perceived importance to the organization

Of note, Extensions can be modified from the Administration tab as well.

#### 2.6.1.5.7. Byte Scale

"Byte Scale" determines the format in which file byte values are displayed throughout FileCensus. The possible selections are:

1) "Auto" - Automatically selects the best format for each individual byte value (this is the default)

- 2) "None" All byte values are presented as a raw quantity of bytes
- 3) "Kilo" All byte values are presented as a quantity of kilobytes
- 4) "Mega" All byte values are presented as a quantity of megabytes
- 5) "Giga" All byte values are presented as a quantity of gigabytes
- 6) "Tera" All byte values are presented as a quantity of terabytes
- 7) "Exa" All byte values are presented as a quantity of exabytes

8) "Cost" – All byte values are presented as the storage cost for that amount of storage (the storage cost per gigabyte can be set on the Settings tab of the Console)

#### 2.6.1.5.8. Byte Divisor

"Byte Divisor" determines the exact number of bytes contained in one kilobyte, kilobytes contained in one megabyte, and so on when FileCensus displays byte values. Historically, software applications use 1024 as the byte divisor for computer storage measurements. More and more modern applications are using 1000. The following table summarizes the byte value conversions for the two different byte divisors:

#### 2.6.1.5.9. Chart Labels

"Chart Labels" controls the type of sector labels displayed for pie charts in FileCensus. Here are the available values:

- 1) "None" no labels are displayed
- 2) "Short" only the size (in byte denominations) of each sector is displayed
- 3) "Long" the name, size and percentage value of each sector are displayed

#### 2.6.1.5.10. Name Clipping

| Byte Denomination | Byte Divisor = 1000 | Byte Divisor = 1024 |
|-------------------|---------------------|---------------------|
| Kilobyte          | 1000 bytes          | 1024 bytes          |
| Megabyte          | 1000 kilobytes      | 1024 kilobytes      |
| Gigabyte          | 1000 megabytes      | 1024 megabytes      |
| Terabyte          | 1000 gigabytes      | 1024 gigabytes      |
| Exabyte           | 1000 terabytes      | 1024 terabytes      |

#### Table 2 - Byte Value Conversions

"Name Clipping" allows the user to specify a character limit for server directory paths or filenames when they are displayed in table views. When a path or filename is clipped (or abbreviated) in a table, the removed characters are replaced with ">>." Of note, only the table-displayed path or filename is clipped. If it is copied to the clipboard for pasting elsewhere, then the full correct name will be copied.

Name Clipping always attempts to preserve the suffix portion of the path or filename, especially the extension if it is a filename being clipped. The possible selections are:

1) "None" - no clipping is performed

2 "Short" - names are clipped to be less than or equal to 20 characters in length

3) "Long" - names are clipped to be less than or equal to 40 characters in length

**2.6.1.6. Help** Click on "Help" in the menu bar.

**2.6.1.6.1. About** "About" window which contains version and license information.

2.6.1.6.2. Help

"Help" displays the FileCensus online help. Of note, context-sensitive online help is available from any screen by pressing the F1 key.

#### 2.6.1.6.3. Environment

"Environment" summarizes the user's current FileCensus security environment, including:

1) "Scopes" - the scopes to which the user has access

- 2) "Privileges" the user's security privileges
- 3) "Contexts" the security contexts to which the user belongs

#### 2.6.2. Tabs

#### 2.6.2.1. Reports

Every FileCensus report is accessed from the Reports tab on the Console. Click on the Reports tab. There is only one subtab (Start) under Reports.

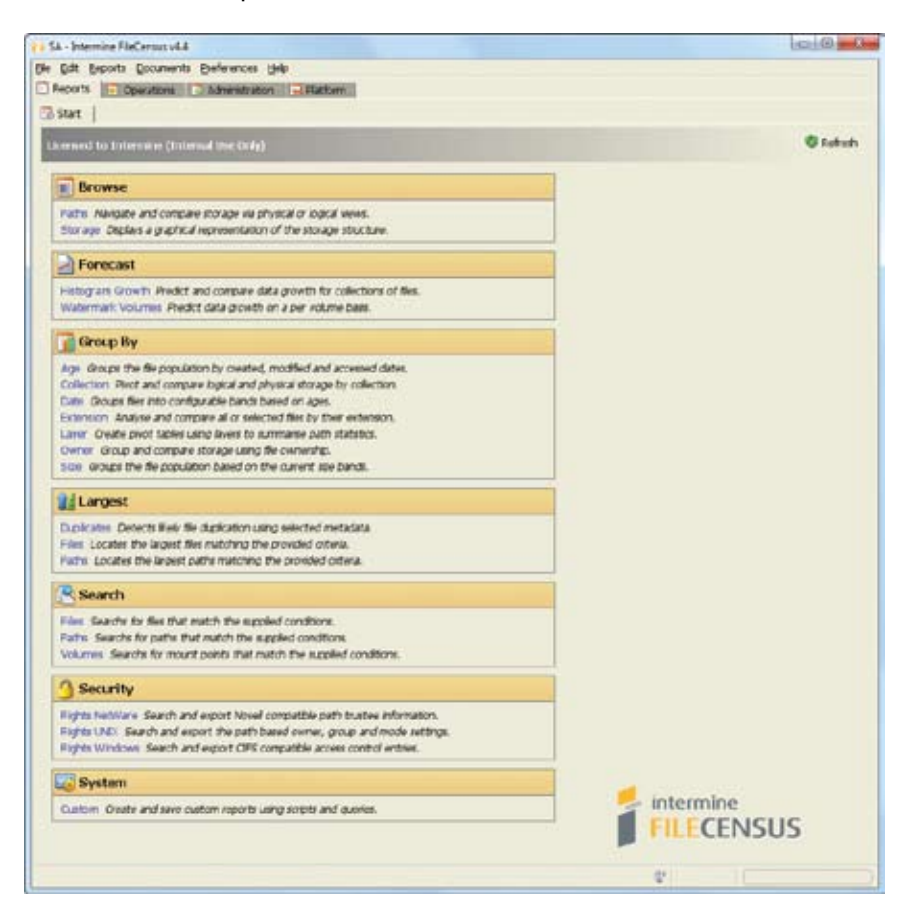

All available standard reports are shown here and are grouped into the following sections:

- 1) Browse
- 2) Forecast
- 3) Group By
- 4) Largest
- 5) Search
- 6) Security Path Rights
- 7) System

See Section 5 below for an explanation of all reports and how to run them from the Reports tab.

#### 2.6.2.2. Operations

Click on the Operations tab of the Console. There are four (4) sub-tabs under Operations: Agents, Clusters, Journal and Saved Reports. Each of these sub-tabs and their available functions are described below.
#### 2.6.2.2.1. Agents

The Agents sub-tab allows the user to:

- 1) Deploy the Agent to a server.
- 2) Remove the Agent from a server.
- 3) Manage the FileCensus Agents that have been deployed to one or more file system servers.

This sub-tab shows a tree view of all servers to which an Agent has been deployed. The user can create Containers (categorizations) for different servers based on the type of Agent that has been deployed to each server. The Containerbased categorizations are manageable and displayed on this sub-tab.

| SA - Intermine FileCensus v4.4                            |                     |
|-----------------------------------------------------------|---------------------|
| File Edit Reports Documents Preferences                   | ; <u>H</u> elp      |
| 📑 Reports 🥃 Operations 🔂 Administra                       | tion 🛛 🔂 Platform   |
| 😭 Agents 📋 Clusters 🛜 Journal 😭                           | Saved Reports       |
| 🔇 Refresh                                                 | Properties - Agents |
| Name +                                                    | Actions             |
| Agents<br>FileCensus<br>V3<br>NetWare<br>Windows<br>I3-PC | Perform             |

A short description can be assigned to each Container. For every server shown, not only can a short description be assigned, but also the following information is displayed on the Agents sub-tab:

- 1) Date/time at which the Agent deployed to the server was last started
- 2) Version of the Agent deployed to the server
- 3) Communication status of the Agent ("Up" or "Down")
- 4) Total file size and available free space on the server

#### 2.6.2.2.2. Clusters

The Clusters sub-tab allows the user to organize servers with Agents deployed on them into Clusters, much like the file system servers themselves may be set up as server clusters for performance purposes. FileCensus allows users to group Agent-hosting servers into Clusters on this sub-tab for organization and reporting purposes (servers and volumes assigned to a Cluster are designated as one entity in reports).

| Edit Reports Documents Preferences     Reports      Operations     Administratio     Agents     Ousters     Sournal     Ousters | Bolp<br>n Bol Platform<br>aved Reports |                                              |
|----------------------------------------------------------------------------------------------------|----------------------------------------|----------------------------------------------|
| 🔾 Add 🛛 🗐 Refresh 🕇                                                                                                    | Properties - MG cluster                |                                              |
| lame                                                                                                    | Description                            |                                              |
| 2.                                                                                                    | a cluster to hold                      |                                              |
| CONTRACTOR                                                                                                    | Servers (PCRE)                         |                                              |
|                                                                                                    |                                        | □ NOT                                        |
|                                                                                                    | Include Drives (PCRE)                  |                                              |
|                                                                                                    |                                        | I NOT                                        |
|                                                                                                    | Exclude Drives (PCRE)                  |                                              |
|                                                                                                    | c                                      | I NOT                                        |
|                                                                                                    | Note Cluster changes will not 1        | alse effect until the catalog has been reset |

To configure Clusters, perform the following steps on the Clusters sub-tab:

1) Enter a Description for the Cluster.

2) In the "Servers (PCRE)" field, use a regular expression to define the server(s) to be included in the Cluster. Otherwise, leave the field blank to include ALL servers in the Cluster.

3) In the "Include Drives (PCRE)" field, use a regular expression to define the server drive(s) or volume(s) to be included in the Cluster. Otherwise, leave the field blank to include ALL drive(s) or volumes(s) on included servers in the Cluster.
4) In the "Exclude Drives (PCRE)" field, use a regular expression to define the server drive(s) or volume(s) that are NOT to be included in the Cluster. Otherwise, leave the field blank to include ALL drive(s) or volume(s) or volume(s) that are NOT to be included in the Cluster. Otherwise, leave the field blank to include ALL drive(s) or volumes(s) on included servers in the Cluster.

Clusters can be copied (cloned) if they are very similar. They can also be deleted if they are no longer required. Note that the Catalogs must be rebuilt for the Cluster changes to take effect.

#### 2.6.2.2.3. Journal

The Journal sub-tab allows the user to note and review all changes made to file storage entities within the storage system. All Journal entries are listed by year, month and day.

| e Edit Beports Documents Preferences<br>Reports 💽 Operations 🔀 Administratio | Help<br>in Ratform               |       |
|------------------------------------------------------------------------------|----------------------------------|-------|
| Agents Clusters 😒 Journal 😳 S                                                | aved Reports                     |       |
| Name *                                                                       | - When                           | Style |
| Soumal                                                                       | 3/9/10 12:21 <u>*</u><br>Actions | · ·   |

Click on a Journal entry to review specific details that were entered at the time of the entry.

| 🕞 Agents 👘 Okaters 📚 Journal                                                                                                    | Saved Reports           |                     |
|----------------------------------------------------------------------------------------------------|-------------------------|---------------------|
| Ø Ret                                                                                                    | en Properties - Journal | 80                  |
| Name +                                                                                                    | When                    | Style               |
| and a second second sec | 39/10 12:21             | Rename Server       |
| Suna .                                                                                                    | Actions                 | Decomposition Drive |
|                                                                                                    | Create                  | Decommission Server |
|                                                                                                    |                         | Tarw Server Tarme   |
|                                                                                                    |                         | australian hg       |

#### 2.6.2.2.4. Saved Reports

The Saved Reports sub-tab allows the user to view the properties of all Saved Reports (reports can be saved after they are run from the Reports tab). This sub-tab contains two (2) areas:

1) "Security Tree" – shows the hierarchy of created Security objects and the location of any Saved Reports within this hierarchy

2) "Advanced Mode" - controls the display of options (View, Settings, Layers, File Filter) for Saved Reports

| e Edit Exports Documents Breference                    | a ya                    |                                 |   |                                 |                 |          |      |
|--------------------------------------------------------|-------------------------|---------------------------------|---|---------------------------------|-----------------|----------|------|
| Aperte Clatters Stored                                 | Saved Reports           |                                 |   |                                 |                 |          |      |
| O tefesh                                               | Frequerties - Genutly   | Internal/SA(Largest Deplication |   |                                 |                 |          | 5479 |
| Name +                                                 | Descarbon               |                                 |   |                                 |                 |          |      |
| SHUTCY                                                 |                         |                                 |   |                                 |                 |          |      |
| * Internal<br>+ CA                                     | Raport                  |                                 |   |                                 |                 |          |      |
| Application Administrators<br>4 Pinance Administrators | Vev                     | Car.                            |   | Settings<br>Relation use for du | okate detectors |          |      |
| Businetz (Pinance)<br>* Storage Administrators         | Catalog                 | (Cal)                           | * | Arafable +                      |                 | selected |      |
| All (Accounts)<br>All (Dedition)                       | Shapshot                | Latert                          |   | Puth<br>Owner Type              |                 | See      |      |
| All (My Documenta)                                     | Conditions              |                                 |   | Greated                         | - <b>Q</b> (* 1 | Modified |      |
| All (Pecrities)<br>All (Recycler)                      | Laws                    |                                 |   |                                 |                 |          |      |
| All (Temporari)<br>All                                 | Avaiable +              | Selected                        |   |                                 |                 |          |      |
| * WeikT<br>Mr Desistop<br>Mr Documenta                 | Server (Role)<br>Server |                                 |   |                                 |                 |          |      |
| He Diorage                                             | Fire Filter             |                                 |   |                                 |                 |          |      |
|                                                        | Load/Save Pilos:        | (v) IB (b)                      |   |                                 |                 |          |      |
|                                                        | Chart F                 | *)                              |   |                                 |                 |          | 11   |

#### 2.6.2.3. Administration

Click on the Administration tab of the Console. There are six (6) sub-tabs under Administration: Security, Collections, Repositories, Libraries, Catalogs and Settings. Each of these sub-tabs and their available functions are described below.

#### 2.6.2.3.1. Security

The Security sub-tab allows the user to define and maintain all FileCensus security settings. This sub-tab is divided into two (2) areas: one area shows a tree view of all security objects and the other area allows the user to create or maintain the properties of a selected security object.

| SA - Intermine FileCensus v4.4                                                                                                    |
|----------------------------------------------------------------------------------------------------|
| File Edit Reports Documents Preferences Help                                                                                                    |
| 🗐 Reports 🧕 Operations 💽 Administration 🔂 Platform                                                                                                    |
| 🙆 Security 🔣 Collections 📄 Repositories 🕓 Libraries 🗳 Catalogs 😔 Settings                                                                                                    |
| 🗞 Refresh 🕴 Properties - Security                                                                                                    |
| Name                                                                                                    |
| <ul> <li>Security</li> <li>Storage Users</li> <li>Internal</li> <li>SA</li> <li>Application Administrators</li> <li>Full Control</li> <li>Enance Administrators</li> <li>Business (Finance)</li> <li>Storage Administrators</li> <li>All (Accounts)</li> <li>All (Desktop)</li> <li>All (Music)</li> <li>All (Profiles)</li> <li>All (Profiles)</li> <li>All (Preporary)</li> <li>All</li> <li>WinNT</li> <li>My Desktop</li> <li>My Documents</li> <li>My Documents</li> <li>My Documents</li> <li>My Documents</li> <li>My Storage</li> </ul> |

In the security objects tree view, the hierarchy of security objects is presented to the user. It has two (2) branches of security object types: "Internal" and "Active Directory." The "Internal" branch contains all the security objects related to FileCensus and the storage system, and it is the only branch of the two allowing security objects to be created, modified or deleted.

To create a new security object (or modify an existing one):

1) Click on the desired branch (where the new security object is to be located) to select it.

2) Right-click on the branch. The Context menu appears.

3) Click on the "New" sub-menu, and choose the specific type of security object to be created (the available security objects depends on the selected branch). Here are the available types:

- a. "Container" organizes the Security tree view by acting as a directory for other types of security objects
- b. "Group" one or more Users and/or Groups comprising the list of members of the Group; Group members originate from either the "Internal" or "Active Directory" branches and have access to all Scopes and Privileges to which the Group has been granted access
- c. "User" person who has been granted FileCensus access credentials; a User runs reports and has access to specific Scopes and/or Privileges either directly or as a Group member
- d. "Scope" list of paths that is used as a basis for report results
- e. "Privilege" controls access to specific operations within FileCensus
- 4) A new security object appears under the selected branch. It remains selected for naming (renaming) purposes.

5) Name (or rename) the security object by clicking on it. A text box appears with the security object's current name highlighted. Edit the name and press the Enter key.

6) In the properties area of the Security sub-tab, specify the security object's characteristics (fields that appear here depend on the type of security object):

a. Container - only a "Description" field is present where the user can identify the Container

b. Group

- i. "Description" purpose or identification of the Group
- ii. "Members" lists the Group members (other Groups and/or Users) and allows for further selection/removal
- iii. "Email Address" email address to where (report) Notifications are sent
- c. User
  - i. "Description" role or identification of the User
  - ii. "Full Name" user's full name
  - iii. "Password" user's FileCensus password
  - iv. "Email Address" email address to where (report) Notifications are sent
- d. Scope
  - i. "Description" purpose or identification of the Scope
  - ii. "Conditions"
  - iii. "Catalogs" lists the Catalogs available to any Group or User with access to the Scope
  - iv. "Make This the Default Scope" Scope that is defaulted when running any report
  - v. "Hash Path Names" toggled when the organization wants to suppress path names with hash codes in report results for security reasons (otherwise full path names appear in report results)
  - vi. "Hash File Names Deeper Than 2 Levels" toggled when the organization wants to suppress file names with hash codes in report results for security reasons (otherwise full file names appear in report results)
  - vii. "Hash All File Names"
  - viii. "Hash All User Details"
  - ix. "Allow De-duplication on This Scope" toggle to allow de-duplication (done after running the Largest Duplicates report) of files within the Scope (otherwise de-duplication is not permitted on any files within the Scope)

x. "Style" – determines the list of paths that comprise the Scope; the following values are available (the list of paths defined by a Scope can be previewed by clicking the "Preview Paths" button):

- 1. "Collection"
- 2. "Dynamic" fed from Catalogs
- 3. "Shares"
- 4. "Source" uses an external data source (\*.csv file) to define it
- 5. "Static"
- 6. "Variable"
- 7. "Virtual"
- 8. "Wildcard"
- e. Privilege
  - i. "Description" purpose or identification of the Privilege
  - ii. "Privilege Table" a table with a row per Privilege right; the right is either "Granted" or "Denied"

To delete an existing security object, select it from the list of security objects and then right-click it. In the Context menu that appears, select "Delete." Of note, deleting an entire security object branch not only deletes the branch, but it also deletes any security objects contained within the branch.

#### 2.6.2.3.2. Collections

The Collections sub-tab allows the user to define and maintain all FileCensus Collections, which are used to categorize files. This sub-tab is divided into two (2) areas: one area shows a tree view of all Containers (which help organize Collections) and Collections and the other area allows the user to create or maintain the properties of a selected Container or Collection.

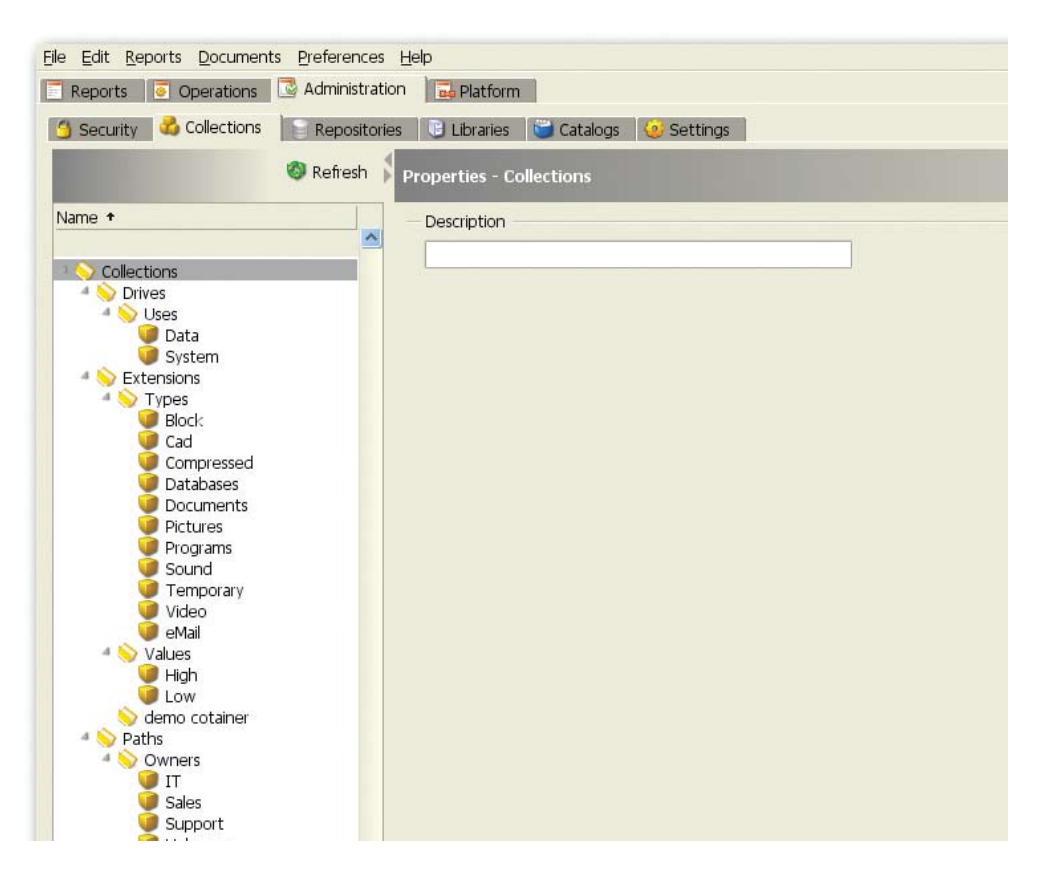

In the Collections tree view, the hierarchy of Containers and Collections is presented to the user. Containers and Collections are created, modified or deleted from here.

To create a new Container or Collection (or modify an existing one):

- 1) Click on the desired branch (where the new Container or Collection is to be located) to select it.
- 2) Right-click on the branch. The Context menu appears.
- 3) Click on the "New" sub-menu, and choose the specific type of object to be created (the available objects depends on the selected branch). Here are the available types:
  - a. "Container" organizes the Collections tree view by acting as a directory for other Collections
  - b. "Collection" objects of interest that define their contents
- 4) A new Container or Collection appears under the selected branch. It remains selected for naming (renaming) purposes.
- 5) Name (or rename) the Container or Collection by clicking on it. A text box appears with the security object's current name highlighted. Edit the name and press the Enter key.
- 6) In the properties area of the Collections sub-tab, specify the Container's or Collection's characteristics (fields that appear here depend on the type of object):
  - a. Container only a "Description" field is present where the user can identify the Container
  - b. Collection
    - i. "Description" purpose or identification of the Collection
    - ii. "Priority" determines the Collection chosen for a path when running a report if two or more paths match the same Collection of the same type; if two or more of these Collections have the same Priority, then the Collection is chosen for the path alphabetically
    - iii. "Color" assigned color for file names assigned to a Collection that appear in report results
    - iv. "Style" determines how the Collection is constructed; possible values are:
      - 1. "Static" list of character strings that does not change based on report data; has a "Values" property that defines the list of strings
      - 2. "Dynamic" list of rules that changes from report to report; has the following properties:
        - a. "Include" regular expression applied to each server in the file system; matching servers are included in the Collection contents
        - b. "Exclude" regular expression applied to each server in the file system; matching servers are excluded from the Collection contents
      - 3. "Match Everything"
      - 4. "Match Nothing"
- 7) On the Linking sub-tab under Collections, associate the Collection with a Repository by editing the following settings:
  - a. Allowed" determines whether linking is permitted for files under the Collection
  - b. "Priority" assists with resolving linking for a file
  - c. "Repository" Repository to which the file should be linked

8) On the Authentication sub-tab under Collections, provide operating system authentication as to how files should be moved when necessary by editing the following settings:

- a. "Allowed" determines whether authentication is permitted for files under the Collection
- b. "Priority" assists with resolving authentication for a file
- c. "Username" username to use when authenticating with the operating system (FileCensus prefers User Principal Name format (user@domain.com) to Down-Level Logon Name format (domain\user))
- d. "Password" password to use when authenticating with the operating system

9) When FileCensus needs to perform an operation that involves moving a file, the linking and authentication settings to use for that file need to be determined. The following process is used to resolve linking for a file:

- a. Obtain the list of all collections that the file matches. We will call these the candidate collections:
  - i. All collections from the Servers container that match the file's server name.
  - ii. All collections from the Drives container that match the file's drive name.
  - iii. All collections from the Paths container that match the file's path name.
  - iv. All collections from the Extensions container that match the file's extension.
- b. If the Allowed field on the linking tab is set to No for any of the candidate collections then linking is not permitted for this file.
- c. If the Allowed field on the linking tab is not set to Yes for any of the candidate collections, then linking is not permitted for this file.
- d. Sort the candidate collections:
  - i. Order by the priority set on each collection's linking tab, from highest priority to lowest priority.
  - ii. Then by collection type, from most specific to least specific Extensions, Paths, Drives, Servers.
  - iii. Then alphabetically according to the fully-qualified collection names.
- e. Select the first collection in the sorted list of candidate collections. Use the linking settings set for this collection when linking the file.
- 10) An identical process to the above is used when resolving authentication for a file.

To delete an existing Container or Collection, select it from the list of security objects and then right-click it. In the Context menu that appears, select "Delete." Of note, deleting an entire Container or Collection branch not only deletes the branch, but it also deletes any Containers or Collections contained within the branch.

#### 2.6.2.3.3. Repositories

The Repositories sub-tab allows the user to define and maintain all FileCensus Repositories, which are used in the process of moving files when necessary. This sub-tab is divided into two (2) areas: one area listing all Repositories and the other area allows the user to create or maintain the properties of a selected Repository.

|         | RECEIPTION | L LCrave     | S CAL    | Ogé 👘 😏 Settine   | 24      |          |                                         |          |                                                  |                |
|---------|------------|--------------|----------|-------------------|---------|----------|-----------------------------------------|----------|--------------------------------------------------|----------------|
| O Add O | Petesh 3   | Contents - I | real     | 2000-00           |         |          |                                         |          |                                                  | Þ n            |
| tame    |            | Proporties   | Contents |                   |         |          |                                         |          |                                                  |                |
|         |            | Pestares     | Platform | Doman             | MACTION | Resource | Captured                                | 5829     | Path                                             | 160            |
| pcar.   |            |              |          |                   |         |          | Construction of the second              |          |                                                  |                |
| mote    |            |              |          |                   | 19.64   |          | Triad contact                           |          | Burner - Marcelland and a state of the state of  | -              |
|         |            | 1.bors       | 100      | 1100103000        | 134%    | 14       | and the state of the                    | 1.01.0   | Enames accargo in the decision of the part of    | Dec ICI 2      |
|         |            | Lines.       | 10       | THORE TROUGH      | 1940.   | N.       | and and a state                         | 1.000    | Enabled Sectors and a model of the sector        | the second     |
|         | 1          | CARD         | 107      | WORK CROKP        | 13.00   | 14       | 2/3/12/20                               | 1.33 P   | Examples dust succession and an and              | Dec le la      |
|         |            | Lours        | 100      | THORS GROUP       | 12.00   | Post .   | 27 88 20 9                              |          | Examples during the state of the state of the    | there is a     |
|         |            | Cours .      | 100      | WORK CROUP        | 1345    | 14       | 100000000000000000000000000000000000000 | 1.000    | Examples don't when the there is not             | Berlin 2       |
|         |            | Lines.       | 10       | THURSDAY OF CHILD | 124%    | 2        | and the second second                   | 1.807.8  | Enance (course) - How an another the course      | Internet and a |
|         |            | Loers.       | 100      | MORI CROKP        | 12.00   | 101      | 2000.001                                |          | Enables darf whole chours to point               | Det it i       |
|         |            | Lborn .      | MT.      | WORLCROUP         | 73.00   | 2        | 100000000000000000000000000000000000000 | 1. KO 8. | Provide and the second second second             | DOT COS        |
|         |            | 1 hours      | 107      | MORE DROVED       | 12.00   | 101      | 220,210                                 | 1.00.0   | Examples double which do to the to be to         | there are a    |
|         |            | Libers.      | 10       | WORK SECUR        | 19.00   | 101      | 100 (1010)                              |          | Braines accurrent in the analytic for the factor | 12.00 10.12    |
|         |            | Lbert        | 107      | WORLDROID         | 13.00   | 100      | 202010                                  | 1.000    | Enabled and white deputs the offer               | TRACE (C) 7    |
|         |            | Lberr        | MT.      | WORKSROLP         | 13.00   | 100      | 3/3/211/                                | 1.000    | President and an and an and a second             | Day (C)        |
|         |            | a deares     | 100      | THORE GROUP       | 12.00   | ALC: NO  | 1000000                                 |          | Examples date of the second second second        | TRACT OF 1     |
|         |            | A damage     | 107      | MORE CROUP        | 13.64   | 104      | 313 211                                 | 1.01 0   | Brand Social Providence (1940)                   | Der Cla        |
|         |            | 1 Barr       | MT       | WHICH A DRIVER    | TADE    | 1        | 100000                                  | 1 440 84 | Presenting district of the rate of the city      | Date of the    |
|         |            | 1 hours      | 107      | WORLCACK P        | 13.00   | 100      | 10,010                                  |          | Businessing date and chouse the policy           | 1000           |
|         |            | ANNE .       | 100      | THURSDOLD .       | 10.00   | PM .     | 100,017                                 | -        | krawspolarya most procedure cyc                  | 1000 0010      |

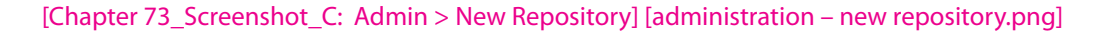

To create a new Repository (or modify an existing one):

- 1) Click on the "Add" button.
- 2) A new Repository appears under the selected branch. It remains selected for naming (renaming) purposes.
- 3) Name (or rename) the Repository by clicking on it. A text box appears with the Repository's current name highlighted
- (i.e. "New Repository" when adding a Repository. Edit the name and press the Enter key.
- 4) In the properties area of the Repositories sub-tab, specify the Repository's characteristics:
  - a. "Description" short text description for the Repository
  - b. "Location (UNC)" UNC specifying the Repository's location
  - c. "Features" toggle the "Feature De-dupe" checkbox to set the Repository to perform de-duplication (otherwise it will not)

#### 2.6.2.3.4. Libraries

The Libraries sub-tab allows the user to define and maintain all FileCensus Libraries, which are groups of Catalogs. This sub-tab is divided into two (2) areas: one area listing all Libraries and the other area allows the user to create or maintain the properties of a selected Library.

|                | and the second second se | - 10 Marca | NOD SOCIA      | 2011    |          |                           |               |                                                                                                    |              |
|----------------|----------------------------------------------------------------------------------------------------|------------|----------------|---------|----------|---------------------------|---------------|----------------------------------------------------------------------------------------------------|--------------|
| Q Add 🔮 Petesh | Contenta -                                                                                                    | i estat    |                |         |          |                           |               |                                                                                                    | Þ nu         |
| time           | Proporties                                                                                                    | Contents   |                |         |          |                           |               |                                                                                                    |              |
|                | Pestares                                                                                                    | Platform   | Doman          | MACTINE | Resource | Captured                  | 5829          | Puth                                                                                                    | 164          |
| Cal            |                                                                                                    |            |                |         |          | Constanting of the second |               |                                                                                                    | 100          |
| mote           | 1 hours                                                                                                    | 107        | THORN GROUP    | 19.64   | ·        | Triad and                 |               | Busicelland and inches on our manual d                                                                                                    | These sea a  |
|                | 1 best                                                                                                    | 107        | 100000000      | 13.60   | 104      | The ball of the local day |               | Busicellar dam white dam is to here.                                                                                                    | Der cit      |
|                | i hort                                                                                                    | 107        | NOR TROLD      | 19.00   | 14       | 2147-214                  | 1 1 8 3 8     | Brankriger and strands choose the policy                                                                                                    | tage in a    |
|                | 1 berr                                                                                                    | WT.        | WORK SECUR     | 13.00   | 100      | 1111011                   | 1 1 100 1     | Bratestocary Contractor Decision                                                                                                    | Day (C17     |
|                | 1 fort                                                                                                    | 147        | VACUUM DRIVE R | 19491   | 10       | ALCON MALE                | 1. 1. 1. 1. 1 | Presenting shart increases to prove                                                                                                    | that it is ? |
|                | Libert                                                                                                    | MT         | WORKDROLD      | THE     | R.       | 3/34/303                  | 0 1.878       | Brackeller BAT - NOR GROUP IS DOV                                                                                                    | TRUCK ICT 2  |
|                | Libert                                                                                                    | MT         | THORNOR        | THPC    | KI       | 3/35/215                  | 1.447         | Praintic and ACRIGROUPUBACK                                                                                                    | BHC (C) 2    |
|                | Ubert                                                                                                    | MT         | WORKGROUP      | TRAC    | ACL.     | 308/301                   | 0 1.501       | Invation/local/AT-WORK CROUPUTAPCIC                                                                                                    | DPC (C) 2    |
|                | Lbert                                                                                                    | NT         | WORKGROUP      | T3-PC   | ICI.     | 2/25/213                  | 0.1.50        | Evalesticcal/NT-WORKGROUP(ISPC)C                                                                                                    | BPC (C) 2    |
|                | Lbert                                                                                                    | MT         | WORLDROUP      | 33-PC   | 101      | 5456/202                  | 0 1.578       | Evanes/local/vff-mote-chouPub-PcVc                                                                                                    | 1344 (0) 2   |
|                | Lhert                                                                                                    | MT         | WORKDROLP      | TB-PC   | ICI.     | 3(1)(2)(2                 | 0 1.601       | Evaluation and the second second second                                                                                                    | mac (c) 2    |
|                | Lbers                                                                                                    | MT         | WORKDROLP      | 13-PC   | /C/      | 3(2)(2))                  | 0 1.601       | Enailes/local/NT-WORKORPUB-PC/C                                                                                                    | 13-PC (C) 2  |
|                | Litare                                                                                                    | MT         | WORKGROUP      | 13-PC   | 101      | 3/9/210                   | 0 1.605       | Evalestical/NT-WORKEROUPUBACIC                                                                                                    | TRAC (CL2    |
|                |                                                                                                    | MT         | WORKSROUP      | 1340    | Nº1      | 5(3/21)                   | 0 1.817       | Examplify and the process of the process of the pro | 13-PC (C) 2  |
|                | Libert                                                                                                    | MT         | WORKGROUP      | 13-00   | 101      | 14(20)                    | 0.1.651       | Evane/local/AT-WORK GROUP(E)-PC/C                                                                                                    | 13-2C (C) 2  |
|                | L6ers.                                                                                                    | NT         | WORLDROM P     | DHC     | KJ.      | 3/5(20)                   | 0 1.65        | Evanes/local/wt-work-proupus-pc/c                                                                                                    | DHPC IC) 2   |
|                | Upors                                                                                                    | MT         | WORKSROUP      | 23402   | ICI.     | 2,9(20)                   | 0 1.641       | Braikellocal/NT /WORK GROUP(J3/PC)/C                                                                                                    | 13-PC (C) 2  |
|                | Lbert                                                                                                    | NT         | WORKSROLP      | 13400   | KI       | 3/8/2/3                   | 0 1.641       | Invates local NT-WORK (FROMPLISPENC)                                                                                                    | BPC (C) 2    |

To create a new Library (or modify an existing one):

1) Click on the

2) "Add" button.

3) A new Library appears under the selected branch. It remains selected for naming (renaming) purposes.

4) Name (or rename) the Library by clicking on it. A text box appears with the Library's current name highlighted. Edit the name and press the Enter key.

A new Library can also be created by cloning an existing Library:

1) Right-click on the Library to be cloned.

2) Click "Clone." A new Library is automatically created and saved with the same name plus the characters "(1)" (example: cloning a Library named "Local" results in the new Library being named "Local (1)."

A Library can be deleted by right-clicking on the Library name and selecting "Delete." The user is asked to confirm the deletion request (options are "Yes" to confirm or "No" to cancel the deletion of the Library).

| Contents        |           |   |                  |  |
|-----------------|-----------|---|------------------|--|
| Description     |           |   | Options          |  |
|                 |           |   | 🗹 Enabled        |  |
|                 |           |   | Archive          |  |
| ocation         |           |   | ReadOnly         |  |
| ibraries\local  |           |   | — Include Images |  |
| NamingStructure |           |   |                  |  |
|                 | Selected  |   | Exclude Images   |  |
| Kvaliable +     | OS Domain |   |                  |  |
| Year Month      | Machine   | - | 1                |  |
| Vear 4          | Resource  |   |                  |  |
| Cal             |           |   |                  |  |

1) In the properties area of the Libraries sub-tab, specify the Library's characteristics:

a. "Description" - short text description for the Library

b. "Location" - path (relative to the location of the server executable) at which the Library's contents are located

- c. "Options"
  - i. "Enabled" determines whether or not the Library contributes information toward any reports
  - ii. "Archive" designates the Library as an archive
  - iii. "Read Only" designates the Library as read-only (FileCensus does not modify contents of read-only Libraries)
- d. "Naming Structure" dictates the Library's directory hierarchy for content storage purposes
- e. "Include Images"
- f. "Exclude Images"
- g. "Actions"
- 2) In the actions area of the Libraries sub-tab, perform any of the following:
  - a. "Rebuild all catalogs"
  - b. "Remove the index streams (ADS) from the images (\*.fsi files)"
  - c. "Move the images (\*.fsi files) to their correct locations" (according to their defined naming structure)
  - d. "Compress the images using the latest compression"

In the Contents area of the Libraries sub-tab, the user must click on "Run" to generate the list of Libraries.

|               | States of the states of the st | - Indiana | ADD        | 2011    |          |            |          |                                                                                                    |             |
|---------------|----------------------------------------------------------------------------------------------------|-----------|------------|---------|----------|------------|----------|----------------------------------------------------------------------------------------------------|-------------|
| O Add Ø Peter | h 🖇 Contenta - I                                                                                                    |           |            |         |          |            |          |                                                                                                    | Þ.          |
| lame          | Proporties                                                                                                    | Contents  |            |         |          |            |          |                                                                                                    |             |
|               | Pestures                                                                                                    | Platform  | boman      | Machine | Resource | Captured   | 5829     | Path                                                                                                    | 184         |
| Call .        |                                                                                                    |           |            |         |          |            |          |                                                                                                    |             |
| uride         | Chert                                                                                                    | NT .      | THORNOLD   | ther    | 1.182    | 3145/2010  | 1.127.00 | Prate/instationseconstation                                                                                                    | Thirt (C) 2 |
|               | 1.Bort                                                                                                    | MT        | WORKDROLP  | 13-00   | N.       | 2/26/2012  | 1.52 M   | Evaluational AT-WORK OROUPUB-PCVC                                                                                                    | TRACK (C) 7 |
|               | Users                                                                                                    | NT        | WORKSHOLP  | 13-PC   | ICI.     | 2/17(210)  | L.53 N   | Exales/kcal/vt-workgroup(IS-PC/c                                                                                                    | 13-20 (0) 2 |
|               | Libert                                                                                                    | NT:       | WORKSROUP  | 23-PC   | 151      | 2/38/2055  | 1.55 M   | Examplificative-work GROUP(13-PC)C                                                                                                    | TRAC (C) 7  |
|               | Loars                                                                                                    | NT        | THORNSTOLP | 13440   | ICI.     | 223(2)31   | 1.56 N   | Examplificative-increases                                                                                                    | Bet ICI.    |
|               | Utors                                                                                                    | NT        | WORKGROUP  | TB-PC   | ACJ.     | 3/34/3930  | 1.57 M   | Brankellocal/VT-WORLGROUP(E)-PC/C                                                                                                    | DIFFC (C) 3 |
|               | Aders.                                                                                                    | MT        | THORIGROUP | IB-PC   | KI       | 3/25/21/20 | 1.50 M   | Enalesticcal/NT-WORKGROUP(E)-PCVC                                                                                                    | 13-PC (C) 1 |
|               | Ubers                                                                                                    | MT        | WORKGROUP  | 23-PC   | 101      | 205(200)   | 1.50 H   | Exailes/local/NT-WORk GROUP(E) PC/C                                                                                                    | DPC (C) 1   |
|               | Ubers                                                                                                    | NT        | WORKGROUP  | 33-PC   | ICI.     | 2/25/2000  | 1.5E M   | Exatestiocal/NT-WORKGROUP(13)PCVC                                                                                                    | BPC (C) 1   |
|               | Ubers                                                                                                    | MT        | WORKDROLP  | 33-PC   | 101      | 2/26/2020  | 1.57.M   | Enames/local/wT-WORk GROUP/LEXPC/C                                                                                                    | 134PC (C) 3 |
|               | Lbert                                                                                                    | NT        | WORKSROLP  | TB-PC   | /CJ      | 3/1/2010   | 1.60M    | Enales/Socal/NT-WORKORPUB-PCVC                                                                                                    | TIPC (C)    |
|               | Lbers                                                                                                    | MT        | WORKSROLP  | 13-PC   | ICI.     | 3/2/2010   | 1.60 N   | Exales/local/NT-WORK0ROUPUS-PC/C                                                                                                    | 13-PC (C) 1 |
|               | Libert                                                                                                    | MT        | WORKGROUP  | 13-PC   | R.       | 3/9/2010   | LACH     | Exalectional/NT-WORKGROUPU3-PCVC                                                                                                    | TRAC (C) 7  |
|               |                                                                                                    | NT        | WORKSROUP  | 1340    | ICI.     | 5/3/2000   | 1.818    | Examplify and the analysis of the analysis of | 13/PC (C) 1 |
|               | Ubert                                                                                                    | MT .      | WORKSROUP  | 13-PC   | 101      | 3/4/2020   | 1.65 N   | Examplifical/NT-WORK GROUP(13-PC)C                                                                                                    | 13-2C (C) 1 |
|               | USers.                                                                                                    | NT        | THORNOROUP | 13-PC   | ICI.     | 85(203)    | 1.65 N   | Examplificative-workeroupus-pc/c                                                                                                    | DHPC (C) 2  |
|               | Upors                                                                                                    | MT        | WORKSROUP  | 23.FC   | ICI.     | 2,9(20)    | LACH     | Ibrailes/Socal/NT-WORK GROUP(J3-PC/C                                                                                                    | 13 PC (C) 3 |
|               | Lbert                                                                                                    | NT        | WORK GROUP | 234C    | KI       | 3/8/2050   | 2.64 10  | Invates local NT-WORK (FROM PUBPENC)                                                                                                    | B20(0)7     |

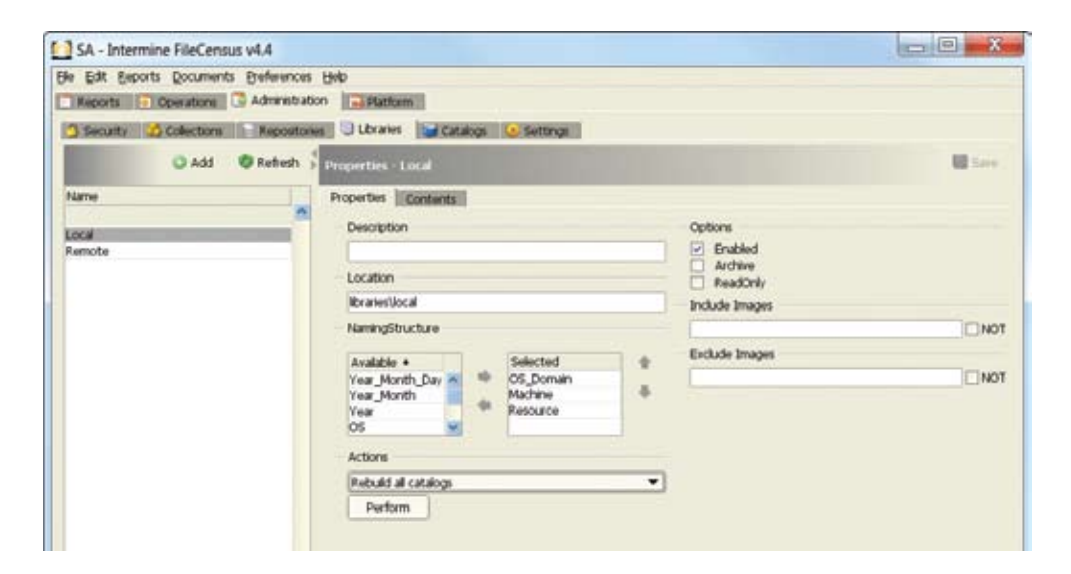

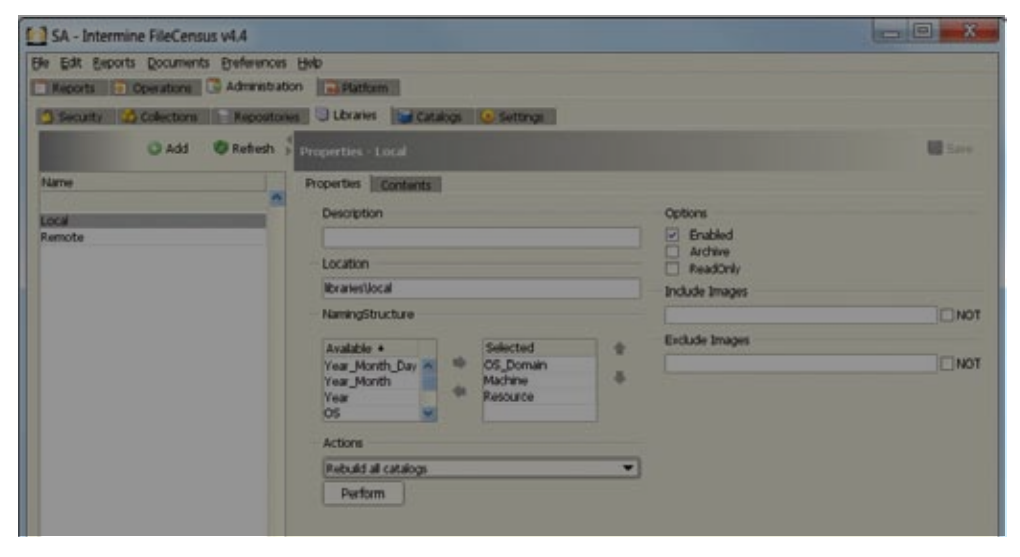

[Chapter 16\_Screenshot\_C: Zoom Libraries, Actions correct locations]

# 2.6.2.3.5. Catalogs

The Catalogs sub-tab allows the user to define and maintain all FileCensus Catalogs, which are used to maintain the images contained within Libraries. This sub-tab is divided into two (2) areas: one area listing all Catalogs and the other area allows the user to create or maintain the properties of a selected Catalog.

| Reports Deviations Ly Ad | mentration                 | Theorem |           |       |
|--------------------------|----------------------------|---------|-----------|-------|
| Add ØR                   | efech + Properties - Daily | and a   |           | E Ser |
| lame                     | Properbes Contents         | _       |           |       |
|                          | Description                |         | Cycle     |       |
| Ionthly Cone             |                            |         | Dally     | •     |
| learly                   | Libraries                  |         | Depth     |       |
|                          | Local                      |         | 14        |       |
|                          |                            | 0       | Platforms |       |
|                          |                            |         |           |       |
|                          |                            |         | Features  |       |
|                          | Actions                    |         | L         |       |
|                          |                            | -       | Domains   |       |
|                          | Perform                    |         | C         |       |
|                          |                            |         | Servers   |       |
|                          |                            |         | C.        |       |
|                          |                            |         | Delawar   |       |

Catalogs can be created, cloned or deleted.

To create a new Catalog:

- 1) Click on the "Add" button.
- 2) A new Catalog appears under the selected branch. It remains selected for naming (renaming) purposes.
- 3) Name (or rename) the Catalog by clicking on it. A text box appears with the Catalog's current name highlighted. Edit the name and press the Enter key.
- 4) In the properties area of the Catalogs sub-tab, specify the Catalog's characteristics:
  - a. "Description" short text description for the Catalog
  - b. "Libraries" defines the set of Libraries used by the Catalog
  - c. "Cycle" determines the time scale to be used by the Catalog
  - d. "Depth" measures how many cycle steps are kept before deletion or archiving (the Catalog does not revert back earlier than the earliest image in the Library)
  - e. "Platforms"
  - f. "Features"
  - g. "Domains"
  - h. "Servers"
  - i. "Drives"
  - j. "Actions"
    - i. "Rebuild all catalogs"

| Reports Denation | Administration                                                   |         |                                     |
|------------------|------------------------------------------------------------------|---------|-------------------------------------|
| Q Add            | © Refiesh \$ Properties - Local                                  |         | M Sain                              |
| Name             | Properties Contents                                              |         |                                     |
| ecal<br>lemote   | Location                                                         | Option  | ns<br>nubled<br>urdnive<br>sadOntly |
|                  | NamingStructure                                                  | nous    | e images                            |
|                  | Available + Selected                                             | + Extua | Se Images                           |
|                  | Year_Month_Day & OS_Doman<br>Year_Month<br>Year<br>OS & Resource | +       | ⊡ N0                                |
|                  | Actions                                                          |         |                                     |
|                  | Rubuid al catalogs                                               |         |                                     |

- ii. "Re-index the latest images in this catalog"
- iii. "Add this catalog to all scopes"
- iv. "Remove this catalog from all scopes"
- v. "Set the catalog as the default where selected"

#### 2.6.2.3.6. Settings

The Settings sub-tab allows the user to define and maintain several FileCensus general settings:

- 1) "Authentication Settings"
  - a. "Default Windows Domain"
  - b. "Auto Create Windows Users Matching (PCRE)"
  - c. "Auto Create Windows Groups Matching (PCRE)"
  - d. "Web Interface Shared Secret" is used for authentication between the FileCensus web interface and the server; it must be set when attempting to use single sign-on via Windows Authentication

| e Edit Beports Documents Breference | t Heb                                      |
|-------------------------------------|--------------------------------------------|
| Reports 🧧 Operations 📑 Administra   | tion Platform                              |
| 🗿 Security 🎲 Collections 📄 Reposito | nes 🕒 Libraries 🕞 Catalogs 😉 Settings      |
| 🔾 Add 🛛 Ø Refresh                   | Content - Authentication Settings          |
| Name                                | Default Windows Domain                     |
| <u>^</u>                            |                                            |
| Authentication Settings             | A to Control Which with the Matthew (2007) |
| Automatic Decommission              | Auto create windows users Matching (PCKE)  |
| Defailt Date Back                   | ^.*\$                                      |
| Default Size Bands                  | Auto Create Windows Groups Matching (PCRE) |
| Email                               |                                            |
| RieCensus Scanning                  |                                            |
| Script Workbench                    | Web Interface Shared Secret                |
| Storage Cost                        |                                            |
| Table Schema (Pies)                 |                                            |
| Table Schema (Path Rights Netware)  |                                            |
| Table Schome (Dath Rights Mindows)  |                                            |

2) "Automatic Decommission" – configures the FileCensus decommissioning process, which creates Journal entries to decommission any previously-existing servers or volumes that FileCensus has not encountered during scanning for a specified number of days; specific settings are:

- a. "Enable" select this checkbox to enables Automatic Decommission
- b. "Number of days" determines decommissioning threshold
- c. "Catalogs" Catalogs to be consulted by FileCensus when selecting servers and volumes for decommissioning
- d. "Run" controls whether or not decommissioning is run once per day automatically when Catalogs are updated

| SA - Intermine FileCensus v4.4                                                                                                |                                                         |  |  |
|----------------------------------------------------------------------------------------------------|---------------------------------------------------------|--|--|
| le Edit Beports Documents Preferences                                                                                         | Help                                                    |  |  |
| Reports 💽 Operations 🔂 Administrat                                                                                            | n Butform                                               |  |  |
| 3 Security 📸 Collections 📄 Repositor                                                                                          | s 🕒 Libraries 🕞 Catalogs 🥥 Settings                     |  |  |
| 🔾 Add 🛛 🗐 Refresh                                                                                                    | Content - Automatic Decommission:                       |  |  |
| Authentication Settings                                                                                                    | Enable Automatic Decommission Enabled Number of days    |  |  |
| Chime Schedules                                                                                                    | 30                                                      |  |  |
| Default Date Bands                                                                                                    |                                                         |  |  |
| Default Size Bands                                                                                                    | Catalogs                                                |  |  |
| Enal<br>FileCensus Scanning<br>Script Workbench<br>Storage Cost<br>Table Schema (Files)<br>Table Schema (Path Rights NetWare) | Avalable + Selected * Yearly * Wreetly * Monthly * Daly |  |  |
| Table Schema (Path Rights Windows)<br>Table Schema (Paths)                                                                    | Run                                                     |  |  |
|                                                                                                    | Run Auto Decommission Now                               |  |  |

3) "Chime Schedules" – controls Chimes, which are Event triggers

| je Edit Exports Documents B<br>Reports Departons 3 4                                                             | references Help<br>Administration |               |                                                                                                    |
|----------------------------------------------------------------------------------------------------|-----------------------------------|---------------|----------------------------------------------------------------------------------------------------|
| 3 Security 2 Collections                                                                                         | Repositories 🔄 Libraries 😂 Catalo | g 😌 Settings  |                                                                                                    |
| O Add O                                                                                                    | Refresh 🕴 Content - Chime Schedul | es            | 1                                                                                                    |
| Name                                                                                                    | Start Workday                     | End Work      | iday                                                                                                    |
| and the second second second second second second second second second second second second second second second | 08:00                             | 16:00         |                                                                                                    |
| Authentication Settings<br>Automatic Decommission                                                                | Start Work Week                   | End Work      | I: Woek:                                                                                                    |
| Chime Schedules                                                                                                  | Monday                            | Friday        | -                                                                                                    |
| Default Date Bands<br>Default Site Bands                                                                         | Phot Month                        | Pod Mar       | 1                                                                                                    |
| Email                                                                                                    | Start Month                       | End Mon       | on                                                                                                    |
| FleCensus Scanning                                                                                               | 08:00                             | 22:00         | N                                                                                                    |
| Script Workbench                                                                                                 | Update Catalogs                   |               |                                                                                                    |
| Storage Cost<br>Table Schema (Files)                                                                             | 05:30                             |               |                                                                                                    |
| Table Schema (Path Rights NetWa                                                                                  | re) Update Libraries              |               |                                                                                                    |
| Table Schema (Path Rights Window<br>Table Schema (Paths)                                                         | 06:30                             | 1             |                                                                                                    |
|                                                                                                    | Custom Daily                      | Custom Weekly | Custom Day Of Month                                                                                             |
|                                                                                                    |                                   |               | particular in the second second second second second second second second second second second second second se |

Specific settings are:

- a. "Start/End Workday" occur at the start and end of every workday at the specified times
- b. "Start/End Work Week" occur at the start and end of every work week at midnight (server time)
- c. "Start/End Month" occur on the first and last day of every month at the specified times
- d. "Update Catalogs" triggers the Update Catalogs Event at the specified time each day
- e. "Update Libraries" triggers the Update Libraries Event at the specified time each day
- f. "Custom Daily/Weekly/End of Month" triggers custom Events on the specified days at the specified times

| SA - Intermine FileCensus v4.4                                                                                   |                                |                |                                                                                                    |
|----------------------------------------------------------------------------------------------------|--------------------------------|----------------|----------------------------------------------------------------------------------------------------|
| Ble Edit Beports Documents Breferen                                                                              | ces Help                       |                |                                                                                                    |
| Reports Devations Administ                                                                                       | ation Ratiom                   |                |                                                                                                    |
| Security Collectors Repose                                                                                       | tones 🔄 Libraries 🔤 Catalogs 😡 | Settings       |                                                                                                    |
| 🔿 Add 🛛 🕫 Refrest                                                                                                | Content - Chime Schedules      |                |                                                                                                    |
| Name                                                                                                    | Start Workday                  | End Workd      | ay                                                                                                    |
| and the second second second second second second second second second second second second second second second | 08:00                          | 16:00          |                                                                                                    |
| Automatic Decommission                                                                                           | Start Work: Week               | End Work:      | Nod                                                                                                    |
| Chime Schedules                                                                                                  | Monta V                        | Enday          | -                                                                                                    |
| Default Date Bands                                                                                               | (Prot Kally)                   | (Privary       |                                                                                                    |
| Email                                                                                                    | Start Month                    | End Month      |                                                                                                    |
| FileCensus Scanning                                                                                              | 08:00                          | 22:00          |                                                                                                    |
| Script Workbench                                                                                                 | Update Catalogs                |                |                                                                                                    |
| Table Schema (Files)                                                                                             | 05:30                          |                |                                                                                                    |
| Table Schema (Path Rights NetWare)                                                                               | Update Libraries               |                |                                                                                                    |
| Table Schema (Path Fights Windows)<br>Table Schema (Paths)                                                       | 06:30                          |                |                                                                                                    |
|                                                                                                    | Custom Date                    | Custom Viewkle | Custom Day Of Month                                                                                                    |
|                                                                                                    |                                |                | and a second second sec |
|                                                                                                    | 10.00                          | Monday         | 1                                                                                                    |

[Chapter 41\_Screenshot\_A: Chime Schedules – Zoom: Custom Daily]

4) "Default Date Bands" – specifies categories into which FileCensus classifies dates with a Name, Color and a Size (in years, months or days)

| le Edit Reports Documents Preferences                                                                                                    | on Flatform                                                |                                                               |                                                                |                                                                             |                                                            |       |
|----------------------------------------------------------------------------------------------------|------------------------------------------------------------|---------------------------------------------------------------|----------------------------------------------------------------|-----------------------------------------------------------------------------|------------------------------------------------------------|-------|
| Security 📸 Collections 📄 Repositor                                                                                                    | es Librares Scata                                          | ogs 🕒 Settings                                                |                                                                |                                                                             |                                                            |       |
| 🔾 Add 🛛 🕏 Refresh                                                                                                    | Content - Default Date                                     | Bands                                                         |                                                                |                                                                             |                                                            | 18.50 |
| Name                                                                                                    | Date Bands                                                 |                                                               |                                                                |                                                                             |                                                            |       |
| Is thank stop Sattern                                                                                                    | Name                                                       | Site                                                          | Lower Bound                                                    | Upper Bound                                                                 | Color                                                      | 16    |
| utomatic Decommision<br>Jime Schedules<br>Mark Dahl Bands<br>Mark Dahl Bands<br>Ma | Baly<br>Year<br>Quarter<br>Nonth<br>Weal:<br>Day<br>Future | 275 Days<br>60 Days<br>23 Days<br>6 Days<br>1 Days<br>10 Days | 0<br>3/9/09<br>12/9/09<br>2/7/10<br>3/2/10<br>3/8/30<br>3/9/10 | 3/9/09/<br>12/9/09/<br>2/7/10<br>3/2/10<br>3/8/10<br>3/8/10<br>3/9/10<br>00 | #FF000<br>#FF000<br>#00F00<br>#80FFF<br>#C0C0FF<br>#F37AP3 |       |
| able Schema (Path Rights NetWare)<br>able Schema (Path Rights Windows)<br>able Schema (Paths)                                                                                                    | Name Early<br>Sce<br>Color @ == #FFS                       |                                                               | - Apply C                                                      | hanges                                                                      |                                                            |       |

5) "Default Size Bands" – specifies categories into which FileCensus classifies byte quantities with a Name, Color and Size (in byte denominations)

| Reports Devrations Advances                                                                                                    | on Platform                                 |                                    |                                                    |                                                |                                          |        |
|----------------------------------------------------------------------------------------------------|---------------------------------------------|------------------------------------|----------------------------------------------------|------------------------------------------------|------------------------------------------|--------|
| Security 🗳 Collections Repositor                                                                                                    | es 🔄 Libraries 🕞 Catal                      | ogs 🕓 Settings 🕴                   |                                                    |                                                |                                          |        |
| 🔾 Add 🛛 Refresh                                                                                                    | Content - Default Size I                    |                                    |                                                    |                                                |                                          | 10 See |
| lame                                                                                                    | Size Bands                                  |                                    |                                                    |                                                |                                          |        |
| a dispatication Settings                                                                                                    | Name                                        | Sov                                | Lower Bound                                        | Upper Bound                                    | Color                                    | 1      |
| uternatic Deceministion<br>time Schedules<br>educ tate Bands<br>educt Bate Bands<br>educt Bate Bands<br>educt Bate Bands<br>otpt Worlbench<br>torage Cost<br>able Schema (Files)<br>able Schema (Files)<br>able Schema (Fath Fights NetWare)<br>able Schema (Fath Fights Windows) | Annal<br>Medium<br>Large<br>Huge<br>Mansive | 100 M<br>1 M<br>100 M<br>1 G<br>00 | 0.00 H<br>100.00 K<br>1.10 M<br>101.10 M<br>1.10 G | 120.00 k<br>1.10 M<br>101.10 M<br>1.10 G<br>00 | #000000<br>#466284<br>#DC143C<br>#000000 |        |
| Table Schema (Paths)                                                                                                    | Name Small                                  |                                    |                                                    |                                                |                                          |        |
|                                                                                                    | Site (100<br>Color 💽 🖬 #000                 | 1000                               | Apply C                                            | hanges                                         |                                          |        |

6) "Email" - controls FileCensus' ability to generate and send automated emails to Groups and Users

| 3 Security Collections Report                                                                                                    | vs Høb<br>aton Platform<br>orier J Ubrates Val Catalogs Val Setting | x                                                                                                    |
|----------------------------------------------------------------------------------------------------|---------------------------------------------------------------------|----------------------------------------------------------------------------------------------------|
| Q Add Ø Refresh                                                                                                    | Content - Email                                                     | E ter                                                                                                    |
| Name Authentication Settings Automatic Decommission Chime Schooklies Default Size Bands Default Size Bands Email                                                                                  | SMTP Server<br>Enabled Server<br>From From SMTP Authentication      | Notification Preferences     Attach each report individually     Encode reports parts info PDF files     Export table views as CSV instead of HTML     Prefix attached CSV files with a UTF-8 BDM     Notification Actions |
| FleCensus Scanning<br>Script Worl bench<br>Storage Cost<br>Table Schema (Files)<br>Table Schema (Fath Rights NetWare)<br>Table Schema (Fath Rights Windows)<br>Table Schema (Fath Rights Windows) | Passeord SHTP Actions Perform                                       | Purform                                                                                                    |

7) "FileCensus Scanning" – controls Agent scanning, collection of file ownership information during Agent scanning and sets the times at which Agents perform scans

| SA - Intermine FileCensus v4.4                                                                                                    |                                                                                                    |
|----------------------------------------------------------------------------------------------------|----------------------------------------------------------------------------------------------------|
| ile Edit Reports Documents Preferences                                                                                                    | : Rolp                                                                                                    |
| 🗖 Reports 🛛 🐻 Operations 🔂 Administrat                                                                                                    | ion Flatform                                                                                                    |
| Security Collections Repositor                                                                                                    | tes 🔁 Liturations 🕞 Catalours 🙆 Settings                                                                                                    |
| Contraction Contraction                                                                                                    |                                                                                                    |
| 🔾 Add 🧐 Refresh                                                                                                    | Content - FileCensus Scanning                                                                                                    |
| Authentication Settings<br>Automatic Decommission<br>Chime Schedules<br>Default Date Bands<br>Default Stee Bands<br>Email<br>ReicGeneus Scanning<br>Soript Workbench<br>Storage Cost<br>Table Schema (Path Rights NetWare)<br>Table Schema (Path Rights Windows)<br>Table Schema (Path Rights Windows)<br>Table Schema (Paths) | Schedule 1       Schedule 2       Schedule 3       Schedule 4         Options <ul> <li>Enabled</li> <li>Collect Bie ownership information from NTFS</li> <li>Collect Windows shortcut target information</li> <li>Days</li> <li>Monday</li> <li>Tuesday</li> <li>Wednesday</li> <li>Thursday</li> <li>Saturday</li> <li>Sunday</li> <li>Time</li> <li>11:00</li> <li>Servers</li> <li>Intervent</li> <li>Intervent</li></ul> |

8) "Script Workbench" - allows advanced Users to write and execute JavaScripts against the FileCensus server

| le Edit Reports Documents Preference<br>Reports Coperations Administra<br>Security Collections Reports                                                                                                    | is Billip<br>ation 20 Platform<br>stes 21 Libraries 20 Catalogs 20 Settings |
|----------------------------------------------------------------------------------------------------|-----------------------------------------------------------------------------|
| 🕥 Add 🛛 Ø Refresh                                                                                                    | Content - Script Workbench                                                  |
| Authentication Settings<br>Automatic Decommission<br>Chime Schedules<br>Default Date Bands<br>Default Size Bands<br>Email<br>FileCensus Scanning<br>Script Workbench<br>Storage Cost<br>Table Schema (Files)<br>Table Schema (Files) | <pre>script 1 2 print(api.VerifyLicense(1).accounts); 3</pre>               |
| Table Schema (Path Rights Windows)<br>Table Schema (Paths)                                                                                                    | Output                                                                      |

9) ""Storage Cost" – specifies a value for the cost of storage per gigabyte (in the currency denominations of the server locale)

10) "Table Schema (Files)" - controls the default columns shown in all file-based tabular report results

11) "Table Schema (Path Rights Netware)" – controls the default columns shown in all tabular Security Path Rights Netware report results

12) "Table Schema (Path Rights Windows)" – controls the default columns shown in all tabular Security Path Rights Windows report results

13) "Table Schema (Paths)" - controls the default columns shown in all path-based tabular report results

# 2.6.2.4. Platform

Click on the Platform tab of the Console. There are six (6) sub-tabs under Platform: Sources, Exporters, Layers, Aspects, Events and Includes. The sub-tabs and associated functions under the Platform tab allow the user to leverage the FileCensus development environment. Each of these sub-tabs and their available functions are described below.

# 2.6.2.4.1. Sources

The Sources sub-tab allows external data (in tabular format with rows and columns) to be imported into FileCensus for analysis purposes. An example of this is when a report Scope is set to a Style of "Source." In this case, the paths generated by the report Scope are generated by combining the data from the Source file with a path template defined by the Scope.

The Sources sub-tab is divided in two (2) areas: a left-hand sidebar that lists the available Sources and a main area containing two (2) sub-tabs: "Properties" and "Preview."

The Properties sub-tab enables the user to define some characteristics for the Source:

1) Description – a description for the Source

2) Style – a pre-defined manner in which Source data is imported; several parsing options are available from which to choose:

- a. "CSV With Headers"
  - i. Data is read from a CSV file and it is expected that the first row of data contains the field names
  - ii. Users can specify the Source's entire path or CSV filename
- b. "CSV Without Headers"

i. Data is read from a CSV file and it is expected that the first row of data contains data itself rather than field names; virtual column names are created based on the position of each value in a row (example: the first column is named "Column\_1," the second "Column\_2" and so on)

ii. Users can specify the Source's entire path or CSV filename

- c. "Iterate and Call API"
  - i. Data is read from another Source as input and a specified FileCensus API is executed
  - ii. Users can specify the following options:
    - 1. "Source" the name of the data Source that supplies the original data set

2. "API" – the name of the API that executes against each row of the data Source (the API can only accept one mandatory argument and is expected to return a list of dictionaries (associative arrays))

- 3. "Field" the name of the field in the data Source that is used as the first and only argument to the API
- 4. "Fields" a space-delimited list of fields that is to be included in the final data set
- d. "List of Dicts from API"

i. A specified FileCensus API is executed without any mandatory arguments; a list of dictionaries (associative arrays) is returned

- ii. Users can specify the name of the FileCensus API to execute
- e. "List of Strings from API"
  - i. A specified FileCensus API is executed without any mandatory arguments; a list of string values is returned; a
  - one-column data set is produced with the column "Name" containing the values returned
  - ii. Users can specify the name of the FileCensus API to execute

The Preview sub-tab allows the user to preview a sample of the data that will be produced by a Source configured via the Properties sub-tab. A "Run" button enables this.

#### 2.6.2.4.2. Exporters

The Exporters sub-tab provides the ability to export data generated by a data Source into a variety of different file formats. Several of the FileCensus reports potentially produce very large data sets when run. These reports use Exporters in order to create their full sets of data for user consumption.

| SA - Intermine FileCensus v4.4                                                                                                    |                                                      |
|----------------------------------------------------------------------------------------------------|------------------------------------------------------|
| Ele Edit Reports Documents Preferences                                                                                                    | Bilo                                                 |
| Reports Operations C Administratio                                                                                                    |                                                      |
|                                                                                                    | E D Lbraies Catalogs @ Settings                      |
| 🕢 Add 🛛 Refresh 🕴                                                                                                    |                                                      |
| Name                                                                                                    | Script                                               |
|                                                                                                    |                                                      |
| Authentication Settings<br>Automatic Decommission<br>Chime Schedules<br>Default Date Bands<br>Default Size Bands<br>Email<br>FloCensus Scanning<br>Signpt Wolf Bench<br>Storage Cost<br>Table Schema (Files)<br>Table Schema (Path Rights NetWare) | 1  <br>2 print(api,VerifyLicense(1), accounts);<br>3 |
| Table Schema (Path Rights Windows)                                                                                                    | Output                                               |
| Table Schema (Paths)                                                                                                    |                                                      |
|                                                                                                    |                                                      |

# [Chapter 60\_Screenshot\_A: Exporters]

The Exporters sub-tab is divided in two (2) areas: a left-hand sidebar that lists the available Exporters and a main area that allows the user to define the Exporter selected in the left-hand sidebar. For each Exporter, the following characteristics can be configured:

- 1) "Description" a short text description of the Exporter
- 2) "Required Columns" the columns that must be included in the data set to be exported for the Exporter to be valid
- 3) "Style" the export's layout; "Lua Pages" is currently the only allowed selection
- 4) "Suggested Extensions" a list (separated by spaces) of file extensions to be used by FileCensus when exporting a file
- 5) "Before" a Lua page template that is expanded and written before any data rows are exported; may be used to produce a report header or title, for example
- 6) "During" a Lua page template that is expanded and written once for every row in the data set

7) "After" – a Lua page template that is expanded and written once all data rows have been exported; may be used to produce a report footer, for example

On the left-hand sidebar, there are two (2) pre-defined Exporters available for selection, configuration and usage:

1) "Generic CSV" – exports data sets in flat-file, comma-separated format;

2) "ZIP In Place (Batch File)" – exports data sets in Microsoft Windows batch file format where each file included in the data set is also compressed on the target file system; of note, the Before template for this Exporter includes a "goto end" statement that is a safety measure so that the associated export script does not modify data set files as it compresses them

#### 2.6.2.4.3. Layers

The Layers sub-tab allows the user to define and maintain Layers within FileCensus. Layers exist as a way to group report results by like characteristics. They are a configurable option available to users when running most reports.

Each server/volume/directory path affected by a report's defined Scope has a set of characteristics associated with it. A Layer collectively categorizes the path based on these characteristics. The Layers sub-tab is divided into two (2) areas: one area lists all the previously-created Layers set up in FileCensus and the other area allows the user to create or maintain the properties of a selected Layer.

To create a new Layer:

1) Click the "Add" button on the Layer sub-tab.

2) Name (or rename) the Layer by clicking to select it, then click it again. A text box appears with the Layer's current name highlighted. Edit the name and press the Enter key.

3) Define whether the new Layer will be "Automatic" or "Collection Based" in style:

- a. "Automatic" these Layers behave as defined by how paths are characterized in the file system metadata (\*.fsi files); available options are:
  - i. "OS"
  - ii. "Domain"
  - iii. "Server"
  - iv. "Drive"
  - v. "Path (Head)"
  - vi. "Path (Tail)"
- b. "Collection Based" these Layers use Collections to define them; users can define Collection Based Layers based on one of three (3) different Collection styles:
  - i. "Collection Drive" uses the "Uses" Collection style (Collections/Drives/Uses) to define it; the Uses Collection categorizes how a drive is used
  - ii. "Collection Paths" uses the "Owners" Collection style (Collections/Paths/Owners) to define it; the Owners Collection categorizes a path's ownership by organizational department
  - iii. "Collection Servers" uses the "Servers" Collection style (Collections/Servers) to define it; the Servers Collection style has two (2) major Collections associated with it:
    - 1. "Roles" (Collections/Servers/Roles) categorizes a server's role within the storage system

| SA - Intermine FileCensus v4.4         |                            |                       |
|----------------------------------------|----------------------------|-----------------------|
| jie Edit Beports Documents Preferences | Beb                        |                       |
| Reports 🚺 Operations 💽 Administra      | ton 🔂 Platform             |                       |
| Sources Exporters Layers               | Aspects Events Includes    |                       |
| 🔾 Add 🛛 🔮 Refresh                      | Properties - Server (Role) |                       |
| Name                                   | Description                | Stylu                 |
| Domain                                 |                            | Collection (Server) 💌 |
| Drive                                  |                            | Collection            |
| Drive (Use)                            |                            | Roles                 |
| Path (Head)<br>Path (Owner)            |                            | Default Value         |
| Path (Tal)<br>Server                   |                            | n                     |
| Server (Role)                          |                            |                       |
| Server (Site)                          |                            |                       |

2. "Sites" (Collections/Servers/Sites) - categorizes the server's physical location

To clone an existing Layer:

1) Select it from the list of Layers and then right-click on it.

2) In the context menu that appears, select "Clone." A new Layer is created immediately with the same name plus the characters "(1)" amended to the name.

3) This Layer can now be renamed and its properties changed.

To delete an existing Layer, select it from the list of Layers and then right-click it. In the Context menu that appears, select "Delete."

Of note, more than one user may be creating, editing and/or deleting Layers simultaneously. It is important to regularly refresh the Layers sub-tab. Click the "Refresh" button to do this.

#### 2.6.2.4.4. Aspects

The Aspects sub-tab allows users to write (Lua) code to modify a FileCensus API's behavior. Aspects are bound to APIs via regular expressions.

| SA - Intermine FileCensus v4.4         |             |                     |
|----------------------------------------|-------------|---------------------|
| Be Edit Reports Documents Preferences  | Beb         |                     |
| Reports Di Operations 💽 Administration |             |                     |
| Sources   Exporters   Lavers   C       |             |                     |
| 🔾 Add 🔍 Refresh 🕴                      |             |                     |
| Name                                   | Description | Style               |
| -                                      |             | Collection (Server) |
| Drive                                  |             | Colection           |
| Drive (Use)                            |             | Roks                |
| Path (Head)                            |             | Default Value       |
| Path (Cwher)<br>Path (Tail)            |             |                     |
| Server Materia                         |             |                     |
| Server (Site)                          |             |                     |
|                                        |             |                     |

#### [Chapter 45\_Screenshot\_E: Aspects screen]

The Aspects sub-tab is divided into two (2) areas: a left-hand sidebar that lists all the available Aspects and a main area that allows the user to modify a selected Aspect's characteristics. The following are the characteristics the user can modify for each Aspect:

- 1) "Description" a description for the Aspect
- 2) "Options" an "Enabled" checkbox controls whether or not the selected Aspect is enabled for use
- 3) "Method" the FileCensus API invoked by the Aspect
- 4) "Advice" Lua code (either standard or customized) that modifies the specified FileCensus API's behavior:
  - a. Standard FileCensus Advice code appears in the format "@Aspects/[Aspect Name].lua" and produces default API behavior
  - b. Custom Advice code can be written in Lua within the Advice field (a combination of commenting out the standard code with "---" and writing the custom Lua code underneath it)

Here are the available FileCensus Aspects:

1) "Site eMail Rules" – determines a user's email address from his or her user name when FileCensus needs to send an email to the user

| SA - Intermine FileCensus v4.4         |     |                     |
|----------------------------------------|-----|---------------------|
| Ele Edit Beports Documents Preferences | Reb |                     |
| Reports Di Operations Di Administrati  |     |                     |
| Sources   C. Exporters   C. Layers  C. |     |                     |
| O Add O Refresh                        |     |                     |
| Name                                   |     | Style               |
|                                        |     | Collection (Server) |
| Diffre                                 |     | Collection          |
| Drive (Use)                            |     | Roles 💌             |
| Path (Head)                            |     | Default Value       |
| Path (Owner)<br>Path (Tail)            |     |                     |
| Server<br>Research (Robo)              |     |                     |
| Server (Site)                          |     |                     |
|                                        |     |                     |

#### [Chapter 63\_Screenshot\_A: Aspects, eMail Rules]

2) "Site Library Rules" - controls how FileCensus Libraries are populated with \*.fsi files

| SA - Intermine FileCensus v4.4        |     |                     |
|---------------------------------------|-----|---------------------|
| Be Edit Reports Documents Preferences | Beb |                     |
| Reports 🖉 Operations 😨 Administra     |     |                     |
| Sources Deporters Lawes               |     |                     |
| 🔾 Add 🛛 🔍 Refresh                     |     |                     |
| Name                                  |     | - Style -           |
|                                       |     | Collection (Server) |
| Drive                                 |     | Collection          |
| Drive (Use)                           |     | Roles 💌             |
| Path (Head)                           |     | Default Value       |
| Path (Owner)<br>Path (Tail)           |     |                     |
| Server                                |     |                     |
| Server (Role)                         |     |                     |
|                                       |     |                     |

#### [Chapter 64\_Screenshot\_A: Aspects, Library Rules]

3) "Site Login Rules" – controls how users log into FileCensus (example: this Aspect can be customized to include a hardcoded Windows NT domain name if the FileCensus instance being used has only one NT domain, so that users would not have to provide the domain name when logging in (if using NT authentication))

4) "Site Repository Security" - controls user access to FileCensus Repositories for file movement purposes

5) "Site Scope Conditions" – determines which site(s) or server(s) a user can access based upon the User Groups to which the user belongs

| SA - Intermine FileCensus v4.4                           |                     |
|----------------------------------------------------------|---------------------|
| Be Edit Beports Documents Breferences Help               |                     |
| Reports Detrations CAdministration Platform              |                     |
| Sources Exporters Layers CAspects Control Control Layers |                     |
| Add CRefield Properties - Server (Role)                  |                     |
| Name Description                                         | Style               |
|                                                          | Collection (Server) |
| Drive                                                    | Collection          |
| Drive (Use)                                              | Roles               |
| Path (Head)                                              | Default Value       |
| Path (Tal)                                               |                     |
| Server<br>Server (Role)                                  |                     |
| Server (Site)                                            |                     |
|                                                          |                     |

### [Chapter 65\_Screenshot\_A: Aspects, Scope Conditions]

6) "Site Scope Variables" – controls Scope access (for Scopes set to a Style of "Variable")

| SA - Intermine FileCensus v4.4         |     |                     |  |
|----------------------------------------|-----|---------------------|--|
| Ele Edit Beports Documents Preferences | Reb |                     |  |
| Reports 💽 Operations 💽 Administration  |     |                     |  |
| Sources To Exporters                   |     |                     |  |
| 🔾 Add 🔍 Rofresh 🖇                      |     |                     |  |
| Name                                   |     | Style               |  |
|                                        |     | Collection (Server) |  |
| Domain                                 |     |                     |  |
| Drive (Use)                            |     | Roles               |  |
| Path (Head)                            |     | Defailt Value       |  |
| Path (Owner)                           |     |                     |  |
| Server                                 |     |                     |  |
| Server (Role)                          |     |                     |  |
| Server (See)                           |     |                     |  |

#### [Chapter 66\_Screenshot\_A: Aspects, Site Scope Varibles]

7) "Site User Groups" – allows the user to write Lua code that enrolls a user into a User Group

| SA - Intermine FileCensus v4.4                                                                                 |                     |
|----------------------------------------------------------------------------------------------------|---------------------|
| Bie Edit Beports Documents Breferences Belp                                                                    |                     |
| Reports 🗿 Operations 💽 Administration 📑 Platform                                                               |                     |
| Sources Exporters Laws Appets & Events & Includes                                                              |                     |
| Add CRefieth Properties - Server (Role)                                                                        |                     |
| Name Duscription                                                                                               | Style               |
| Domain and a second second second second second second second second second second second second second second | Collection (Server) |
| Drive                                                                                                    | Collection          |
| Drive (Use)                                                                                                    | Roles               |
| Path (Head)                                                                                                    | - Default Value     |
| Path (Cwher)<br>Path (Tail)                                                                                    |                     |
| Server                                                                                                    |                     |
| Server (Tote)                                                                                                  |                     |
|                                                                                                    |                     |

[Chapter 67\_Screenshot\_A: Aspects, Site User Groups]

#### 2.6.2.4.5. Events

The Events sub-tab provides similar functionality to that of the Aspects sub-tab. It allows users to write code against FileCensus APIs via regular expressions. The differences are:

- 1) Events are executed on a separate thread than that of the API call made by Aspects (Events are asynchronously fired, unlike Aspects)
- 2) Events use the "System" FileCensus account rather than that of the logged-in user (used by Aspects)
- 3) Events do not return any value(s) nor do they affect API behavior
- 4) Events do not use "Before," "During" or "After" functions like Aspects do; instead, one function called "Process" is used

| SA - Intermine FileCensus v4.4                           |                     |
|----------------------------------------------------------|---------------------|
| Ele Edit Reports Documents Preferences Help              |                     |
| Reports Deviations Cadministration Datform               |                     |
| El Sources   Exportors   Laves   CAspects   G Events   C |                     |
| Add      Refield      Properties - Server (Itole)        |                     |
| Name Description                                         | Style               |
|                                                          | Collection (Server) |
| Drive                                                    |                     |
| Drive (Use)                                              | Roles               |
| Path (Head)                                              | Default Value       |
| Path (Owner)                                             |                     |
| Server                                                   |                     |
| Server (Role)                                            |                     |
| Server (Sile)                                            |                     |
|                                                          |                     |

#### [Chapter 68\_Screenshot\_A: Events]

The Events sub-tab is divided into two (2) areas: a left-hand sidebar that lists all the available Events and a main area that allows the user to modify a selected Event's characteristics. The following are the characteristics the user can modify for each Event:

- 1) "Description" a description for the Event
- 2) "Options" an "Enabled" checkbox controls whether or not the selected Event is enabled for use
- 3) "Method" the FileCensus API to which the Event is bound
- 4) "Script" Lua code (either standard or customized) that performs the selected Event when triggered by the API call:
  - a. Standard FileCensus Event code appears in the format "@Events/[Event Name].lua" and produces default Event logic
  - b. Custom Event code can be written in Lua within the Script field (a combination of commenting out the standard code with "--" and writing the custom Lua code underneath it)

Here are the available FileCensus Events:

1) "Process Notifications" – processes and clears any Notifications that may have been scheduled since the last time this Event was triggered

2) "Start Month" – triggered automatically during the first ten (10) minutes of the first day of every month (no default behavior defined)

3) "Start Server" – triggered automatically when a FileCensus server is started or restarted (no default behavior defined)
 4) "Start Week" – triggered automatically during the first ten (10) minutes of every Sunday, although the day of the week that this Event is triggered can be configured under Chime Schedules > Settings (no default behavior defined)
 5) "Start Workday" – triggered automatically between 8:00am and 8:10am local server-time every working day (Monday through Friday), although the time of day that this Event is triggered can be configured under Chime Schedules > Settings (no default behavior defined)

6) "Update Catalogs" – performs \*.fsi file maintenance within a Catalog's Libraries; triggered automatically at 5:30am local server-time every day, although the time of day that this Event is triggered can be configured under Chime Schedules > Settings

7) "Update Libraries" – triggered automatically at 6:30am local server-time every working day (Monday through Friday), although the time of day that this Event is triggered can be configured under Chime Schedules > Settings (no default behavior defined)

#### 2.6.2.4.6. Includes

The Includes sub-tab allows users to store Lua code that is used or referred to in multiple places throughout their FileCensus instance, so that the common code only has to be written once no matter how many times it is "included" as part of other Lua code elsewhere.

| SA - Intermine FileCensus v4.4        |             |                     |
|---------------------------------------|-------------|---------------------|
| Be Edit Reports Documents Preferences | Help        |                     |
| Reports 🖉 Operations 😨 Administration |             |                     |
| El Sources II Ca Exporters El Lavers  |             |                     |
| C Add O Refresh                       |             |                     |
| Name                                  | Description | - Style             |
| - Commit                              |             | Collection (Server) |
| Drive                                 |             | Collection          |
| Drive (Use)<br>OS                     |             | Roles               |
| Path (Head)                           |             | Default Value       |
| Path (Tail)                           |             |                     |
| Server Makel                          |             |                     |
| Server (site)                         |             |                     |
|                                       |             |                     |

#### [Chapter 69\_Screenshot\_A: Includes]

To use an Include, the user can simply call the built-in Include function from within other custom Lua code, using the name of the Include.

# 3. Reporting

# 3.1. Rebuilding Catalogs

After an Agent completes its scan of one or more server drives and transfers the .fsi file to the server, the user's next logical step is to run reports depicting the scan results. In many organizations that use FileCensus, especially those with multiple locations in many different time zones around the world, the server on which the Agent is stored may be halfway around the globe from the server that is the subject of the reports about to be run. While a report is being run in one geographic location, the Agent (from another location) may be collecting data affecting the report. To mitigate this risk of report data inconsistency, the user must first rebuild the FileCensus Catalogs before running reports. To do this: 1) In the FileCensus Console, click on the Administration tab, and then click on the Catalogs sub-tab.

| Reports 📑 Operations 🗔<br>Security 🏠 Collections | Administration Reflections   | iettingi  |     |
|--------------------------------------------------|------------------------------|-----------|-----|
| bha Q                                            | Refresh 🕴 Properties - Daily |           | San |
| lame                                             | Properties Contents          |           |     |
|                                                  | Description                  | Cycle     |     |
| lonthly                                          |                              | Daily     |     |
| Veal3y                                           | Libraries                    | Depth     |     |
|                                                  | Local                        | 14        |     |
|                                                  |                              | Platforms |     |
|                                                  |                              |           |     |
|                                                  |                              | Features  |     |
|                                                  | Actions                      |           |     |
|                                                  | Rebuild all catalogs         | - Domains |     |
|                                                  | Perform                      |           |     |
|                                                  |                              | Servers   |     |
|                                                  |                              |           | - N |
|                                                  |                              |           |     |

2) On the Properties sub-tab under Catalogs, select "Rebuild all catalogs" in the Actions field and click the "Perform" button. The Catalogs will rebuild and once this is completed, the user can run reports.

# 3.2. Report Input Criteria ("Options")

Report Options window allow the user to specify certain parameters, or input criteria, for a report before running it. A report's options vary according to the report being generated and are categorized in four (4) ways: View, Settings, Layers and File Filters.

# 3.2.1. View

The View input criterion allows the user to specify certain parameters for a report before running it.

| Stat Browse/Stor                | age 🖬                           | 0 |                   |              |   |  |
|---------------------------------|---------------------------------|---|-------------------|--------------|---|--|
| plays a graphical i             | epresentation of the storage st |   |                   |              |   |  |
| Options                         |                                 |   |                   |              |   |  |
| View                            |                                 |   | Settings          |              |   |  |
| Scope                           | All (Accounts)                  | • | Field             | Space        | • |  |
| Catalog Daly<br>Snapshot Latest | Dally                           | - | Resolution Medium | Medum        | • |  |
|                                 | Latest                          | • | Display           | Unused Space |   |  |
| Conditions                      |                                 |   | Days Amber        | 30           |   |  |
| Layers                          |                                 |   | Days Red          | 90           |   |  |
| Avalable +                      | Selected                        |   |                   |              |   |  |
| demo layer                      | × +                             |   |                   |              |   |  |
| Server (Role)                   |                                 |   |                   |              |   |  |
| Server                          |                                 |   |                   |              |   |  |
| entry minute                    |                                 |   |                   |              |   |  |
| File Filter                     |                                 |   |                   |              |   |  |

#### These parameters are:

1) Scope defines the set of all server/drive/directory file paths located within an organization's file storage network to be included in the report. There are several Scope values from which to choose under View, and they are all configured and defined on the Administration tab (Security sub-tab) of the Console. Users can and will create scopes to meet their specific requirements. FileCensus has a number of standard scopes configured as part of the initial installation.

| Start Browse/Path | 5 🔛            |                         |     | _                 |  |
|-------------------|----------------|-------------------------|-----|-------------------|--|
| Options           | re storage via | physical or logical vir | W1. |                   |  |
| View              |                |                         |     | Settings          |  |
| Scope             | All (Acco      | unts)                   | •   | Calculate Digests |  |
| Catalog           | Daily          |                         | -   |                   |  |
| Snapshot          | l atort        |                         |     |                   |  |
| Dataloa           | - ACCESS       | Latest                  |     |                   |  |
| Canadition of     |                |                         |     |                   |  |
| conditions        | -              |                         |     |                   |  |
| Lavers            |                |                         |     |                   |  |
| Available +       |                | Selected                |     |                   |  |
| demo layer        | A 10           | 1                       |     |                   |  |
| Server (Role)     |                |                         | 12  |                   |  |
| Server            | *              |                         |     |                   |  |
|                   |                |                         |     |                   |  |

The available Scope values are:

- a. 'All" all drives and directories on the server
- b. "All (Accounts)"
- c. "All (Desktop)"
- d. "All (Music)"
- e. "All (My Documents)"
- f. "All (Profiles)"
- g. "All (Recycler)"

h. "All (Temporary)" – all drives and directories on the server whose paths contain "temp," "tmp" or "temporary" (case insensitive)

2) Catalog defines the set of file system metadata (Libraries and \*.fsi files) to be used by the report. There are several Catalog values from which to choose, and they are all configured and defined on the Administration tab (Catalogs sub-tab) of the Console. The Catalog values are:

- a. "Daily"
- b. "Monthly"
- c. "Weekly"
- d. "Yearly"

3) Snapshot defines the point in time (a specific date-time stamp) as of when the data to be used by the report was captured by FileCensus Agent scanning. For example, a "1/31/2010" snapshot yields report results valid as of 1/31/2010 (but not before or after that date).

| eports Operation<br>Start Browse/Paths | Administration References                         | _                 |   |
|----------------------------------------|---------------------------------------------------|-------------------|---|
| Options                                |                                                   |                   |   |
| View                                   |                                                   | Settings          |   |
| Scope                                  | Al                                                | Calculate Digests | V |
| Catalog                                | Daily                                             | •                 |   |
| Snapshot                               | Wednesday, March 17, 2010                         | •                 |   |
| Baseline                               | Latest                                            |                   |   |
| Conditions                             | +1<br>+2                                          |                   |   |
| Lavers                                 | Earlest<br>Webseday March 17, 2010                |                   |   |
|                                        | Tuesday, March 16, 2010                           |                   |   |
| Available +                            | Monday, March 15, 2010<br>Sanday, March 14, 2010  |                   |   |
| Gemo laver<br>Server (Role)            | Saturday, March 13, 2010                          |                   |   |
| Server                                 | Friday, March 12, 2010                            |                   |   |
| Path (Tal)                             | Wednesday, March 10, 2010                         |                   |   |
| File Filter                            | Tuesday, March 09, 2010<br>Monday, March 08, 2010 |                   |   |
| Load/Swie Elter:                       | sunday, March 07, 2010                            |                   |   |
| Long sere Pater.                       | Saturday, March 06, 2010<br>Enday, March 05, 2010 |                   |   |
|                                        | Thursday, March 04, 2010                          |                   |   |

The Snapshot values are:

- a. "Latest" the most recent Snapshot
- b. "Earliest" the least recent Snapshot
- c. [DATE-TIME1] through [DATE-TIME15] 15 individual Snapshots most recently taken

4) Baseline defines a previous point in time that can be used in a comparison with the selected Snapshot. By selecting a Baseline when running a report, the user can see data storage-related changes that have taken place between the Baseline and Snapshot points in time.

| ports Operato       | ns Administration Ratform                 |   |           |     |        |
|---------------------|-------------------------------------------|---|-----------|-----|--------|
| Group By/Cole       | iction 😜                                  |   |           |     |        |
|                     |                                           | - | _         |     |        |
| of and conguire log | pical and physical storage by collection. |   |           |     |        |
| Cptions             |                                           |   |           |     |        |
| View                |                                           |   | Settings  |     |        |
| Scope               | AL                                        | • | Attribute | Sze | •      |
| Catalog             | Daily                                     | - |           |     |        |
| Snapshot            | Latest                                    | • |           |     |        |
| Baseline            |                                           | * |           |     |        |
| Conditions          |                                           |   |           |     |        |
| Layers              | +1                                        |   |           |     |        |
|                     | #2<br>Extent                              |   |           |     |        |
| Available +         | Tuesday, March 16, 2010                   |   |           |     |        |
| demo layer          | Monday, March 15, 2010                    |   |           |     |        |
| Server (Site)       | Sunday, March 14, 2010                    |   |           |     |        |
| Server (hole)       | Saturday, March 13, 2010                  |   |           |     |        |
| 20110               | Hiday, March 12, 2010                     |   |           |     |        |
| File Filter         | Mindowsky, March 10, 2010                 | _ |           |     |        |
| Sector news         | Tuesday, March 09, 2010                   |   |           |     |        |
| Load/Save Filter:   | Monday, March 08, 2010                    |   |           |     |        |
|                     | Sunday, March 07, 2010                    |   |           |     |        |
| maine C             | Saturday, March 06, 2010                  |   |           |     | 100 00 |
|                     | Friday, March 05, 2010                    |   |           |     | 60 11  |
|                     | Thursday, March 04, 2010                  |   |           |     |        |

The Baseline values are:

- a. "Latest" the most recent Baseline taken
- b. "+1" one (1) Baseline earlier than "Latest"
- c. "+2" two (2) Baselines earlier than "Latest"
- d. "Earliest" the least recent Baseline taken
- e. [SPECIFIC DATE]

5) Conditions define custom search criteria based on text the user types into the field. It is additional filtering the user can apply to a given report's results along with the other View input criteria.

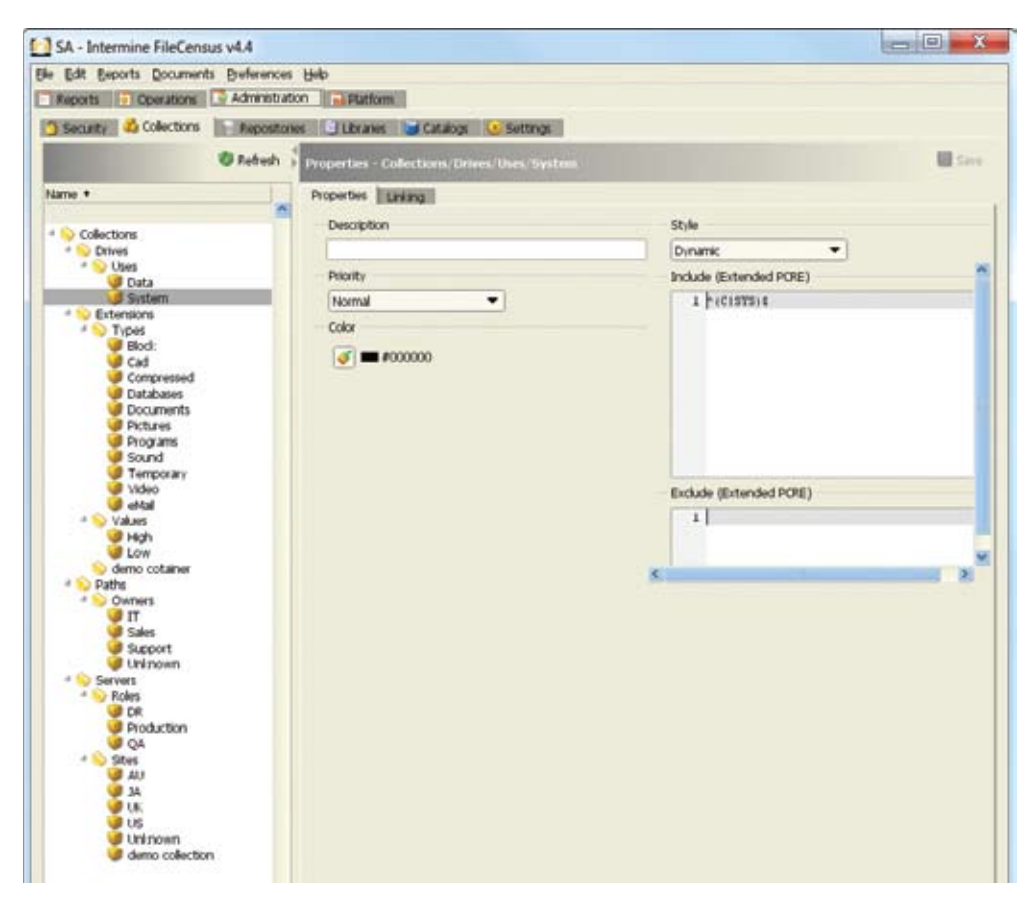

The Conditions syntax is:

- a. Entity (optional)
  - i. "s" for server
  - ii. "d" for drive
  - iii. "f" for file
- b. "~" for regular expression

c. Entity Name - type in a string of characters representing all or a portion of the server name, drive name, file name

| Reports Operations             | Administration          | m                      |   |  |
|--------------------------------|-------------------------|------------------------|---|--|
| Security 🕹 Collections 📗       | Repositories 🕒 Librarie | i 😂 Catalogs 😔 Setting | 6 |  |
|                                | 🕽 Refresh 🚽 Properties  | Collections            |   |  |
| ame •                          | Description             |                        |   |  |
| 101107.                        | <b>N</b>                |                        |   |  |
| Collectors                     |                         |                        |   |  |
| 4 Otives                       |                         |                        |   |  |
| 4 🚫 Uses                       |                         |                        |   |  |
| 🕑 Data                         |                         |                        |   |  |
| System .                       |                         |                        |   |  |
| <ul> <li>Extensions</li> </ul> |                         |                        |   |  |
| 1 ypes                         |                         |                        |   |  |
| Gad Cad                        |                         |                        |   |  |
| Compressed                     |                         |                        |   |  |
| Databases                      |                         |                        |   |  |
| Documents                      |                         |                        |   |  |
| Pictures                       |                         |                        |   |  |
| Programs                       |                         |                        |   |  |
| Temporary                      |                         |                        |   |  |
| Video                          |                         |                        |   |  |
| 🥥 eMai                         |                         |                        |   |  |
| * 💊 Values                     |                         |                        |   |  |
| Je High                        |                         |                        |   |  |
| UDW LOW                        |                         |                        |   |  |
| demo cotaner                   |                         |                        |   |  |
| 1 Owners                       |                         |                        |   |  |
| IT                             |                         |                        |   |  |
| Gales Sales                    |                         |                        |   |  |
| Support                        |                         |                        |   |  |
| Solution States                |                         |                        |   |  |
| Servers                        |                         |                        |   |  |
| Poles                          |                         |                        |   |  |
| Production                     |                         |                        |   |  |
| QA 🔮                           |                         |                        |   |  |
| 4 🚫 Sites                      |                         |                        |   |  |
| AU 🥥                           |                         |                        |   |  |
| AL                             |                         |                        |   |  |
| C.C.                           |                         |                        |   |  |
| Unincen                        |                         |                        |   |  |
| demo collection                |                         |                        |   |  |

# 3.2.2. Settings

The Settings input criterion allows the user to specify unique parameters from report to report. Settings options are not present for every report, and they are different from one report to another depending on the type and characteristics of the report. See the individual reports in Section 5.3 below for instructions on different Settings input criteria where applicable.

| Settings   |              |   |
|------------|--------------|---|
| Field      | Size         | • |
| Resolution | Low          | - |
| Display    | Unused Space |   |
| Days Amber | 30           |   |
| Days Red   | 90           |   |

# 3.2.3. Layers

The Layers input criterion allows the user to group report results data into either standard or custom categorizations. Layers are created and/or configured on the Administration tab (Collections sub-tab) of the Console. The standard Layers

values are

"Server (Site)"
 "Server (Role)"
 "Server"
 "Path (Tail)"
 "Path (Owner)"
 "Path (Head)"
 "OS"
 "Drive (Use)"
 "Drive"
 "Domain"

# 3.2.4. File Filter

File Filter defines the way(s) in which the user chooses to further limit (filter) the report scope at the file level. It uses a combination of Boolean logic and text-based user input to perform the file filtering and produce results.

| tat Drowse/Storage         |            |                           |                      |                                  |         |   |
|----------------------------|------------|---------------------------|----------------------|----------------------------------|---------|---|
| days a graphical repr      | esentation | of the storage structure. |                      |                                  |         |   |
| Options                    |            |                           |                      |                                  |         |   |
| New                        |            |                           | 11                   | Settings                         |         |   |
| Scope                      | AI         |                           |                      | Field                            | Space   |   |
| Catalog                    | Daily      |                           | -                    | Resolution                       | Low     | • |
| Snapshot                   | hot Latest |                           | Deplay<br>Days Amber | <ul> <li>Unused Space</li> </ul> |         |   |
| Conditions                 |            |                           |                      | 30                               |         |   |
| ayers                      |            |                           |                      | Days Red                         | 00      |   |
| Available +                |            | Selected                  |                      |                                  |         |   |
| Jemo laver                 | * *        | Server (Site)             |                      |                                  |         |   |
| Path (Tal)<br>Path (Owner) | • •        | Server                    |                      |                                  |         |   |
| ile Filter                 |            |                           |                      |                                  |         |   |
| oad/Save Filter: peg       | fies       | •                         |                      | Match ALL of the f               | blowing |   |
| NOT Name                   |            | Has Extension             | *                    | 8940                             |         | 5 |
| Lange provide              |            |                           | -                    | 1000                             |         |   |

Create one or more File Filters for a report as follows:

1) Select the "NOT" checkbox to specify that certain files should not be included in the report results. Otherwise, leave the "NOT" checkbox unselected.

2) Choose one of the following file characteristics as the subject of the filter:

- a. Accessed
- b. Advanced
- c. Attributes
- d. Created
- e. Modified
- f. Name
- g. Owner
- h. Owner Type

- i. Path
- j. Size

3) Choose one of the following Boolean expressions as the type of filter (not all expressions will be listed as the list is dependent upon the selected file characteristic):

- a. Contains
- b. Equals
- c. Has Extension
- d. In Collection
- e. Matches
- f. Starts With
- 4) Enter the following information (depending on which file characteristic is chosen in Step 2 above):
- a. Attributes, Name, Owner or Path enter text string
- b. Accessed, Created or Modified enter date
- c. Advanced? -
- d. Owner Type dropdown menu
- e. Size number
- 5) Enter a name for the File Filter.

6) Click the "Save Filter Row" button (to the right of the Load/Save Filter row) to save the entered information for the filter.

7) Click the "Remove Filter Row" button (to the right of the "Load/Save Filter" button) to remove an already-saved row. If additional filter rows are added onscreen, selecting the "Match ALL of the following" checkbox forces the File Filter to meet all the conditions (exactly like the "AND" Boolean expression). Otherwise, leaving the "Match ALL of the following" checkbox unselected makes the File Filter conditions behave exactly like the "OR" Boolean expression.

| sports Coperation                                                                                                    | ons 🖸 Admi<br>Iov 🖬 | etation Platform |     |                    |                |   |
|----------------------------------------------------------------------------------------------------|---------------------|------------------|-----|--------------------|----------------|---|
| Options                                                                                                    |                     |                  |     |                    |                |   |
| View                                                                                                    |                     |                  |     | Settings           |                |   |
| Scope                                                                                                    | AL                  |                  |     | Field              | Space          | • |
| Catalog                                                                                                    | Date                |                  |     | Resolution         | Low            | - |
| Country                                                                                                    |                     |                  |     | Develop            | I United State |   |
| Simparior                                                                                                    | Latest              |                  |     | Coperty            |                |   |
| Conditions                                                                                                    |                     |                  |     | Luiys Amber        | 30             |   |
| Layers                                                                                                    |                     |                  |     | Days Red           | 90             |   |
| Australia a                                                                                                    |                     | Selected         | 1.4 |                    |                |   |
| demo laver                                                                                                    | 8 10                | Server (Site)    |     |                    |                |   |
| Server (Role)                                                                                                    |                     | Server           |     |                    |                |   |
| Path (Tal)                                                                                                    |                     |                  |     |                    |                |   |
| and the second second sec | -                   | 2)<br>1994       |     |                    |                |   |
| File Filter<br>Load/Save Filter: (p)                                                                                                    | eg files            | - U C            |     | Match ALL of the f | oeowing.       |   |

8) Of note, users can also save a File Filter just created by clicking the "Save Filter" button (to the right of the Load/Save Filter field) after creating the filter. This saves the current File Filter for future use. Saved File Filters can be loaded by clicking the "down arrow" button to the right of the Load/Save Filter field and choosing the name of a previously-saved File Filter. This loads the filter row(s) on the screen for editing and inclusion in the report, or it can be removed by clicking the "Remove Filter" button to the right of the "Save Filter" button.

# 3.3. Report Viewers

# 3.3.1. Table

The Table report view presents report results in row-column format. When a report's results are shown in Table format, the following actions can be performed:

1) To sort the Table view by a specific column:

- a. Click on the column header to sort the report results by that column's values
- b. An arrow appears next to the column name indicating whether an ascendant (up arrow) or descendant (down arrow) sort has been applied to the column
- c. Click on the column header again to shift from the ascendant to descendant sort (or vice versa)

# 2) To resize a column:

- a. Hover the mouse (cursor) over the right-hand edge of the column header until the "Resize" icon appears
- b. Click and drag the right-hand edge of the column header to resize the column (release the mouse when resized as desired)
- To modify the columns that are visible in a given Table view:
  - a. Click on "Edit" in the FileCensus Console menu bar
  - b. Choose "Preferences"
  - c. Choose which columns to "Add/Remove"
  - d. Additionally, modify the column ordering from left to right using the "Move Up" and/or "Move Down" buttons
  - e. Use the "Make this configuration the default" checkbox to control whether or not the chosen column configuration is used every time the report is run
- 4) To filter the report results in a given Table view:
  - a. Type the filter string into the input field directly beneath the column header (if an invalid filter is typed, it is colored in red)
  - b. Previously-entered filter strings can be selected from a dropdown menu next to the input field
- 5) To restore default Table viewer settings:
  - a. Click on "Edit" in the FileCensus Console menu bar
  - b. Choose "Restore Defaults" to undo any changes made to the column configuration
- 6) To drill (or run another report using data contained in a row of a Table view) when in a Table view:
  - a. Double-click on any cell within a row to run the default report used for drilling (referred to as the "Default Drill") OR
  - b. Right-click on any cell within a row and choose a specific report to run from the context menu that appears
- 7) To save the results in a Table view:
  - a. Click on "File" in the FileCensus Console menu bar
  - b. Choose "Save As"
  - c. Save the report results in HTML or CSV file format

# 3.3.2. Tree Map

The Tree Map report view presents report results in a colored, two-dimensional graphical representation of file storage structures. Each sector displayed in a tree map view is drawn with a size relative to the amount of disk storage that sector represents. When a report's results are shown in Tree Map format, the following actions can be performed:

1) To drill (or get a more detailed view of a portion of a Tree Map) when in a Tree Map view:

- a. Click on a sector of interest
- b. Once done drilling, use the Navigator above the Tree Map view to return to the root view of the Tree Map
- 2) Right-click on any sector and choose a specific report to run from the context menu that appears

# 3.3.3. Pie Chart

The Pie Chart report view displays report results in one or more pie charts. When a report's results are shown in Pie Chart format, the following actions can be performed:
- 1) To save a Pie Chart view's contents to portable network graphic (PNG) format:
  - a. Click on "File" in the FileCensus Console menu bar
  - b. Choose "Save As" and save the Pie Chart view as a \*.png file OR
  - c. Right-click anywhere on the Pie Chart view and choose "Save As" from the context menu that appears to save the Pie Chart view as a \*.png file
- 2) To print a Pie Chart view's contents:
  - a. Click on "File" in the FileCensus Console menu bar
  - b. Choose "Print" OR
  - c. Right-click anywhere on the Pie Chart view and choose "Print" from the context menu that appears

# 3.3.4. Bar Chart

The Bar Chart report view displays report results in a bar chart. In some cases, Bar Chart views are shown with two (2) range axes so that series that are measured on different scales can be shown on the same chart. When a report's results are shown in Bar Chart format, the following actions can be performed:

1) To render a "tooltip," or descriptive information about the Bar Chart, hover the mouse (cursor) over a bar in the chart (the tooltip contains the name of the series, the bar's label and the bar's value)

- 2) To zoom in or out on specific sectors of the Bar Chart:
  - a. Right-click anywhere on the Bar Chart view
  - b. Choose "Zoom In > Range Axis" or "Zoom Out > Range Axis" from the context menu that appears to zoom in or out, respectively OR
  - c. Click and drag on the specific section of interest
  - d. To revert back to the entire Bar Chart view, right-click on the Bar Chart view and choose "Auto Range > Range Axis" from the context menu that appears
- 3) To save a Bar Chart view's contents to portable network graphic (PNG) format:
  - a. Click on "File" in the FileCensus Console menu bar
  - b. Choose "Save As" and save the Bar Chart view as a \*.png file OR
  - c. Right-click anywhere on the Bar Chart view and choose "Save As" from the context menu that appears to save the Bar Chart view as a \*.png file
- 4) To print a Bar Chart view's contents:
  - a. Click on "File" in the FileCensus Console menu bar
  - b. Choose "Print" OR
  - c. Right-click anywhere on the Bar Chart view and choose "Print" from the context menu that appears

# 3.3.5. Time Series

The Time Series report view displays one or more series of data points that have time as the x-axis. A series is displayed as bars (histogram), lines or scatter points. When a report's results are shown in Time Series format, the following actions

# can be performed:

- 1) To zoom in or out on specific sectors of the Time Series view:
  - a. Right-click anywhere on the Time Series view
  - b. Choose "Zoom In" or "Zoom Out" from the context menu that appears to zoom in or out, respectively OR
  - c. Click and drag on the specific section of interest
  - d. To revert back to the entire Bar Chart view, right-click on the Bar Chart view and choose "Auto Range > Domain Axis," (entire domain) "Auto Range > Range Axis" (entire range) or "Both Axes" (entire chart) from the context menu that appears
- 2) To save a Time Series view's contents to portable network graphic (PNG) format:
  - a. Click on "File" in the FileCensus Console menu bar
  - b. Choose "Save As" and save the Time Series view as a \*.png file OR
  - c. Right-click anywhere on the Time Series view and choose "Save As" from the context menu that appears to save the Time Series view as a \*.png file
- 3) To print a Time Series view's contents:
  - a. Click on "File" in the FileCensus Console menu bar
  - b. Choose "Print" OR
  - c. Right-click anywhere on the Time Series view and choose "Print" from the context menu that appears

# 3.3.6. About

The About report view displays summary information about the data used to generate report results. It lists the following:

- 1) Name of the report that was run
- 2) Selected report options including the chosen Scope, Catalog and History
- 3) Images used
- 4) JDBC script (a SQL query that can be used to obtain the report's raw result set using the JDBC Driver)

5) Web interface data (data required when configuring the FileCensus Web Interface to display a tab containing the report results)

To print an About view's contents:

- 1) Click on "File" in the FileCensus Console menu bar
- 2) Choose "Print"

# 3.4. Reports

# 3.4.1. Browse Reports

The Browse reports allow a user to view a Snapshot of a system's file storage and navigate within the Snapshot to view additional details.

3.4.1.1. Browse Paths

3.4.1.1.1. Purpose

The purpose of the Browse Paths report is to provide navigation through a snapshot of a server's file system (shown in LIST format) and learn about the location, size and number of files contained on the server at the time the snapshot was taken. Navigation through the report results is much like navigating through Microsoft Windows Explorer.

# 3.4.1.1.2. Running the Report

Click on the "Paths" link in the Browse section of the Reports (Start) tab. The Browse Paths screen appears. The following Input Criteria are available (from top to bottom, left to right):

- 1) View
- 2) Settings
- 3) Layers
- 4) File Filter

| avigate and compa                                                     | re storage via physical or logical vi | ews. |                   |  |
|-----------------------------------------------------------------------|---------------------------------------|------|-------------------|--|
| View                                                                  |                                       |      | Settings          |  |
| Scope<br>Catalog                                                      | All (Accounts)<br>Daily               | •    | Calculate Digests |  |
| Snapshot<br>Baseline                                                  | Latert                                | •    |                   |  |
| Conditions<br>Layers                                                  |                                       |      |                   |  |
| Available +<br>demo laver<br>Server (Site)<br>Server (Role)<br>Server | Selected                              | *    |                   |  |
| File Filter                                                           |                                       |      |                   |  |

To run the report, here are the steps involved:

1) In the View section of the screen, as desired, choose or enter values for the following fields (see Section 5.2.1. above for a description of the "View" Input Criteria):

- a. Scope
- b. Catalog
- c. Snapshot

| eports Deparation<br>Start Browse/Paths<br>wightle and compare      | s 🔁 Administration 🕞 Platform                                                                                                    |   |                   |   |
|---------------------------------------------------------------------|----------------------------------------------------------------------------------------------------|---|-------------------|---|
| Options                                                             |                                                                                                    |   |                   |   |
| View                                                                |                                                                                                    |   | Settings          |   |
| Scope<br>Catalog                                                    | All<br>Daily                                                                                                    | - | Calculate Digests | R |
| Snapshot                                                            | Wednesday, March 17, 2010                                                                                                    | - |                   |   |
| Baseline<br>Conditions<br>Layers                                    | Latest<br>+1<br>Earliest<br>Wednesday, March 17, 2010<br>Tuesday, March 16, 2010                                                                               |   |                   |   |
| Available +<br>demo layer<br>Server (Role)<br>Server<br>Path (Tail) | Monday, March 15, 2010<br>Sunday, March 14, 2010<br>Saturday, March 13, 2010<br>Fiday, March 12, 2010<br>Thusslay, March 11, 2010<br>Wedneeder, March 10, 2010 |   |                   |   |
| File Filter                                                         | Tuesday, March 09, 2010<br>Monday, March 08, 2010                                                                                                    |   |                   |   |
| Load/Save Filter:                                                   | Saturday, March 07, 2010<br>Saturday, March 06, 2010                                                                                                    |   |                   |   |

## d. Baseline

| vigate and compar | e storage via i | physical or logical view | n.  |                   |   |  |
|-------------------|-----------------|--------------------------|-----|-------------------|---|--|
| Options           |                 |                          |     |                   |   |  |
| View              |                 |                          |     | Settings          |   |  |
| Scope             | Al              |                          | •   | Calculate Digests | 1 |  |
| Catalog           | Daty            |                          | •   |                   |   |  |
| Country           | ( data da se    | A                        |     |                   |   |  |
| Dragario C        | Wednes          | Sal, March 17, 2010      |     |                   |   |  |
| Baseline          | Wednes          | day, March 10, 2010      | -   |                   |   |  |
| Conditions        |                 |                          |     |                   |   |  |
| Layers            |                 |                          |     |                   |   |  |
| Available +       |                 | Selected                 | +   |                   |   |  |
| demo layer        | A 44            | Server (Site)            |     |                   |   |  |
| Server (Role)     | -               | 2                        | 1.0 |                   |   |  |
| Path (Tal)        |                 |                          |     |                   |   |  |
| File Filter       |                 |                          |     |                   |   |  |
|                   |                 | 10000000000              |     |                   |   |  |

# e. Conditions

| start Browse/Path | s 🖬                                     |   |                   |  |
|-------------------|-----------------------------------------|---|-------------------|--|
| Options           | e scorage via poysical or logical views |   |                   |  |
| View              |                                         |   | Settings          |  |
| Scope             | Al                                      | • | Calculate Digests |  |
| Catalog           | Daily                                   | • |                   |  |
| Snapshot          | Wednesday, March 17, 2010               | - |                   |  |
| Baseline          | Wednesday, March 10, 2010               | • |                   |  |
| Conditions        | +System                                 |   |                   |  |
| Layers            |                                         |   |                   |  |
| Available +       | Selected                                | + |                   |  |
| demo layer        | Server (Site)                           |   |                   |  |
| Server (Role)     |                                         |   |                   |  |
| Path (Tal)        |                                         |   |                   |  |
| File Filter       |                                         |   |                   |  |
|                   | 10 March 100                            |   |                   |  |

2) In the Settings section of the screen, there is only one Setting available: "Calculate Digests." This setting calculates a digest (listing) of all the paths and files within the directory structure. The digest can be used to quickly determine if two (2) structures contain the same paths and files. The digest process requires significant additional disk space and processing and is therefore disabled by default. Care should be taken when enabling this setting in large storage networks so that digests are created only on the volumes of interest. The digest is the four (4) least-significant bytes of the "SHA1" hash.

3) In the Layers section of the screen, as desired (see Section 5.2.3. above for a description of the "Layers" Input Criteria):

- a. Click on one or more Layers in the "Available" box.
- b. Click the "right arrow" button to move the selected Layer(s) over to the "Selected" box (the Layer(s) will simultaneously disappear from the "Available" box). Conversely, click on one or more Layers in the "Selected" box and then click the "left arrow" button to move the selected Layer(s) over to the "Available" box (the Layer(s) will simultaneously disappear from the "Selected" box).

c. Use the "up arrow" and "down arrow" buttons to the right of the "Selected" box to prioritize the selected Layer(s).

4) In the File Filter section of the screen, as desired (see Section 5.2.4. above for a description of the "File Filter" Input Criteria):

- a. Load a saved File Filter OR create a new File Filter using one or more rows (select or leave unselected the "Match ALL of the following" checkbox).
- b. For each row in the filter, select or leave unselected the "NOT" checkbox to specify whether or not the condition described in the row should not be or needs to be met.

5) Click the "right arrow" button (in the upper left corner of the screen) to run the report (or click the "Next" button at the bottom right of the screen). The Browse Paths report results are displayed.

### 3.4.1.1.3. Report Results

Initially, the Browse Path report results are a single row of data in column format.

| 付 SA - Int                         | ermine Fi         | leCensus v        | /4.4               |                   |               |               |  |
|------------------------------------|-------------------|-------------------|--------------------|-------------------|---------------|---------------|--|
| <u>F</u> ile <u>E</u> dit <u>R</u> | eports <u>D</u> o | ocuments <u>(</u> | <u>P</u> reference | s <u>H</u> elp    |               |               |  |
| Reports                            | 💿 Oper            | ations 🛛 🔁        | Administr          | ation 🛛 🔜 Platfor | m             |               |  |
| 🗟 Start                            | Browse/Pa         | ths 🔝             |                    |                   |               |               |  |
| All/Daily/                         | Latest            |                   |                    |                   |               |               |  |
|                                    | Options           | Browse/I          | Paths              |                   |               |               |  |
| Name                               | Size              | Space             | Files              | Last Created      | Last Modified | Last Accessed |  |
|                                    |                   |                   |                    |                   |               |               |  |
| Unknown                            | 138.21            | 138.21            | 88,045             | 3/16/2010         | 3/16/2010     | 3/16/2010     |  |
|                                    |                   |                   |                    |                   |               |               |  |

From left to right, the columns are shown as follows:

- 1) Name the server name
- 2) Size the total size (in byte denominations) of all files contained on the server
- 3) Space
- 4) Files the total number of files contained on the server
- 5) Last Created the last date a file on the server was created
- 6) Last Modified the last date a file on the server was modified
- 7) Last Accessed the last date a file on the server was opened

By double-clicking anywhere in the server data row, the user can navigate to a listing of the server's directories and associated file data. The same columns and data for the server's sub-directories are now shown. The list can be sorted by clicking on the column headers. The user can continue to double-click to view data down to the file level within the server's directory hierarchy.

Note the coloration of the Size, Space and all the date-based values in the report results. The colors represent ranges server/directory/file size (Size and Space) or age (Last Created, Last Modified and Last Accessed). These are configured on the Administration tab (Settings sub-tab) of the Console. See Section 3.3.2.3.6. above for instructions on configuring the coloration settings.

#### 3.4.1.2. Browse Storage

#### 3.4.1.2.1. Purpose

The purpose of the Browse Storage report is to provide navigation through a snapshot of a server's file system (shown in GRAPHICAL format) and learn about the location, size and number of files contained on the server at the time the snapshot was taken.

# 3.4.1.2.2. Running the Report

Click on the "Storage" link in the Browse section of the Reports (Start) tab. The Browse Storage screen appears. The following Input Criteria are available (from top to bottom, left to right):

1) View

2) Settings

3) Layers

4) File Filter

To run the report, here are the steps involved:

| View       |         |
|------------|---------|
| Scope      | Al      |
| Catalog    | Daily   |
| Snapshot   | Latest  |
| Conditions | +System |

2) In the Settings section of the screen, there are several Settings available:

- a. Field determines which report result data element is used when the report calculates the size of each file region; possible values are:
  - i. Space the space (in bytes) that each file consumes on the disk
  - ii. Size the size (in bytes) that each file consumes on the disk
  - iii. Files the number of files in a folder determines the size of the folder region
- b. Resolution Low, Medium or High
- c. Display (Unused Space) If this checkbox is selected, then the report will draw a block representing the free space available on each block being displayed. Otherwise, no free space is represented in the report results.
- d. Days Amber/Days Red In the report results, the user can choose to color the blocks based on the represented directories'/files' Last Accessed (Date). A block's color is based on three categorizations:
  - i. Band 1 blocks are colored green (these are the directories/files accessed most recently).
  - ii. Band 2 blocks are colored yellow
  - iii. Band 3 blocks are colored red (these are the directories/files accessed least recently).

In the Days Amber field, enter the number of days that should be the upper limit of Band 1. In the Days Red field, enter the number of days that should be the upper limit of Band 2.

| Settings   |              |  |
|------------|--------------|--|
| Field      | Size         |  |
| Resolution | Low          |  |
| Display    | Unused Space |  |
| Days Amber | 30           |  |
| Days Red   | 90           |  |

In the Layers section of the screen, as desired (see Section 5.2.3. above for a description of the "Layers" Input Criteria):
 a. Click on one or more Layers in the "Available" box.

b. Click the "right arrow" button to move the selected Layer(s) over to the "Selected" box (the Layer(s) will simultaneously disappear from the "Available" box). Conversely, click on one or more Layers in the "Selected" box and then click the "left arrow" button to move the selected Layer(s) over to the "Available" box (the Layer(s) will simultaneously disappear from the "Selected" box).

c. Use the "up arrow" and "down arrow" buttons to the right of the "Selected" box to prioritize the selected Layer(s).
4) In the File Filter section of the screen, as desired (see Section 5.2.4. above for a description of the "File Filter" Input Criteria):

a. Load a saved File Filter OR create a new File Filter using one or more rows (select or leave unselected the "Match ALL of the following" checkbox).

b. For each row in the filter, select or leave unselected the "NOT" checkbox to specify whether or not the condition described in the row should not be or needs to be met.

| slays a graphical r | epresentation | of the storage struct |     |            |              |    |
|---------------------|---------------|-----------------------|-----|------------|--------------|----|
| Options             |               |                       |     |            |              |    |
| /www.               |               |                       |     | Settings   |              |    |
| Scope               | Al            |                       | -   | Field      | Size         |    |
| Catalog             | Daly          |                       | *   | Resolution | Low          |    |
| Shanshot            | I start       |                       | -   | Deplay     | Unused Space |    |
| Conditions          | Later Later   |                       |     | Days Amber | 20           |    |
| conditions          | +System       |                       |     | Date Park  | 100<br>(00)  | -0 |
| ayers               |               |                       |     | Lais Neu   | NO.          |    |
| Avalable +          |               | Selected              |     |            |              |    |
| Semo layer          | * *           | Server (Site)         |     |            |              |    |
| Server (Role)       | -             | Server                | - 4 |            |              |    |
| Path (Tall)         |               | -                     |     |            |              |    |
| ratu (Cwuer)        | -             | 1                     |     |            |              |    |
| lie Filter          |               |                       |     |            |              |    |
|                     |               |                       |     |            |              |    |

5) Click the "right arrow" button (in the upper left corner of the screen) to run the report. The Browse Storage report results are displayed.

## 3.4.1.2.3. Report Results

The Browse Storage report results are shown as a tree map – a two-dimensional graphical representation of the directories and files in the system at the time of the Snapshot.

Note the "Color by" dropdown menudropdown menu field at the top right of the report results. The user can choose to color the results by path depth (how "deep" the directory/file is compared to root), file type (i.e. documents, pictures, programs, etc.), Age Steps, Age Bands or Age Gradient .

Right-click on a block in the report results. The Context menu appears and the following choices are available:

1) Resolve – after right-clicking on a block of "unresolved space" (directories/files that the report was unable to analyze due to depth or lack of information), choose this option to try to resolve the space

2) Open in explorer – opens Microsoft Windows Explorer window at the selected directory (or the parent directory if the block selected is a file); this option works only when the server hosting the FileCensus Console has access to the selected directory or parent directory

3) File details - after right-clicking on a file block, choose this option to display its details

4) Browse path – displays a Browse Paths report view for the selected directory (or the parent directory if the block selected is a file)

# 3.4.2. Forecast Reports

The Forecast reports are predictive reports designed to show anticipated future system storage growth based on past and current trends.

3.4.2.1. Forecast Histogram Growth

#### 3.4.2.1.1. Purpose

The purpose of the Forecast Histogram Growth report is to look up the historical rate at which files in a specific location have been created and saved, and predict future storage growth for that same location.

#### 3.4.2.1.2. Running the Report

Click on the "Histogram Growth" link in the Forecast section of the Reports (Start) tab. The Forecast Histogram Growth screen appears.

| censed to Intermine (Internal Use Only)                                                                                                    |  |
|----------------------------------------------------------------------------------------------------|--|
| Browse                                                                                                    |  |
| Paths Navigate and compare storage via physical or logical views.<br>Storage Displays a graphical representation of the storage structure. |  |
| Forecast                                                                                                    |  |
| Histogram Growth Predict and compare data growth for collections of files.                                                                 |  |

The following Input Criteria are available (from top to bottom, left to right):

- 1) View
- 2) Settings
- 3) Collections
- 4) File Filter

| Forecast/Hs      | togram/Growth                  |        |                   |         |                 |          |
|------------------|--------------------------------|--------|-------------------|---------|-----------------|----------|
| dict and compare | data growth for collections of | files. |                   |         |                 |          |
| Options          |                                |        |                   |         |                 |          |
| New              |                                |        | Settings          |         |                 |          |
| Scope            | Al                             | -      | Prediction method | Exponen | tal             | -        |
| Catalog          | Daily                          | •      | Cut off date      | 1/1/07  |                 | +        |
| Snapshot         | Latest                         | •      | Display           | Selec   | ted Collections |          |
| Conditions       | +System                        |        | Collections       |         |                 |          |
|                  |                                |        | Australia a       |         | Related .       |          |
|                  |                                |        | Video             | * *     | Documents       |          |
|                  |                                |        | Temporary         |         | Compressed      | -        |
|                  |                                |        | Sound             |         | Databases       |          |
|                  |                                |        | Pictures          | *       | eMai            | <u> </u> |
| le Filter        |                                |        |                   |         |                 |          |
| 2                | 10010                          |        |                   |         |                 |          |

To run the report, here are the steps involved:

1) In the View section of the screen, as desired, choose values for the following (see Section 5.2.1. above for a description of the "View" Input Criteria):

- a. Scope
- b. Catalog
- c. Snapshot
- d. Conditions
- 2) In the Settings section of the screen, there are several Settings available:
  - a. Prediction method defines which algorithm ("Exponential" or "Linear") to calculate and display the report results
  - b. Cut off date the least recent date to use (as a starting point) in calculating and displaying the report results
  - c. Display (Selected Collections) If this checkbox is selected, then the report will display not only the growth of "All Data," but also the growth of Collections that are selected in Step 3 below. Otherwise, only "All Data" growth is shown.
- 3) In the Collections section of the screen, as desired:
  - a. Click on one or more Collections in the "Available" box.
  - b. Click the "right arrow" button to move the selected Collection(s) over to the "Selected" box (the Collection(s) will simultaneously disappear from the "Available" box). Conversely, click on one or more Collections in the "Selected" box and then click the "left arrow" button to move the selected Collection(s) over to the "Available" box (the Collection(s) will simultaneously disappear from the "Selected" box).

c. Use the "up arrow" and "down arrow" buttons to the right of the "Selected" box to prioritize the selected Collection(s).

4) In the File Filter section of the screen, as desired (see Section 5.2.4. above for a description of the "File Filter" Input Criteria):
 a. Load a saved File Filter OR create a new File Filter using one or more rows (select or leave unselected the "Match ALL of the following" checkbox).

b. For each row in the filter, select or leave unselected the "NOT" checkbox to specify whether or not the condition described in the row should not be or needs to be met.

5) Click the "right arrow" button (in the upper left corner of the screen) to run the report. The Forecast Histogram Growth report results are displayed.

#### 3.4.2.1.3. Report Results

The Forecast Histogram Growth report results are displayed as a bar chart. The Y-axis represents a total file size measurement and the X-axis displays historical, current and future dates as a function of time. So the report display is a comparison of file storage size over time (past, present and future). In addition to the bars, there are trend lines for "All Data" and any Collections that were selected and displayed. These trend lines attempt to predict future data growth based on past demonstrated growth and the current state of data.

[Chapter 52\_Screenshot\_C: Predicted Data Growth Chart] [predicted data growth chart.png] 3.4.2.2. Forecast Watermark Volumes

### 3.4.2.2.1. Purpose

The purpose of the Forecast Watermark Volumes report is to predict the growth of data on a per volume basis (within the selected Scope). It differs from the Forecast Histogram Growth report in that it uses multiple historical Snapshots to track the used space and total capacity of each volume over time. These Snapshots are then used to predict data growth in the future by calculating a linear trend line.

The Forecast Watermark Volumes report, as its name implies, samples the "high water mark" data as recorded by each historical Snapshot and attempts to predict when a volume's data will exceed its capacity based on a linear curve fit. Of note, because this report relies on actual historical data to make predictions, it will only yield sensible results if a reasonable number (at least two) historical data files exists in the Catalog to analyze. If there are only a few Snapshots for each volume, then the linear curve fitting becomes unreliable, and the report becomes less useful.

#### 3.4.2.2.2. Running the Report

Click on the "Watermark Volumes" link in the Forecast section of the Reports (Start) tab. The Forecast Watermark Volumes screen appears.

| Edit Exports Door<br>Reports Doorant<br>Start Forecast/Hat | aments Breferences Holp<br>one Calendary Holp | m)) |                                                          |                                                          |     |
|------------------------------------------------------------|-----------------------------------------------|-----|----------------------------------------------------------|----------------------------------------------------------|-----|
| Vedict and compare                                         |                                               |     |                                                          |                                                          |     |
| View<br>Scope<br>Catalog<br>Snapshot                       | Al<br>Dali;<br>Latest                         | •   | Settings<br>Prediction method<br>Cut off date<br>Display | Exponential<br>LIN/07<br>Selected Collections            | •   |
| CO DIGITE                                                  |                                               |     | Available *<br>Video<br>Temporary<br>Sound<br>Pictures   | Selected<br>Documents<br>Compressed<br>Databases<br>eMal | :   |
| File Filter<br>Load/Save Filter:                           | •                                             | •   |                                                          |                                                          | 5 4 |

[Chapter 53\_Screenshot\_A: Start, Zoom Forecast, Watermark Volumes] [start zoom forecast watermark volumes.png]

The following Input Criteria are available (from top to bottom, left to right):

- 1) View
- 2) Settings

| dict data growt | h on a per volume basis. |   |          |    |  |
|-----------------|--------------------------|---|----------|----|--|
| Options         |                          |   | 10.5 MW  |    |  |
| View            |                          |   | Settings |    |  |
| Scope           | Al                       | - | Stops    | 10 |  |
| Catalog         | Daily                    | - |          |    |  |
| Snapshot        | Latest                   | • |          |    |  |
| Conditions      | +System                  |   |          |    |  |
|                 |                          |   |          |    |  |
|                 |                          |   |          |    |  |

To run the report, here are the steps involved:

1) In the View section of the screen, as desired, choose values for the following (see Section 5.2.1. above for a description of the "View" Input Criteria):

- a. Scope
- b. Catalog
- c. Snapshot
- d. Conditions

2) In the Settings section of the screen, there is only one Setting available: "Steps." This setting allows the user to specify the maximum number of historical Snapshots the report should use for the analysis. Exactly how far back in time the report analyzes depends on the number entered for this setting plus the selected Catalog value. For example, if the "Monthly" Catalog is chosen, and "10" is specified as the "Steps" setting value, then only the last ten months' worth of Snapshots are used as a basis for the report.

3) Click the "right arrow" button (in the upper left corner of the screen) to run the report. The Forecast Watermark Volumes report results are displayed.

# 3.4.2.2.3. Report Results

The Forecast Watermark Volumes report results are displayed as a table, one volume per row.

|         | Inbougt Boo  | umonta Brufus   | ances Holp   |          |         |        |         |         |         |        |                   |        |  |
|---------|--------------|-----------------|--------------|----------|---------|--------|---------|---------|---------|--------|-------------------|--------|--|
| Reports | Cperat       | tions 💽 Admi    | netration P  | latform: |         |        |         |         |         |        |                   |        |  |
| Stat    | Forecast/Via | atermark/Volume | s 10         |          |         |        |         |         |         |        |                   |        |  |
|         |              |                 |              |          |         |        |         |         |         |        |                   |        |  |
| AL Oaly | Latest       |                 |              |          |         |        |         |         |         |        |                   |        |  |
| 4 -     | Options )    | Forecast/illabe | mark/Volumes |          |         |        |         |         |         |        | 6                 |        |  |
| Path    | Capacity     | Used Space      | Free Space   | % Free   | Dateiro | Dayste | Date100 | Dars100 | Fitness | Images | Prediction Points | Status |  |
|         |              |                 |              |          |         |        |         |         |         |        |                   |        |  |
|         |              |                 |              |          |         |        |         |         |         |        |                   |        |  |

Data displayed (in column format from left to right) for each volume is as follows:

- 1) Path
- 2) Capacity
- 3) Used space
- 4) Free space (expressed as a percentage)
- 5) % free
- 6) Date upon which the report predicts the volume's data will reach 90% of capacity
- 7) Number of days remaining until the day the volume's data is predicted to reach 90% of capacity
- 8) Date upon which the report predicts the volume's data will reach 100% of capacity
- 9) Number of days remaining until the day the volume's data is predicted to reach 100% of capacity
- 10) Indication of the report's "fit wellness," or how well the prediction curve fits the observed data
- 11) Images
- 12) Prediction points
- 13) Status

By double-clicking on a volume (row) in the table, the user can view the actual Snapshots and prediction curve for that volume.

# 3.4.3. Group By Reports

The Group By reports are file-centric, analyzing, comparing and reporting on specific characteristics about files.

# 👔 Group By

Age Groups the file population by created, modified and accessed dates. Collection Pivot and compare logical and physical storage by collection. Date Groups files into configurable bands based on ages. Extension Analyse and compare all or selected files by their extension. Layer Create pivot tables using layers to summarise path statistics. Owner Group and compare storage using file ownership. Size Groups the file population based on the current size bands. 3.4.3.1. Group By Age

## 3.4.3.1.1. Purpose

The purpose of the Group By Age report is to group and compare selected files by their age relative to the date of the last Agent scan.

# 3.4.3.1.2. Running the Report

Click on the "Age" link in the Group By section of the Reports (Start) tab. The Group By Age screen appears. The following Input Criteria are available (from top to bottom, left to right):

- 1) View
- 2) Settings
- 3) File Filter

To run the report, here are the steps involved:

1) In the View section of the screen, as desired, choose values for the following (see Section 5.2.1. above for a description of the "View" Input Criteria):

- a. Scope
- b. Catalog
- c. Snapshot
- d. Conditions

2) In the Settings section of the screen, there is only one Setting available: "Attribute." This setting determines which file attribute is used to compare groups of files. It is a dropdown menudropdown menu field with the following possible values:

- a. Space the space (in bytes) that the file group consumes on the disk
- b. Size the size (in bytes) that the file group consumes on the disk
- c. Count the number of files in a group

3) In the File Filter section of the screen, as desired (see Section 5.2.4. above for a description of the "File Filter" Input Criteria):

- a. Load a saved File Filter OR create a new File Filter using one or more rows (select or leave unselected the "Match ALL of the following" checkbox).
- b. For each row in the filter, select or leave unselected the "NOT" checkbox to specify whether or not the condition described in the row should not be or needs to be met.

4) Click the "right arrow" button (in the upper left corner of the screen) to run the report. The Group By Age report results are displayed.

#### 3.4.3.1.3. Report Results

The Group By Age report results can be displayed in one of three different formats:

1) "Cumulative Ages" – a line chart that shows the cumulative size, space or count (depending on the user's selection in the "Attribute" Setting when running the report) of files for different file ages; because file age can be determined by Created Date, Modified Date or Accessed Date, all three date values are used and shown in the chart as separate lines

| A - Intermine FileCensus v4.4             | 114         |          |                            |       |       |         |         |          |          |       |
|-------------------------------------------|-------------|----------|----------------------------|-------|-------|---------|---------|----------|----------|-------|
| For Seborts Booments Belerences           | Fieb        |          |                            |       |       |         |         |          |          |       |
| Toperations I Gradministrat               | on Platform |          |                            |       |       |         |         |          |          |       |
| Stat Group By/Age Ld                      |             | _        |                            |       |       |         |         |          |          |       |
| Daily/Latest                              |             |          |                            |       |       |         |         |          |          |       |
| P Options Group By/Age                    |             |          |                            |       |       |         | 1       |          | 3        | 0     |
| Licensed to Internate (Internal Use Only) |             |          |                            |       |       |         | -       | interr   | nino     |       |
| Cumulative Ages                           |             |          |                            |       |       |         | 1       | FILE     | CENI     | CLIC  |
| All/Daily/Latest                          |             |          |                            |       |       |         |         | FILE     | CEN      | 505   |
| 145                                       |             |          |                            |       |       |         |         |          |          |       |
| 140                                       |             |          |                            |       |       |         |         |          |          |       |
| 135                                       |             |          |                            |       |       |         |         |          |          |       |
| 130                                       |             |          |                            |       |       |         |         |          |          |       |
| 125                                       |             |          |                            |       |       |         |         |          |          |       |
| 120                                       |             |          |                            |       |       |         |         |          |          |       |
| 115                                       |             |          |                            |       |       |         |         |          |          |       |
| 110                                       |             |          |                            |       |       |         |         |          |          |       |
| 105                                       |             |          |                            |       |       |         |         |          |          |       |
| 200                                       |             |          |                            |       |       |         |         |          |          |       |
| 95                                        |             |          |                            |       |       |         |         |          |          |       |
| 90                                        |             |          |                            |       |       |         |         |          |          |       |
| 85                                        |             |          |                            |       |       |         |         |          |          |       |
| . 80                                      |             |          |                            |       |       |         |         |          |          |       |
| 5                                         |             |          |                            |       |       |         |         |          |          |       |
| 5 70                                      |             |          |                            |       |       |         |         |          |          |       |
| 65                                        |             |          |                            |       |       |         |         |          |          |       |
| 60                                        |             |          |                            |       |       |         |         |          |          |       |
| 55                                        |             |          |                            |       |       |         |         |          |          |       |
| 50                                        |             |          |                            |       |       |         |         |          |          |       |
| 45                                        |             |          |                            |       |       |         |         |          |          |       |
| 40                                        |             |          |                            |       |       |         |         |          |          |       |
| 35                                        |             |          |                            |       |       |         |         |          |          |       |
| 30                                        |             |          |                            |       |       |         |         |          |          |       |
| 25                                        |             |          |                            |       |       |         |         |          |          |       |
| 20                                        |             |          |                            |       |       |         |         |          |          |       |
| 15                                        |             |          |                            |       |       |         |         |          |          |       |
| 10                                        |             |          |                            |       |       |         |         |          |          |       |
| 5                                         |             |          |                            |       |       |         |         |          |          |       |
| 0 100 200 300 40                          | 0 500 600   | 700 80   | 0 900 1,000<br>Age In Days | 1,100 | 1,200 | 1,300 1 | 1,400 1 | ,500 1,6 | 00 1,700 | 1,000 |
|                                           |             | Modified | Accessed - O               | eated |       |         |         |          |          |       |
|                                           |             |          |                            |       |       |         |         |          |          |       |
|                                           |             |          |                            |       |       |         | 10-     |          |          |       |

2) "Grouped Ages" – a bar chart showing the total size, space or count (depending on the user's selection in the "Attribute" Setting when running the report) of files for different file ages, as determined by Date Bands which are set up on the Administration tab (Settings sub-tab) of the Console (see Section 3.3.2.3.6. above for instructions on Date Bands); because file age can be determined by Created Date, Modified Date or Accessed Date, all three date values are used and shown in the chart as separate bars

3) "Tabulated Results" – a table is displayed with the following columns (and values for each row in the table, which depends on the Catalog selected when running the report:

- a. Age count of days relative to when the files in the selected Scope were last scanned by the Agent; "0" is in the future, "1" is the scan date, "2" is the day before the scan date, etc.
- b. Created total file size, space or count of files that were created on this day
- c. Accessed total file size, space or count of files that were last accessed on this day
- d. Modified total file size, space or count of files that were last modified on this day
- e. Band Date Band to which the day belongs

# 3.4.3.2. Group By Collection

#### 3.4.3.2.1. Purpose

The purpose of the Group By Collection report is to group and compare selected files by their assigned Collections relative to the date of the last Agent scan.

# 3.4.3.2.2. Running the Report

Click on the "Collection" link in the Group By section of the Reports (Start) tab. The Group By Collection screen appears.

| ports Devat        | one Adr       | Instration Platform    | n |           |     |   |
|--------------------|---------------|------------------------|---|-----------|-----|---|
| tat Group By/Col   | lection       |                        |   |           |     |   |
| ot and compare lo  | gical and phy | sical storage by colle |   |           |     |   |
| Options            |               |                        |   |           |     |   |
| View               |               |                        |   | Settings  |     |   |
| Scope              | AL            |                        | - | Attribute | Sce | - |
| Catalog            | Daily         |                        | • |           |     |   |
| Snapshot           | Latest        |                        | • |           |     |   |
| Baseline           |               |                        | • |           |     |   |
| Conditions         | -             |                        | 1 |           |     |   |
| Layers             |               |                        |   |           |     |   |
| Avaiable 4         | - 10 K.       | Selected               |   |           |     |   |
| demo layer         | <b>A P</b>    |                        |   |           |     |   |
| Server (Site)      |               |                        |   |           |     |   |
| Server             | *             |                        |   |           |     |   |
| File Filter        |               |                        |   |           |     |   |
| La company and the |               | Contra ca              |   |           |     |   |

The following Input Criteria are available (from top to bottom, left to right):

- 1) View
- 2) Settings
- 3) Layers
- 4) File Filter

To run the report, here are the steps involved:

1) In the View section of the screen, as desired, choose values for the following (see Section 5.2.1. above for a description of the "View" Input Criteria):

- a. Scope
- b. Catalog
- c. Snapshot
- d. Baseline

| Stat Group By/Col  | ection                                                 |   |           |      |          |
|--------------------|--------------------------------------------------------|---|-----------|------|----------|
| vot and compare lo | gical and physical storage by collection               |   |           |      |          |
| Options            |                                                        |   |           |      |          |
| View               |                                                        |   | Settings  |      |          |
| Scope              | Al                                                     |   | Attribute | Size | •        |
| Catalog            | Daily                                                  | • |           |      |          |
| Srupshot           | Latest                                                 | • |           |      |          |
| Baseline           | 2000                                                   | • |           |      |          |
| Conditions         | Sec.                                                   |   |           |      |          |
| Lavers             | Latest<br>+1                                           |   |           |      |          |
| 200                | +2                                                     |   |           |      |          |
| Available +        | Tuesday, March 16, 2010                                |   |           |      |          |
| Server (Site)      | Monday, March 15, 2010                                 |   |           |      |          |
| Server (Role)      | Saturday, March 13, 2010                               |   |           |      |          |
| Server             | Fiday, March 12, 2010                                  |   |           |      |          |
| File Filter        | Wednesday, March 11, 2010<br>Wednesday, March 10, 2010 |   |           |      |          |
| Load/Save Filter:  | Tuesday, March 09, 2010                                |   |           |      |          |
|                    | Sunday, March 07, 2010                                 |   |           |      |          |
| Claure C           | Saturday, March 06, 2010                               |   |           |      | <b>1</b> |
|                    | Enders Advanta of Solad                                |   |           |      | 1.0      |

e. Conditions

2) In the Settings section of the screen, there is only one Setting available: "Attribute." This setting determines which file attribute is used to compare groups of files. It is a dropdown menudropdown menu field with the following possible values:

- a. Space the space (in bytes) that the file group consumes on the disk
- b. Size the size (in bytes) that the file group consumes on the disk
- c. Count the number of files in a group
- 3) In the Layers section of the screen, as desired (see Section 5.2.3. above for a description of the "Layers" Input Criteria):
  - a. Click on one or more Layers in the "Available" box.
  - b. Click the "right arrow" button to move the selected Layer(s) over to the "Selected" box (the Layer(s) will simultaneously disappear from the "Available" box). Conversely, click on one or more Layers in the "Selected" box and then click the "left arrow" button to move the selected Layer(s) over to the "Available" box (the Layer(s) will simultaneously disappear from the "Selected" box).
  - c. Use the "up arrow" and "down arrow" buttons to the right of the "Selected" box to prioritize the selected Layer(s).
- 4) In the File Filter section of the screen, as desired (see Section 5.2.4. above for a description of the "File Filter" Input Criteria):
  - a. Load a saved File Filter OR create a new File Filter using one or more rows (select or leave unselected the "Match ALL of the following" checkbox).
  - b. For each row in the filter, select or leave unselected the "NOT" checkbox to specify whether or not the condition described in the row should not be or needs to be met.

5) Click the "right arrow" button (in the upper left corner of the screen) to run the report. The Group By Collection report results are displayed.

#### 3.4.3.2.3. Report Results

The Group By Collection report results can be displayed in several different formats:

1) "Tabulated Results" - a table is displayed with the following columns:

- a. Name path name
- b. One column per collection for each Collection defined in the file system (Collections > Extensions > Types) there is a single column containing the size of all the files of that Collection type
- c. Remainder size of all data that does not fall within any of the Collection types
- d. Total total amount of used space on the volume

| Reports Doe                                       | ations Collection | Administ        | ration P   | atform    |           |      |          |          |       |           |       |           |                |
|---------------------------------------------------|-------------------|-----------------|------------|-----------|-----------|------|----------|----------|-------|-----------|-------|-----------|----------------|
| All/Daily/Latest<br>(Name NE "\\QSNX<br>I Dottons |                   | E)<br>WCollects | 2n ]       |           |           |      |          |          |       | 1919      |       |           | 0 0            |
| Name                                              | Blod:             | Cad             | Compressed | Databases | Documents | eMai | Pictures | Programs | Sound | Тетрокату | Video | Remainder | Total          |
| I3₽C/C/                                           | 30.54             | 0.01            | 0.33       | 0.36      | 0.08      |      | 0.23     | 24.56    | 1.25  | 0.01      | 0.75  | 80.11     | 138.21<br>0.06 |

Double-click on a value in the "Name" column to run a detailed report on the subject volume. Double-click on any of the other column values to run a detailed report on the Collection type of the subject volume. The Largest Files report is the default view shown.

2) Pie charts

- a. "Breakdown by Collection Type" compares the size of each Collection type
- b. "Breakdown of Largest Categories by Collection Type" shows a pie chart for each of the eight (8) largest categories, with each chart showing the file size of each Collection type

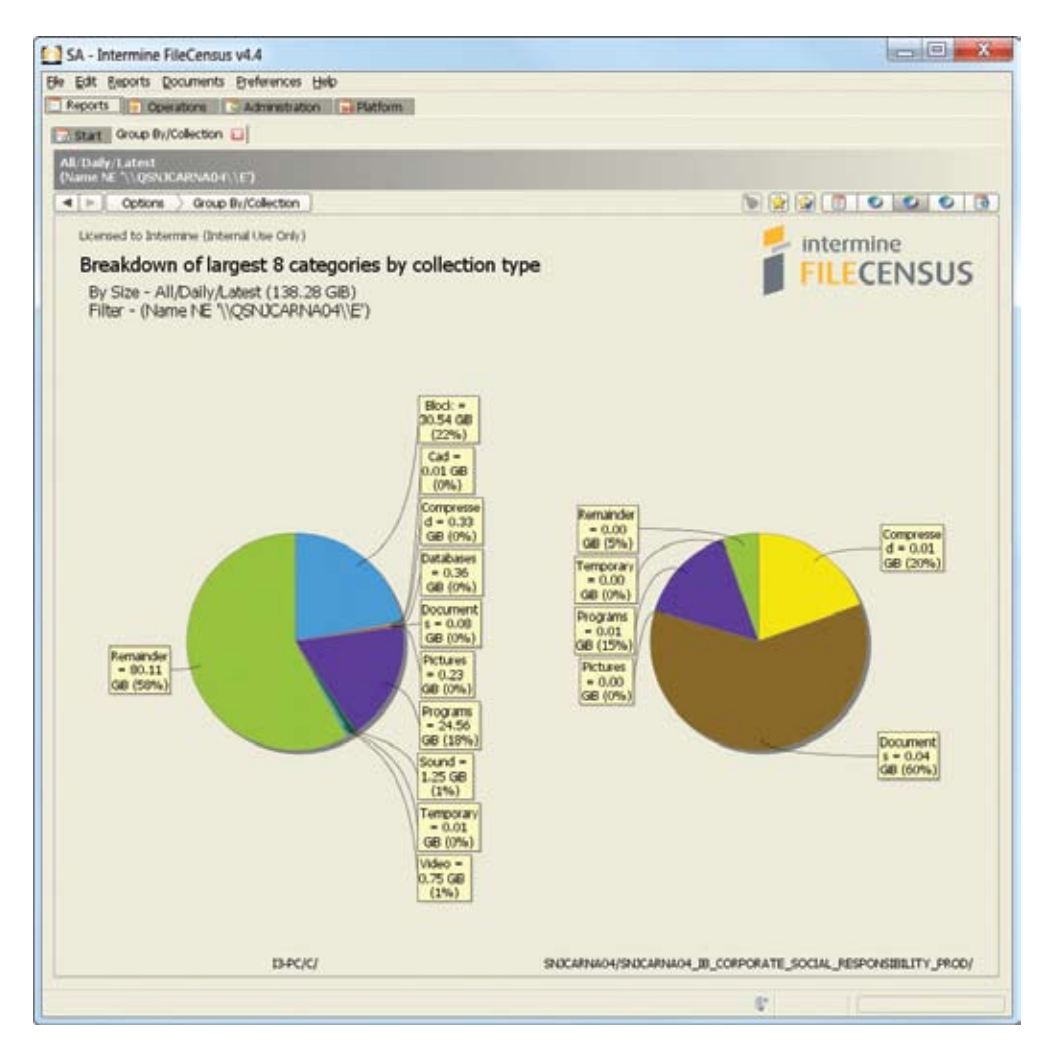

c. "Breakdown of Collection Types by Largest Categories" – shows a pie chart for each of the eight (8) largest Collections, with each chart showing the file size of each category

# 3.4.3.3. Group By Date

# 3.4.3.3.1. Purpose

The purpose of the Group By Date report is to group and compare selected files by their different milestone dates.

3.4.3.3.2. Running the Report

Click on the "Date" link in the Group By section of the Reports (Start) tab. The Group By Date screen appears. The following Input Criteria are available (from top to bottom, left to right):

1) View

2) Settings

To run the report, here are the steps involved:

1) In the View section of the screen, as desired, choose values for the following (see Section 5.2.1. above for a description of the "View" Input Criteria):

- a. Scope
- b. Catalog
- c. Snapshot
- d. Baseline
- e. Conditions

2) In the Settings section of the screen, there is only one Setting available: "Attribute." This setting determines which file attribute is used to compare groups of files. It is a dropdown menu field with the following possible values:

- a. Space the space (in bytes) that the file group consumes on the disk
- b. Size the size (in bytes) that the file group consumes on the disk
- c. Count the number of files in a group

3) Click the "right arrow" button (in the upper left corner of the screen) to run the report. The Group By Date report results are displayed.

## 3.4.3.3.3. Report Results

The Group By Date report results can be displayed in two (2) different formats:

1) "Tabulated Results" – a table is displayed with the following columns:

- a. Band date band used to group the report data
- b. Created total size or count (depending on Setting chosen) of files created within each date band
- c. Accessed total size or count (depending on Setting chosen) of files last accessed within each date band
- d. Modified total size or count (depending on Setting chosen) of files last modified within each date band
- 2) "Files by Age" a bar chart showing the cumulative size or space (depending on Setting chosen) per date band

## 3.4.3.4. Group By Extension

#### 3.4.3.4.1. Purpose

The purpose of the Group By Extension report is to group and compare selected files by their extensions.

## 3.4.3.4.2. Running the Report

Click on the "Extension" link in the Group By section of the Reports (Start) tab. The Group By Extension screen appears. The following Input Criteria are available (from top to bottom, left to right):

1) View

2) File Filter

To run the report, here are the steps involved:

1) In the View section of the screen, as desired, choose values for the following (see Section 5.2.1. above for a description of the "View" Input Criteria):

- a. Scope
- b. Catalog
- c. Snapshot
- d. Baseline
- e. Conditions

2) In the File Filter section of the screen, as desired (see Section 5.2.4. above for a description of the "File Filter" Input Criteria):

- a. Load a saved File Filter OR create a new File Filter using one or more rows (select or leave unselected the "Match ALL of the following" checkbox).
- b. For each row in the filter, select or leave unselected the "NOT" checkbox to specify whether or not the condition described in the row should not be or needs to be met.

3) Click the "right arrow" button (in the upper left corner of the screen) to run the report. The Group By Extension report results are displayed.

# 3.4.3.4.3. Report Results

The Group By Extension report results can be displayed in several different formats:

1) "Tabulated Results" – a table is displayed as follows:

- a. Size and file count of all files having the extension (if no Baseline was selected when running the report)
- b. Difference in size and file count between Baseline and Snapshot (if a Baseline was selected when running the report)

| SA - Interr                                                                                                    | mine FileCen   | us v4.4             |  |
|----------------------------------------------------------------------------------------------------|----------------|---------------------|--|
| e Edit Rep                                                                                                    | orts Documen   | ts Breferences Help |  |
| Reports                                                                                                    | Operations     | Administration      |  |
| -                                                                                                    |                | - ml                |  |
| Start                                                                                                    | oup By/Extense | n 🖬                 |  |
| All Dale II a                                                                                                    | dast.          |                     |  |
| Hand County / Ca                                                                                                    |                |                     |  |
| 4     0                                                                                                    | iptions ) Gro  | ip By/Extension     |  |
| Extension                                                                                                    | Size C         | ount +              |  |
| discussion of the                                                                                                    |                |                     |  |
| manifest                                                                                                    | 0,13           | 14,476              |  |
| CI                                                                                                    | 7.26           | 13,547              |  |
| .mui                                                                                                    | 0.16           | 0,791               |  |
| png                                                                                                    | 0.06           | 4,4/4               |  |
|                                                                                                    | 4,53           | 3,748               |  |
| .xmi                                                                                                    | 0.08           | 2,976               |  |
| gpd                                                                                                    | 0.07           | 2,736               |  |
| exe                                                                                                    | 1.89           | 2,488               |  |
| inf                                                                                                    | 0,08           | 1,807               |  |
| ini                                                                                                    | 0.07           | 1,633               |  |
| cat                                                                                                    | 0.05           | 1,350               |  |
| gif                                                                                                    | 0.01           | 1,209               |  |
| man                                                                                                    | 0.00           | 1,184               |  |
| odf-ms                                                                                                    | 0.00           | 1,137               |  |
| pnf                                                                                                    | 0.05           | 1,125               |  |
| py                                                                                                    | 0.01           | 1,032               |  |
| 5/5                                                                                                    | 14.29          | 911                 |  |
| html                                                                                                    | 0.00           | 884                 |  |
| ppd                                                                                                    | 0.07           | 810                 |  |
| txt                                                                                                    | 0.04           | 794                 |  |
| ipg .                                                                                                    | 0.13           | 749                 |  |
| inf_loc                                                                                                    | 0.00           | 742                 |  |
| class                                                                                                    | 0.00           | 723                 |  |
| wav                                                                                                    | 0.03           | 649                 |  |
| jar                                                                                                    | 0.44           | 629                 |  |
| mof                                                                                                    | 0.02           | 623                 |  |
| ttf                                                                                                    | 0.42           | \$86                |  |
| 15                                                                                                    | 0.02           | 576                 |  |
| lava                                                                                                    | 0.00           | 478                 |  |
| nis                                                                                                    | 0.05           | 473                 |  |
| dat                                                                                                    | 0.20           | 433                 |  |
| ne1                                                                                                    | 0.00           | 427                 |  |
| free                                                                                                    | 0.01           | 104                 |  |
| lok:                                                                                                    | 0.00           | 254                 |  |
|                                                                                                    | 0.00           | 220                 |  |
| 0.00                                                                                                    | 0.02           | 277                 |  |
| O.F.                                                                                                    | 0.01           | 216                 |  |
| have                                                                                                    | 0.00           | 310                 |  |
| unp                                                                                                    | 0.02           | 202                 |  |
| in the second second se | 0.01           | 302                 |  |
| admix                                                                                                    | 0.01           | 297                 |  |
| admi                                                                                                    | 0.00           | 247                 |  |
| mum                                                                                                    | 0,00           | 291                 |  |

Double-click on a value in the table to run a detailed report using the set of files (all with the same extension) represented by the row. The Largest Files report is the default view shown.

2) Pie charts

- a. "Top 25 Extensions (By Size)" displayed as follows:
  - i. Top 25 extensions by size (if no Baseline was selected when running the report)
  - ii. Top 25 extensions by increase in size between Baseline and Snapshot (if a Baseline was selected when running the report)
- b. "Top 25 Extensions (By Count)"
  - i. Top 25 extensions by number of files (if no Baseline was selected when running the report)
  - ii. Top 25 extensions by increase in number of files between Baseline and Snapshot (if a Baseline was selected when running the report)
- c. "Top 25 Extensions (By Space)"
  - i. Top 25 extensions by space on disk (if no Baseline was selected when running the report)
  - ii. Top 25 extensions by increase in disk space between Baseline and Snapshot (if a Baseline was selected when running the report)

- 3) "Top 25 Extensions" a bar chart displayed as follows:
  - a. Top 25 extensions by size, number of files and space on disk (if no Baseline was selected when running the report)
  - b. Top 25 extensions by increases in size, number of files and disk space between Baseline and Snapshot (if a Baseline was selected when running the report)

[Chapter 56\_Screenshot\_A: Group By / Extension Graph] [group by extension graph.png] 3.4.3.5. Group By Layer

# 3.4.3.5.1. Purpose

The purpose of the Group By Layer report is to group and compare selected files by their assigned Layers.

# 3.4.3.5.2. Running the Report

Click on the "Layer" link in the Group By section of the Reports (Start) tab. The Group By Layer screen appears. [Chapter 57\_Screenshot\_A: Group By / Layer Report Help] [group by layer report help.png] The following Input Criteria are available (from top to bottom, left to right):

- 1) View
- 2) Settings
- 3) Layers
- 4) File Filter

To run the report, here are the steps involved:

1) In the View section of the screen, as desired, choose values for the following (see Section 5.2.1. above for a description of the "View" Input Criteria):

- a. Scope
- b. Catalog
- c. Snapshot
- d. Baseline
- e. Conditions

2) In the Settings section of the screen, there are two (2) Settings available:

a. "Attribute" - this setting is used in the pivot table calculations and determines which file attribute is used to compare groups of files. It is a dropdown menu field with the following possible values:

- i. Space the space (in bytes) that the file group consumes on the disk
- ii. Size the size (in bytes) that the file group consumes on the disk
- iii. Files the number of files in a group

b. "Operation" - the calculation to be used on the chosen Attribute, either:

- i. Sum
- ii. Min
- iii. Max
- iv. Ave

3) In the Layers section of the screen, as desired (see Section 5.2.3. above for a description of the "Layers" Input Criteria):
 a. Click on one or more Layers in the "Available" box.

b. Click the "right arrow" button to move the selected Layer(s) over to the "Selected" box (the Layer(s) will simultaneously disappear from the "Available" box). Conversely, click on one or more Layers in the "Selected" box and then click the "left arrow" button to move the selected Layer(s) over to the "Available" box (the Layer(s) will simultaneously disappear from the "Selected" box).

c. Use the "up arrow" and "down arrow" buttons to the right of the "Selected" box to prioritize the selected Layer(s).4) In the File Filter section of the screen, as desired (see Section 5.2.4. above for a description of the "File Filter" Input Criteria):

- a. Load a saved File Filter OR create a new File Filter using one or more rows (select or leave unselected the "Match ALL of the following" checkbox).
- b. For each row in the filter, select or leave unselected the "NOT" checkbox to specify whether or not the condition described in the row should not be or needs to be met.
- 5) Click the "right arrow" button (in the upper left corner of the screen) to run the report. The Group By Layer report results are displayed.

## 3.4.3.5.3. Report Results

The Group By Layer report results are displayed in a pivot table that allows comparison of all Layers with one another.

| SA - Intermine FileCensus v4.4                           |
|----------------------------------------------------------|
| Eile Edit Reports Documents Preferences Help             |
| 📑 Reports 🛛 🥃 Operations 🛛 🛃 Administration 🛛 🔜 Platform |
| 🗟 Start Group By/Layer 🔀                                 |
| All/Daily/Latest                                         |
| Options Group By/Layer                                   |
| Name col. + Total                                        |
|                                                          |
| 138.28 138.28                                            |
|                                                          |

The rows in the pivot table represent instances of one Layer and the columns represent instances of another Layer. Each row-column intersection is the result of performing the calculation chosen in the "Operation" Setting against the chosen "Attribute" Setting for each file within both the row Layer and column Layer.

This report allows multi-dimensional pivot tables via double-clicking. When the user double-clicks on a Layer name, the Group By Layer report runs for that Layer. When the user double clicks on any other cell in the table, the Group By Layer report runs for the two Layers used to create that cell. In both of these situations, the subsequent results are organized as a pivot table of the next two Layers entered when running the report. If the user double-clicks multiple times in different areas of the pivot table, there will come a point where all the Layers entered when running the report have been used. When this occurs, the Browse Paths report is run, listing the top level paths of each volume in the current Scope that matches all of the Layers that were selected through double-clicking.

| SA - Intermine FileCensu                          | us v4.4            |                   |          |              |               |               |     |
|---------------------------------------------------|--------------------|-------------------|----------|--------------|---------------|---------------|-----|
| le <u>E</u> dit <u>R</u> eports <u>D</u> ocuments | s <u>P</u> referer | nces <u>H</u> elp |          |              |               |               |     |
| Reports Operations                                | 🔁 Admini           | stration          | Distform |              |               |               |     |
|                                                   |                    | suauon            |          |              |               |               |     |
| 🗟 Start 🛛 Group By/Layer 🔯                        |                    |                   |          |              |               |               |     |
|                                                   | ,                  |                   | _        |              |               |               |     |
| All/Daily/Latest                                  |                    |                   |          |              |               |               |     |
|                                                   |                    |                   |          |              |               |               |     |
| 🔺 🕨 Options 👌 Grou                                | o By/Layer         | > - Brow          | se/Paths | ]            |               |               | ۱ 😒 |
| Name                                              | Size               | Space             | Files    | Last Created | Last Modified | Last Accessed |     |
|                                                   |                    |                   |          |              | ·             |               |     |
| \$AVG                                             | 0.01               | 0.01              | 4        | 3/16/2010    | 3/16/2010     | 3/16/2010     |     |
| \$Recycle Bin                                     | 0.01               | 0.01              | 7        | 3/15/2010    | 3/15/2010     | 3/15/2010     |     |
| Boot                                              | 0.01               | 0.01              | 35       | 2/10/2010    | 3/16/2010     | 3/15/2010     |     |
| Documents and Settings                            | 0.00               | 0.00              | 0        | 2,10,2010    | 0,10,2010     | 0,10,2010     |     |
| Intermine                                         | 3.40               | 3.40              | 1.392    | 3/15/2010    | 3/15/2010     | 3/15/2010     |     |
| NVIDIA                                            | 0.14               | 0.14              | 49       | 2/15/2010    | 1/17/2010     | 2/15/2010     |     |
| PerfLogs                                          | 0.00               | 0.00              | 0        | _,,          | -,,           | _,,           |     |
| Program Files                                     | 0.96               | 0.96              | 6,517    | 3/11/2010    | 3/16/2010     | 3/11/2010     |     |
| Program Files (x86)                               | 1.28               | 1.28              | 8,644    | 3/16/2010    | 3/16/2010     | 3/16/2010     |     |
| ProgramData                                       | 0.30               | 0.30              | 2,877    | 3/16/2010    | 3/16/2010     | 3/16/2010     |     |
| putty                                             | 0.00               | 0.00              | 10       | 2/26/2010    | 2/26/2010     | 2/26/2010     |     |
| Python31                                          | 0.00               | 0.00              | 1        | 3/12/2010    | 3/12/2010     | 3/12/2010     |     |
| Recovery                                          | 0.16               | 0.16              | 2        | 2/9/2010     | 7/14/2009     | 2/9/2010      |     |
| sqlitebrowser_200_b1_win                          | 0.02               | 0.02              | 9        | 3/3/2010     | 12/10/2009    | 3/3/2010      |     |
| System Volume Information                         | 4.45               | 4.45              | 20       | 3/12/2010    | 3/16/2010     | 3/15/2010     |     |
| Users                                             | 102.33             | 102.33            | 6,380    | 3/16/2010    | 3/16/2010     | 3/16/2010     |     |
| Windows                                           | 11.11              | 11.11             | 62,063   | 3/16/2010    | 3/16/2010     | 3/16/2010     |     |
| Windows.old                                       | 0.00               | 0.00              | 1        | 2/2/2010     | 2/2/2010      | 2/2/2010      |     |
| Wtouch                                            | 0.00               | 0.00              | 3        | 12/23/2009   | 12/23/2009    | 12/23/2009    |     |
| xyplorer_full                                     | 0.00               | 0.00              | 2        | 3/4/2010     | 2/10/2010     | 3/4/2010      |     |
| ~snapshot                                         | 0.00               | 0.00              | 0        |              |               |               |     |
| corporate_social_responsibility                   | 0.06               | 0.06              | 307      | 1/6/2010     | 3/10/2010     | 3/11/2010     |     |

Using the right-click context menu to drill on a layer name will run the selected report for all paths that match the selected layer.

Using the right-click context menu to drill on any other cell will run the selected report for all paths that match the two layers used to create that cell.

## 3.4.3.6. Group By Owner

## 3.4.3.6.1. Purpose

The purpose of the Group By Owner report is to group and compare selected files by their assigned owners.

# 3.4.3.6.2. Running the Report

Click on the "Owner" link in the Browse section of the Reports (Start) tab. The Group By Owner screen appears. The following Input Criteria are available (from top to bottom, left to right):

1) View

2) Filters

To run the report, here are the steps involved:

1) In the View section of the screen, as desired, choose values for the following (see Section 5.2.1. above for a description of the "View" Input Criteria):

- a. Scope
- b. Catalog
- c. Snapshot
- d. Baseline
- e. Conditions

2) In the Filters section of the screen, unlike any of the other FileCensus reports, there are actually two (2) different filters, File Filter and User Filter. The additional User Filter supports filtering of file owner metadata. As desired (see Section 5.2.4. above for a description of the "File Filter" Input Criteria), for each filter type:

- a. Load a saved File Filter OR create a new File Filter using one or more rows (select or leave unselected the "Match ALL of the following" checkbox).
- b. For each row in the filter, select or leave unselected the "NOT" checkbox to specify whether or not the condition described in the row should not be or needs to be met.

3) Click the "right arrow" button (in the upper left corner of the screen) to run the report. The Group By Owner report results are displayed.

# 3.4.3.6.3. Report Results

The Group By Owner report results can be displayed in two (2) different formats:

| le Edit Reports Documents Freterences Heb   | )      |                                        |                      |       |          |
|---------------------------------------------|--------|----------------------------------------|----------------------|-------|----------|
| Reports Operations Administration           | Platfe | orm                                    |                      |       |          |
|                                             |        |                                        |                      |       |          |
| Stat Group By/Owner                         |        |                                        |                      |       |          |
|                                             |        |                                        |                      |       |          |
| Mil/Daily/Latert                            |        |                                        |                      |       |          |
| Options Group By/Owner                      |        |                                        |                      |       | 1        |
| GUID                                        | HRID   | Name                                   | Туре                 | Size  | Count    |
| S-1-5-18+WORKGROUP                          |        | SYSTEM                                 | SidTypeUser          | 2.64  | 19,070   |
| S-1-5-21-3285573636- = 1627-2374548988-1000 |        | ß                                      | SidTypeUser          | 85.85 | 5,405    |
| S-1-5-20+WORKGROUP                          |        | NETWORK SERVICE                        | SidTypeWelknownGroup | 0.02  | 35       |
| S-1-5-32-544+I3-PC                          |        | Administrators                         | SidTypeAlas          | 22.20 | 8,992    |
| X-1-0-1                                     |        | Unknown                                | [Special]            | 18.51 | 313      |
| 5-1-5-80-956008885-3 = 853292631-2271478464 |        | TrustedInstaller                       | SidTypeWelknownGroup | 9.05  | 54,462   |
|                                             |        | a designed of the leader in the states | Labor Band           |       | dialog 1 |

- 1) Tabular view a table with the following columns:
  - a. Name the login name of the user (although the values in the Name column are short-form login names (i.e. "User"), to filter the values of the name column the user must supply fully-qualified names (i.e. "Security/ WinNT/Server/User")
  - b. GUID globally-unique user identifier
  - c. HRCN Human Resources common name of the user
  - d. HRCX Human Resources context of the user
  - e. HRID Human Resources identifier of the user
  - f. Type type of user account
  - g. Size total amount of disk space currently consumed by the user's files
  - h. Count total number of files owned by the user

| Table Columns                   |                     |                                                           | X                    |
|---------------------------------|---------------------|-----------------------------------------------------------|----------------------|
| Available +<br>Space            | Add >><br><< Remove | Selected<br>GUID<br>HRID<br>Name<br>Type<br>Size<br>Count | Move up<br>Move down |
| Make this configuration the def | ault                | OK                                                        | Cancel               |

Double-click on any row in the table to view additional details about the user contained in that row (this is disabled if any User Filter was set when running the report). The Largest Files report is the default view.

2) Pie charts:

- a. "Top 25 Users by Size" compares file ownership of the 25 users whose files take up the most disk space
- b. "Top 25 Users by Count" compares file ownership of the 25 users who own the greatest number of files

# 3.4.3.7. Group By Size

# 3.4.3.7.1. Purpose

The purpose of the Group By Size report is to group and compare selected files by their sizes.

# 3.4.3.7.2. Running the Report

Click on the "Size" link in the Group By section of the Reports (Start) tab. The Group By Size screen appears. The following Input Criteria are available (from top to bottom, left to right):

- 1) View
- 2) File Filter

To run the report, here are the steps involved:

1) In the View section of the screen, as desired, choose values for the following (see Section 5.2.1. above for a description of the "View" Input Criteria):

- a. Scope
- b. Catalog
- c. Snapshot
- d. Conditions

2) In the File Filter section of the screen, as desired (see Section 5.2.4. above for a description of the "File Filter" Input Criteria):

a. Load a saved File Filter OR create a new File Filter using one or more rows (select or leave unselected the "Match ALL of the following" checkbox).

b. For each row in the filter, select or leave unselected the "NOT" checkbox to specify whether or not the condition described in the row should not be or needs to be met.

3) Click the "right arrow" button (in the upper left corner of the screen) to run the report. The Group By Size report results are displayed.

## 3.4.3.7.3. Report Results

The Group By Size report results are displayed in a table with the following columns:

- 1) Band size band (from among those currently configured)
- 2) Size total size of all files within the size band
- 3) Count number of files within the size band

## 3.4.4. Largest Reports

The Largest reports find the largest of certain entities within a file system.

## 3.4.4.1. Largest Duplicates

#### 3.4.4.1.1. Purpose

The purpose of the Largest Duplicates report is to find the largest duplicated files within the file system.

# 3.4.4.1.2. Running the Report

Click on the "Duplicates" link in the Largest section of the Reports (Start) tab. The Largest Duplicates screen appears.

| SA - Intermine FlieCensus v4.                                                                                                    | 4                  |                                                                                                    |       |       |      |        |         |
|----------------------------------------------------------------------------------------------------|--------------------|----------------------------------------------------------------------------------------------------|-------|-------|------|--------|---------|
| e Edit Reports Documents Pre                                                                                                    | ferences H         | elp                                                                                                    |       |       |      |        |         |
| Reports Operations                                                                                                    | dministration      | ad Platform                                                                                                    |       |       |      |        |         |
| and the second second se |                    | and the second second sec |       |       |      |        |         |
| Start Largest/Duplicates                                                                                                    |                    |                                                                                                    |       |       |      |        |         |
|                                                                                                    |                    |                                                                                                    |       |       |      |        |         |
| All/Daily/Latest                                                                                                    |                    |                                                                                                    |       |       |      |        |         |
|                                                                                                    |                    |                                                                                                    |       |       |      |        |         |
| Options > Largest/Du                                                                                                    | plicates           |                                                                                                    |       |       |      |        | ाजा जि  |
| Name                                                                                                    | Size +             | Modified                                                                                                    | Count | Requi | red  | Wasted | Cluster |
|                                                                                                    |                    |                                                                                                    |       |       |      |        |         |
| nsmincho.ttc                                                                                                    | 10057108           | 2009-06-11 06:43:49                                                                                                    | -     | 2     | 0.01 | 0.01   | 93      |
| nscorwis.dl                                                                                                    | 10059072           | 2009-06-11 06:39:59                                                                                                    |       | 2     | 0.01 | 0.01   | 14      |
| to 1080 Seet VC1 15mbos.wmv                                                                                                    | 10069125           | 2009-06-11 07:09:49                                                                                                    |       | 2     | 0.01 | 0.01   | 111     |
| IsData000a.dl                                                                                                    | 10240512           | 2009-07-14 11:16:06                                                                                                    |       | 3     | 0.01 | 0.02   | 6       |
| imfang.ttf                                                                                                    | 10576012           | 2009-06-11 06:43:16                                                                                                    |       | 2     | 0.01 | 0.01   | 44      |
| MIPNM.DIC                                                                                                    | 10779504           | 2009-06-11 07:03:39                                                                                                    |       | 2     | 0.01 | 0.01   |         |
| aframe di                                                                                                    | 10976769           | 2009.12.19 19:02:28                                                                                                    |       | 3     | 0.01 | 0.07   | 51      |
| Ib ome                                                                                                    | 11406326           | 2000.08.20 16:60:22                                                                                                    |       | 3     | 0.01 | 0.02   | 22      |
| uldmin cus                                                                                                    | 11573513           | 2009-06-11 06:37:35                                                                                                    |       | 2     | 0.01 | 0.01   | 73      |
| woonolor di                                                                                                    | 11620400           | 2000/00/11 00:37:25                                                                                                    |       | 2     | 0.01 | 0.01   | 115     |
| incompact dat                                                                                                    | 11644000           | 2010/01/12 14:05:55                                                                                                    |       | 0     | 0.01 | 0.01   | 115     |
| Righes di                                                                                                    | 11700750           | 2009-07-14 11:40:10                                                                                                    |       | -     | 0.01 | 0.01   | /0      |
| estenconsolorital                                                                                                    | 11/22/52           | 2009-07-14 11:08:28                                                                                                    |       | 3     | 0.01 | 0.02   | 39      |
| mkai.ttr                                                                                                    | 11/85184           | 2009-06-11 06:43:17                                                                                                    |       | 2     | 0.01 | 0.01   | 12      |
| orwbrit.lex                                                                                                    | 1196/524           | 2009-06-11 07:29:29                                                                                                    |       | 3     | 0.01 | 0.02   | 1       |
| sLencons0007.dll                                                                                                    | 12038656           | 2009-07-14 11:08:30                                                                                                    |       | 3     | 0.01 | 0.02   | 69      |
| mploc.DLL                                                                                                    | 12625400           | 2009-08-29 16:54:52                                                                                                    |       | 3     | 0.01 | 0.02   | 71      |
| hell32.dll                                                                                                    | 12866560           | 2009-07-14 11:16:14                                                                                                    |       | 3     | 0.01 | 0.02   | 60      |
| ulm.ttc                                                                                                    | 13524972           | 2009-06-11 06:43:52                                                                                                    |       | 2     | 0,01 | 0.01   | 2       |
| lahjong.dli                                                                                                    | 13713920           | 2009-07-14 11:28:46                                                                                                    |       | 2     | 0.01 | 0.01   | 20      |
| isjhbd.ttf                                                                                                    | 14512072           | 2009-06-11 06:43:24                                                                                                    |       | 2     | 0.01 | 0.01   | 91      |
| nsyhbd.ttf                                                                                                    | 14602860           | 2009-06-11 06:43:16                                                                                                    |       | 2     | 0.01 | 0.01   | 65      |
| voglv32.dll                                                                                                    | 14924392           | 2010-01-12 14:03:33                                                                                                    |       | 3     | 0.01 | 0.03   | 47      |
| mdBase.dll                                                                                                    | 14967808           | 2009-07-14 11:41:53                                                                                                    |       | 2     | 0.01 | 0.01   | 26      |
| MJPST.DIC                                                                                                    | 15095656           | 2009-06-11 07:03:40                                                                                                    |       | 2     | 0.01 | 0.01   | 105     |
| imsun.ttc                                                                                                    | 15323200           | 2009-06-11 06:43:18                                                                                                    |       | 2     | 0.01 | 0.01   | 68      |
| imsunb.ttf                                                                                                    | 15406288           | 2009-06-11 06:43:19                                                                                                    |       | 2     | 0.01 | 0.01   | 17      |
| BEServer.exe                                                                                                    | 15697920           | 2009-07-14 11:39:35                                                                                                    |       | 2     | 0.01 | 0.01   | 3       |
| MTCS.IMD                                                                                                    | 15815555           | 2009-06-11 07:02:20                                                                                                    |       | 2     | 0.01 | 0.01   | 46      |
| W\$64.msi                                                                                                    | 15893504           | 2009-10-15 06:50:48                                                                                                    |       | 2     | 0.01 | 0.01   | 118     |
| atang.ttc                                                                                                    | 16264732           | 2009-06-11 06:43:51                                                                                                    |       | 2     | 0.02 | 0.02   | 27      |
| laype.msi                                                                                                    | 18803200           | 2010-02-15 14:24:05                                                                                                    |       | 2     | 0.02 | 0.02   | 95      |
| h/CplSetupEng.exe                                                                                                    | 18913528           | 2010-01-12 14:03:33                                                                                                    |       | 2     | 0.02 | 0.02   | 96      |
| mageres.dl                                                                                                    | 20268032           | 2009-07-14 11:06:03                                                                                                    |       | 3     | 0.02 | 0.04   | 104     |
| nsh.ttf                                                                                                    | 21663376           | 2009-06-11 06:43:24                                                                                                    |       | 2     | 0.02 | 0.02   | 37      |
| nsyh.ttf                                                                                                    | 21767952           | 2009-06-11 06:43:15                                                                                                    |       | 2     | 0.02 | 0.02   | 5       |
| hres.dl                                                                                                    | 22177792           | 2009-07-14 11:26:52                                                                                                    |       | 2     | 0.02 | 0.02   | 50      |
| 1033.ngr                                                                                                    | 23407328           | 2009-06-11 07:52:10                                                                                                    |       | 2     | 0.02 | 0.02   | 64      |
| 1033.nar                                                                                                    | 28501860           | 2009-06-11 07:52:06                                                                                                    |       | 2     | 0.03 | 0.03   | 29      |
| PurblePlace.dll                                                                                                    | 28665856           | 2009-07-14 11:32:20                                                                                                    |       | 2     | 0.03 | 0.03   | 114     |
| hess.dl                                                                                                    | 29001216           | 2009-07-14 11:25:47                                                                                                    |       | 2     | 0.03 | 0.03   | 79      |
| 41033D5K.CSD                                                                                                    | 29798100           | 2009-06-11 07:36:17                                                                                                    |       | 2     | 0.03 | 0.03   | 62      |
| ningliu.ttc                                                                                                    | 32217124           | 2009-06-11 06:43:23                                                                                                    |       | 2     | 0.03 | 0.03   | 40      |
| A REPORT OF A REPORT OF A REPORT OF A REPORT OF A REPORT OF A REPORT OF A REPORT OF A REPORT OF A REPORT OF A R                                                                                                    | COLUMN A NUMBER OF | **************************************                                                                                                    |       |       | 4 70 | 1.60   | 10      |

The following Input Criteria are available (from top to bottom, left to right):

- 1) View
- 2) Settings
- 3) Layers
- 4) File Filter

To run the report, here are the steps involved:

4) In the View section of the screen, as desired, choose values for the following (see Section 5.2.1. above for a description of the "View" Input Criteria):

- a. Scope
- b. Catalog
- c. Snapshot
- d. Conditions

5) In the Settings section of the screen, there is only one Setting available: "Fields to use for duplicate detection." If desired:

- a. Click on one or more fields in the "Available" box.
- b. Click the "right arrow" button to move the selected field(s) over to the "Selected" box (the field(s) will simultaneously disappear from the "Available" box). Conversely, click on one or more fields in the "Selected" box and then click the "left arrow" button to move the selected field(s) over to the "Available" box (the field(s) will simultaneously disappear from the "Selected" box).
- c. Of note, if no fields are selected, then the report uses certain fields Name, Size and Modified Date as defaults for duplicate detection.

d. Use the "up arrow" and "down arrow" buttons to the right of the "Selected" box to prioritize the selected field(s).6) In the Layers section of the screen, as desired (see Section 5.2.3. above for a description of the "Layers" Input Criteria):

- a. Click on one or more Layers in the "Available" box.
- b. Click the "right arrow" button to move the selected Layer(s) over to the "Selected" box (the Layer(s) will simultaneously disappear from the "Available" box). Conversely, click on one or more Layers in the "Selected" box and then click the "left arrow" button to move the selected Layer(s) over to the "Available" box (the Layer(s) will simultaneously disappear from the "Selected" box).

c. Use the "up arrow" and "down arrow" buttons to the right of the "Selected" box to prioritize the selected Layer(s).7) In the File Filter section of the screen, as desired (see Section 5.2.4. above for a description of the "File Filter" Input Criteria):

- a. Load a saved File Filter OR create a new File Filter using one or more rows (select or leave unselected the "Match ALL of the following" checkbox).
- b. For each row in the filter, select or leave unselected the "NOT" checkbox to specify whether or not the condition described in the row should not be or needs to be met.

8) Click the "right arrow" button (in the upper left corner of the screen) to run the report. The Largest Duplicates report results are displayed.

# 3.4.4.1.3. Report Results

The Largest Duplicates report results can be displayed in one of several formats:

- 1) Table views:
  - a. Summary Tabulated View this table shows a row for every "cluster" (group of files having the same Name, Size and Modified Date) of duplicate files, with the following columns (the columns displayed are determined by Catalog setup):
    - i. Count number of distinct files belonging to the cluster
    - ii. Required amount of storage still required once de-duplication (see Section 5.3.4.1.4. below) is performed
    - iii. Wasted amount of storage currently being wasted by the cluster
    - iv. Cluster auto-generated ID for this cluster

| e Edit Reports Documents Pre               | ferences H         | elp                 |          |     |          |        |         |
|--------------------------------------------|--------------------|---------------------|----------|-----|----------|--------|---------|
| ecosts Courstone Ar                        | forministry allows | Distform            |          |     |          |        |         |
| of the state of the state of the           |                    |                     |          |     |          |        |         |
| Start Largest/Duplicates                   |                    |                     |          |     |          |        |         |
|                                            |                    |                     |          | -   |          |        |         |
| l/Daily/Latest                             |                    |                     |          |     |          |        |         |
|                                            |                    |                     | _        | -   | _        |        |         |
| I ▷ Options > Largest/Dut                  | plicates           |                     |          |     |          |        |         |
| me                                         | 520 *              | Modified            | Count    | 18  | tequired | Wasted | Cluster |
| a mus                                      |                    |                     |          |     |          | _      |         |
| mincho.ttc                                 | 10057108           | 2009-06-11 06:43:49 |          | 2   | 0.01     | 0.01   | 93      |
| orwis.dl                                   | 10059072           | 2009-06-11 06:39:59 | 1        | 2   | 0.01     | 0.01   | 14      |
| 2_1080_5sec_VC1_15mbps.wmv                 | 10069125           | 2009-06-11 07:09:49 |          | 2   | 0.01     | 0.01   | 111     |
| Data000a.dll                               | 10240512           | 2009-07-14 11:16:06 |          | 3   | 0.01     | 0,02   |         |
| nfang.ttf                                  | 10576012           | 2009-06-11 06:43:16 |          | 2   | 0.01     | 0.01   | 44      |
| OPNM.DIC                                   | 10779504           | 2009-06-11 07:03:39 | 6        | 2   | 0.01     | 0.01   | 83      |
| rame.dl                                    | 10976768           | 2009-12-19 19:02:38 | 1        | 3   | 0.01     | 0.02   | 51      |
| np.dll                                     | 11406336           | 2009-08-29 16:59:32 | 1        | 3   | 0.01     | 0.02   | 23      |
| ddmi:m.sys                                 | 11572512           | 2009-06-11 06:37:25 | 1.5      | 2   | 0.01     | 0.01   | 73      |
| ompiler.dll                                | 11639400           | 2010-01-12 14:03:33 |          | 2   | 0.01     | 0.01   | 115     |
| gRes.dl                                    | 11644928           | 2009-07-14 11:40:10 |          | 2   | 0.01     | 0.01   | 76      |
| exicons0001.dl                             | 11722752           | 2009-07-14 11:08:28 |          | 3   | 0.01     | 0.02   | 3       |
| ai.ttf                                     | 11785184           | 2009-06-11 06:43:17 | 1        | 2   | 0.01     | 0.01   | 17      |
| wbri r.lex                                 | 11967524           | 2009-06-11 07:29:20 |          | 3   | 0.01     | 0.02   | 1       |
| exicons0007.dl                             | 12039656           | 2009-07-14 11:08-30 |          | 3   | 0.01     | 0.02   | 66      |
| nior DU                                    | 12625408           | 2009-08-29 16:54-52 |          | 3   | 0.01     | 0.07   | 71      |
| 132 dl                                     | 12966560           | 2009-07-14 11:16:14 |          | 3   | 0.01     | 0.02   | 51      |
| m Hc                                       | 13574077           | 2009-06-11 06-43-53 |          |     | 0.01     | 0.01   |         |
| alana di                                   | 13713030           | 2000-07-14 11-20-44 |          | -   | 0.01     | 0.01   | ~       |
| dubud and                                  | 14512022           | 2002-06-11 06:42-24 | 1        | -   | 0.01     | 0.01   | 2       |
| Adult the                                  | 14602040           | 2002-06-11 06:43:24 |          | -   | 0.01     | 0.01   | 91      |
| and an an an an an an an an an an an an an | 14002860           | 2009-05-11 05:43:16 |          | 6   | 0.01     | 0.01   | 60      |
| ogwazal                                    | 14924392           | 2010/01/12 14:03:33 |          | 5   | 0.01     | 0.03   | 4/      |
| losar.ol                                   | 14907808           | 2009-07-14 11:41:53 |          | 4   | 0.01     | 0.01   | 20      |
| PSI.DIC                                    | 15095656           | 2009-06-11 07:03:40 |          | 1   | 0.01     | 0.01   | 105     |
| sun.ttc                                    | 15323200           | 2009-06-11 06:43:18 |          | 2   | 0.01     | 0.01   | 65      |
| sund.ttr                                   | 15406288           | 2009-06-11 05:43:19 |          | 2   | 0.01     | 0.01   | 17      |
| EServer.exe                                | 15697920           | 2009-07-14 11:39:35 |          | 2   | 0.01     | 0,01   | 3       |
| TCS.IMD                                    | 15815555           | 2009-06-11 07:02:20 |          | 2   | 0.01     | 0.01   | 40      |
| /S64.msi                                   | 15893504           | 2009-10-15 06:50:48 | ()<br>() | 2   | 0.01     | 0.01   | 116     |
| tang.ttc                                   | 16264732           | 2009-06-11 06:43:51 |          | 2   | 0.02     | 0.02   | 27      |
| pe.msi                                     | 18803200           | 2010-02-15 14:24:05 | 1.3      | 2   | 0.02     | 0,02   | 95      |
| CplSetupEng.exe                            | 18913528           | 2010-01-12 14:03:33 |          | 2   | 0.02     | 0.02   | 90      |
| geres.dl                                   | 20268032           | 2009-07-14 11:06:03 | 1        | 3   | 0.02     | 0.04   | 104     |
| h.ttf                                      | 21663376           | 2009-06-11 06:43:24 |          | 2   | 0.02     | 0.02   | 37      |
| /h.ttf                                     | 21767952           | 2009-06-11 06:43:15 |          | 2   | 0.02     | 0.02   | 5       |
| es.d                                       | 22177792           | 2009-07-14 11:26:52 |          | 2   | 0.02     | 0.02   | 50      |
| 133.nar                                    | 23407328           | 2009-06-11 07:52:10 | 2)<br>2) | 2   | 0.02     | 0.02   | 64      |
| 33.na                                      | 28501860           | 2009-06-11 07:52:06 | 1        | 2   | 0.03     | 0.03   | ~       |
| biePlace.dll                               | 28665856           | 2009-07-14 11:32:20 |          | 2   | 0.03     | 0.03   | 114     |
| att di                                     | 29001216           | 2009-07-14 11:25:47 |          | 2   | 0.03     | 0.03   | 70      |
| 022054 (50)                                | 202001210          | 2009-06-11 07:26-17 | 1        | 2   | 0.03     | 0.03   |         |
| useum.com                                  | 20017104           | 2000-06-11 06-62-55 | 1        |     | 0.03     | 0.03   |         |
| AREA LUS                                   | 3221/124           | 2009-00-11 00:43:23 | 27       | â   | 1.20     | 1.60   | 40      |
|                                            |                    |                     | 20       | 100 | 4.00     | 4.000  |         |

b. Full Tabulated View - this table shows a row for every individual file contained in a duplicate file cluster, with the following columns (the columns displayed are determined by Catalog setup):

- i. Cluster auto-generated ID of the cluster to which this file belongs
- ii. Name file name

iii. Size – file size

- iv. Modified file's modified date
- v. Count number of times the file is duplicated
- vi. Path file location (directory/sub-directory)
- vii. Wasted amount of storage currently being wasted by the file's duplicates

Double-click on any row in the Full Tabulated View to see detailed information about the subject file.

2) Tree Map view – this shows a two-dimensional graphical representation of the duplicate files present within the storage system. Move the mouse over any file shown. This visibly highlights the file and all of its duplicates that are visible on the currently displayed Tree Map view (i.e. the other duplicates may be in different servers, volumes or directories not currently displayed on the visible area, especially if the user has drilled down into sub-directories).

|                                                                                                    |                                                                                                    | CHICH .                                                                                                    |
|----------------------------------------------------------------------------------------------------|----------------------------------------------------------------------------------------------------|----------------------------------------------------------------------------------------------------|
| Edit Eleports Rocuments Breferences Help                                                                                                    |                                                                                                    |                                                                                                    |
| eports Desiations Administration Platform                                                                                                    |                                                                                                    |                                                                                                    |
| Stat Lagest/Dupicates 🖬                                                                                                    |                                                                                                    |                                                                                                    |
| UDaily/Latest                                                                                                    |                                                                                                    |                                                                                                    |
|                                                                                                    |                                                                                                    |                                                                                                    |
|                                                                                                    |                                                                                                    |                                                                                                    |
|                                                                                                    | COR                                                                                                    | x by Custer                                                                                                    |
| PC/C                                                                                                    |                                                                                                    | 2.89                                                                                                    |
| ridowi 13                                                                                                    | Endered? All the Constraints and The Sale                                                                                                    | Magram Piles 190.                                                                                                    |
| 14 microsoft windows matural ang and 4 microsoft wit and 4 microsoft                                                                                                    | DriverStore, Fielepostory 1343448 IPE 21.13                                                                                                    | Hubpleyer 10.12                                                                                                    |
|                                                                                                    | mysiquely                                                                                                    | Spieder 3_ Bac                                                                                                    |
| 104.est. 105.0 10. 10. 1000.cop                                                                                                    | Facculture M                                                                                                    |                                                                                                    |
| Contraction of the second second seco                                                                                                    | (18.54 HE) Mid. M. R. R. L. MERTH                                                                                                    | Stalla_                                                                                                    |
| Idda- Idda- Idda-                                                                                                    |                                                                                                    | DEN L                                                                                                    |
| (11.18 - 184 - 184                                                                                                    | (142. (B. propotted and pr. ft. B. super II. duft of worker                                                                                                    | Purble Place 26.3                                                                                                    |
| (LAC                                                                                                    | (1227 HD) (1204 HD)                                                                                                    |                                                                                                    |
| High and High - High                                                                                                    | Diff 2113740 expetit                                                                                                    | (27.34 ME)                                                                                                    |
| (57. Bitating and and and                                                                                                    | PETCo Ins mapresall models setal Hitesco. Forstell. Hitesco.                                                                                                    |                                                                                                    |
| ndi4_nicroshwind andi4_nic andi4_ni andi4_ni andi4_ni.                                                                                                    | - Budit (25.23 MB) (26.23 - (11.45 MB) (31.45 MB) (31.35 MB)                                                                                                    | Chan 27.4 Ha                                                                                                    |
|                                                                                                    |                                                                                                    | Com                                                                                                    |
| Pathilia                                                                                                    | shatto di Malanc, nocom, ann di atrana, (12.4), (20.4), (20.4), (20.4)                                                                                                    | (27.46 (48)                                                                                                    |
| (S449 ME) (27.34 ME) minglute Shulles di minglute                                                                                                    | (12.27 (11.18 - (11.1940) (18.88 - (19.47 -                                                                                                    |                                                                                                    |
| Contract of Contract of Contract                                                                                                    | Inter Hites Hite                                                                                                    | DVD Miller 37.84                                                                                                    |
| PutMite                                                                                                    | weighter (1.77 Mar) (2.4                                                                                                    | Shawd/                                                                                                    |
| could, nices and d, nices and d, nic and d, nic and d, nic.                                                                                                    | - (12.04                                                                                                    | 04                                                                                                    |
| MULTIPLE Owned on media of Owner Sen Se                                                                                                    |                                                                                                    | and the second                                                                                                    |
| (38.42.100) (27.64.100) (3- madting (5- Spin Spin                                                                                                    | thinest (LA Har (LA (LA (LA (LA (LA (LA (LA (LA (LA (LA                                                                                                    | Common Files                                                                                                    |
| and an and the state of the state of the sta                                                                                                    | (11.48 - mudidua 161. 161. Mile. mild. mmrst                                                                                                    | legisted                                                                                                    |
| and the state white state and a state white                                                                                                    | (I.M. HE) (k2 (I.M. (I.M. (                                                                                                    |                                                                                                    |
| N- N- (19.33 MIC) (15.51 (15.55 (19.57) (19.57)                                                                                                    | farabra menual sup., the Har Har Har man, idea and                                                                                                    | Users/0/AppDidis/L                                                                                                    |
| the first the training training training the                                                                                                    | (RA3 ME) (KA. (S.S. (B. O. ) (7.35 (5.96 (S.A. ) Milerel                                                                                                    | Terror 46.06 MB                                                                                                    |
| and and a state where and                                                                                                    | Funds 266.41 MD Speech/Engran/SR 133.7 MB allower 64.2 MB                                                                                                    | A DECK PARTY AND A DECK                                                                                                    |
| mdA_mi_                                                                                                    |                                                                                                    | 29.3be'se                                                                                                    |
| NTV- DEP- pande to to the DU orf. me.                                                                                                    | enUS 72.87 HE enGE46.83 HE On.                                                                                                    | (U7.82 MB)                                                                                                    |
| moles. DED. gamle L. L. Me. DO. ord. ma.                                                                                                    | ent/5 72.87.96 en/08.6583.948 Cru-<br>drouble (02.24.96) (05.72.96)                                                                                                    | (UT All MO)                                                                                                    |
| BDD.         Ddm.Rt.         L.         Min         Dd         ord         mag.           NTV         (144                                                                                                    | exc)3 72.07 HB erc38 64.03 HB Grs<br>(32.24 HB) (30.27 HB) (30.27 HB) (30.21 HB) (30.27 HB) (30.21 HB) (30.21                                                                                                    | CUAL ME                                                                                                    |
| DEP_         panet:         L.         Max.         DE_         out         mat.           NTV-         (144         ands.         ands.                                                                                                    | emolds.fit:<br>(12).2448)         emold 72.87 He enold 62.83 He         Ora.           emold 72.87 He enold 62.83 He         control 12.87 He         enold 62.83 He           (12).2448)         (12).21 He         control 12.87 He         enold 62.83 He           (12).2448)         (12).21 He         control 12.87 He         enold 62.83 He                                                                                                    | Cogtech                                                                                                    |
| molitys. BED paints L. L. Mar. DD ord me.<br>HTV. (144) and . add. add. add. and . add. add.<br>HTV. (144) and . add. add. add. add. add.<br>HTV. (144) add add. add. add. (145) add. (145)<br>add                                                                                                    | emploities<br>(3234)         emploities<br>(3234)         emploities<br>(3234) <themploities<br>(3234)         emploities<br/>(3234)</themploities<br>                                                                                                    | Shype.me<br>(17.52.440)<br>Logtech<br>Program Piles (s04)<br>Common Piles fail                                                                                                    |
| BEC.         paint:         L.         Max.         BC         out         mas.           WTV:         (14.4)         ands         ands                                                                                                    | smpluk tr.<br>(02.24490)         mmplutte<br>(00.72490)         mmplutte<br>(00.72490)         mmplutte<br>(00.72490)         mmplutte<br>(0.734-000)         mmplutte<br>(0.734-000)         mmplutte<br>(0                                                                                                    | Singleth<br>(U.Al.MO)<br>Lingleth<br>Program Files (LBA)<br>Common Files (LBA)<br>SpeechEnS                                                                                                    |
| DEC.         Data         L.         Max.         DEC.         order         order<                                                                                                    | smook-bit<br>(D234499)         mendbulk<br>(D25499)         emd5/27         72.07 MB         emd5/28         Gra-<br>drex.dl<br>(D35-<br>(D38-<br>(D38-(D38-<br>(D38-<br>(D38-<br>(D38-<br>(D38-<br>(D38-<br>(D38-<br>(D38-(D38-<br>(D38-<br>(D38-<br>(D38 | Singparter<br>(17.81 MM)<br>Logheth<br>Program Files (JBI)<br>Common Files<br>SpeechEnS<br>MEDID                                                                                                |
| MEV_         DEF_         Defmit:         L         Mev_         DEL         ord_         rest,           MEV_         (154)         andk_         ardk4         ardk4         ardk         ardk         ardk           MEV_         ardk4         ardk4         ardk4         ardk         ardk <t< td=""><td>smight-file<br/>(32,241.98)         minipal.98<br/>(32,241.98)         minipal.98<br/>(32,241.98)         minipal.98<br/>(32,241.98)         minipal.98<br/>(32,341.98)         minipal.98<br/>(32,341.98)         minipal.98<br/>(32,341.98)         minipal.98<br/>(34,341.98)         District<br/>(34,341.98)         District<br/>(34,341.98)</td><td>Singeran<br/>(17.81 MM)<br/>Logheth<br/>Program Files (180)<br/>Common Files<br/>SpeechEnS<br/>MEDUID<br/>(28.42 MB)</td></t<> | smight-file<br>(32,241.98)         minipal.98<br>(32,241.98)         minipal.98<br>(32,241.98)         minipal.98<br>(32,241.98)         minipal.98<br>(32,341.98)         minipal.98<br>(32,341.98)         minipal.98<br>(32,341.98)         minipal.98<br>(34,341.98)         District<br>(34,341.98)         District<br>(34,341.98)                                                                                                    | Singeran<br>(17.81 MM)<br>Logheth<br>Program Files (180)<br>Common Files<br>SpeechEnS<br>MEDUID<br>(28.42 MB)                                                                                   |
| MAX_MAX         DEC.         paint:         i.e.         bits         DEL.         ord,         mag           NTV:         ii         andid         andid         andit         andid         andid                                                                                                    | service         result         result                                                                                                    | Strapparter<br>(12.31 MB)<br>Linglach<br>Program Files (JB)<br>Common Files<br>SpeechEnS<br>M20200<br>(21.42 MB)<br>AV                                                                          |
| BEEL         paints:         L.         Max.         DEL.         ord, max.           NTV         GARA         andit,         andit,                                                                                                    | smookk.ter         mengkuiter         mengkui                                                                                                    | Dispanse<br>(17.41.Min)<br>Lagterty<br>Program File (181)<br>Common File (181)<br>Common File (181)<br>Common File (181)<br>Common File (181)<br>Avenue<br>(21.42.Min)<br>Avenue<br>(21.42.Min) |
| DBC         Data         L         Max         DDL         ord         mag           NTV         (145)         ands         ands                                                                                                    | smplit.Hr<br>(D2,2149)         mmplit.Hr<br>(D2,2149)         mmplit.Hr<br>(D2,2149)                                                                                                    | Property<br>Lightschure<br>Roop an Pile (JR)<br>Common File (JR)<br>Specifica<br>(21.42 HB)<br>AV<br>MINION<br>(21.42 HB)<br>AV<br>HADIAL Property                                              |

Note the "Color by" dropdown menu field at the top right of the report results. The user can choose to color the results by File Type (i.e. documents, pictures, programs, etc.) or Cluster.

Right-click on a block in the report results. The Context menu appears and the following choices are available: a. Open in explorer – opens Microsoft Windows Explorer window at the selected directory (or the parent directory if the block selected is a file); this option works only when the server hosting the FileCensus Console

- has access to the selected directory or parent directory
- b. File details after right-clicking on a file block, choose this option to display its details
- c. Browse path displays a Browse Paths report view for the selected directory (or the parent directory if the block selected is a file)

3) Pie chart views:

- a. "Breakdown of Wasted Size by Top 8 Extensions" this shows the eight (8) types of file extensions which currently use up the largest amount of wasted storage space
- b. "Wasted Size vs. Required Size for Top 8 Extensions" this shows two (2) separate pie charts: "Breakdown of Wasted Size by Top 8 Extensions" (similar to the pie chart shown in 3a above) and "Remainder" (shows a breakdown of all other types of file extensions that currently exist on the storage system); each file type shown in these pie charts is divided into two (2) sectors:
  - i. "Wasted" represents the amount of wasted storage having that extension
  - ii. "Required" represents the amount of storage having that extension that will still be required once de-duplication (see Section 5.3.4.1.4. below) is performed
- c. "Duplicated Size vs. Unique Size vs. Remainder for Top 8 Extensions" this shows the same two pie charts described in 3b above, but each file type shown in these pie charts is divided into three (3) sectors:
  - i. "Wasted"
  - ii. "Required"
  - iii. "Remainder"

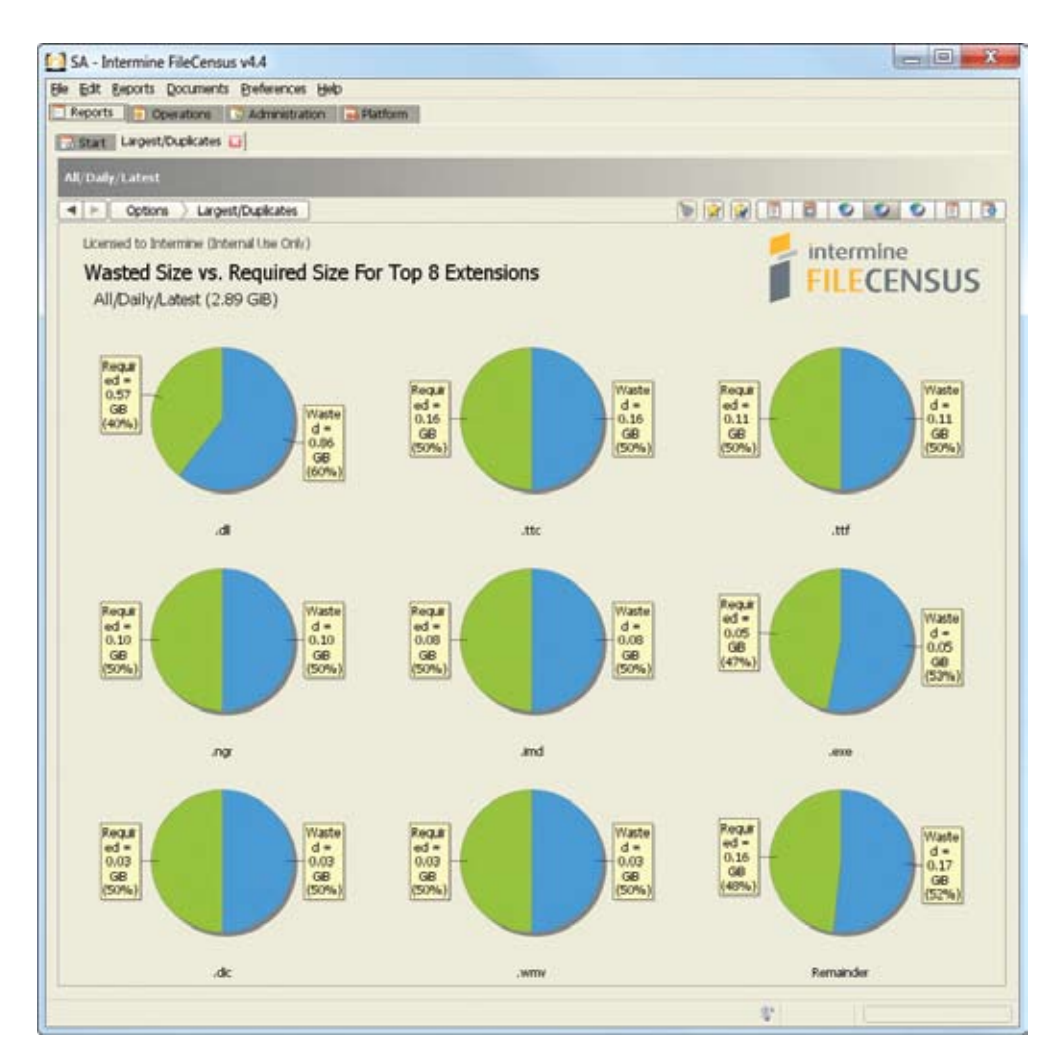

# 3.4.4.1.4. De-duplication

1) Configuration – FileCensus needs to be configured for de-duplication before users can remove duplicate files from the storage system. Here are the steps involved with de-duplication configuration:

a. Create a Repository via the Administration tab of the Console.

b. Click on the Security sub-tab of the Administration tab. The Security sub-tab screen appears. Select the
Scope to be used when applying de-duplication to files and then select the "Allow De-duplication" checkbox.
c. Click on the Collections sub-tab of the Administration tab. The Collections sub-tab screen appears. Configure the linking and authentication on Collections to support de-duplication (several different ways to do this depending on which file types need to be de-duplicated in which locations)

2) De-duplicating Files – De-duplication moves files to Repositories and replaces them with Microsoft Windows shortcut (\*.lnk) files.

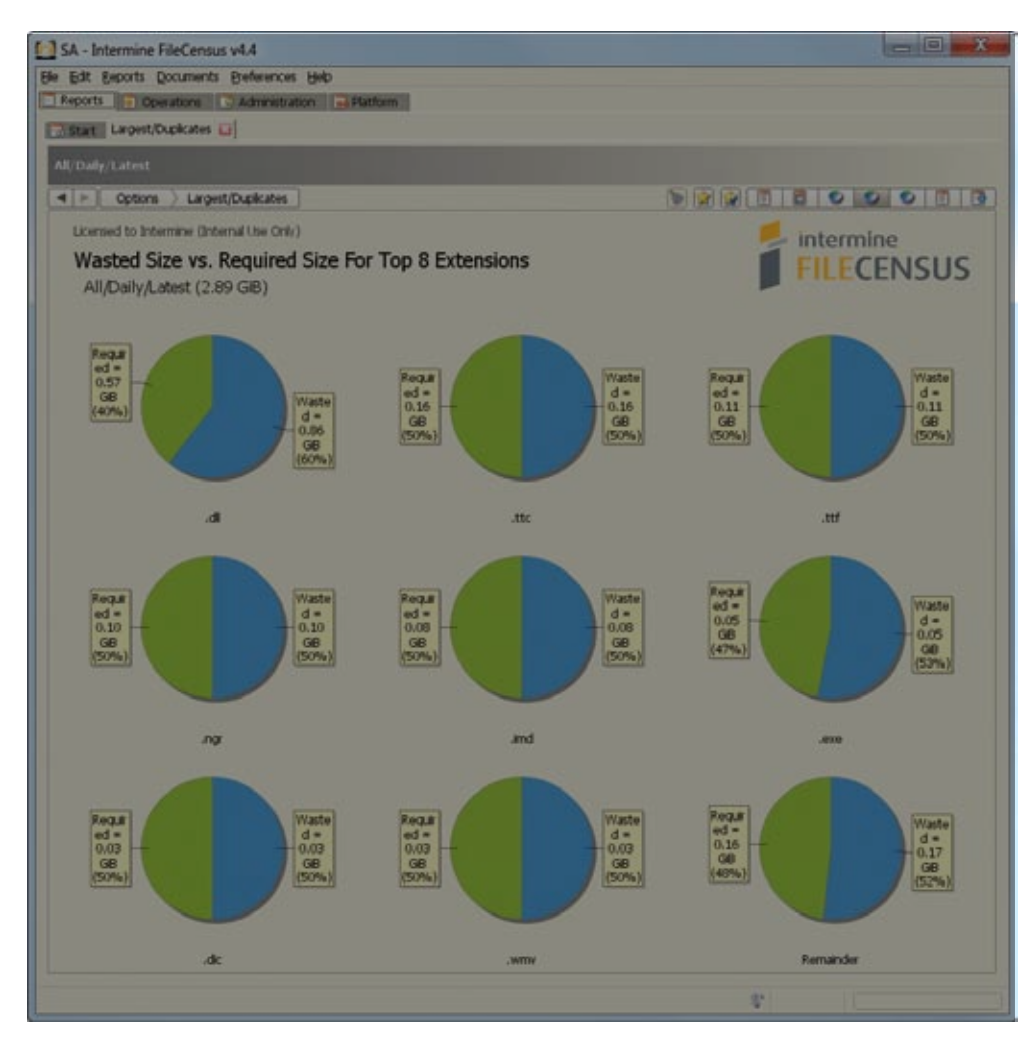

[Chapter 70\_Screenshot\_A: Data Deduplication]

Here are the steps involved with de-duplication:

- a. Run the Largest Duplicates report.
- b. Ensure the report results view is set to either the Summary Tabulated View or Full Tabulated View.
- c. Right-click on a row in the report results.
- d. In the Context menu that appears, choose to compare the files in the subject Cluster, or compare all files across all Clusters. The byte-by-byte comparisons will be performed.
- e. A new tabulated view will appear. Right-click on a row in the new tabulated view.
- f. In the Context menu that appears, choose the appropriate de-duplication method. De-duplication will be performed.
- g. A new tabulated view will appear showing the level of success with de-duplication.

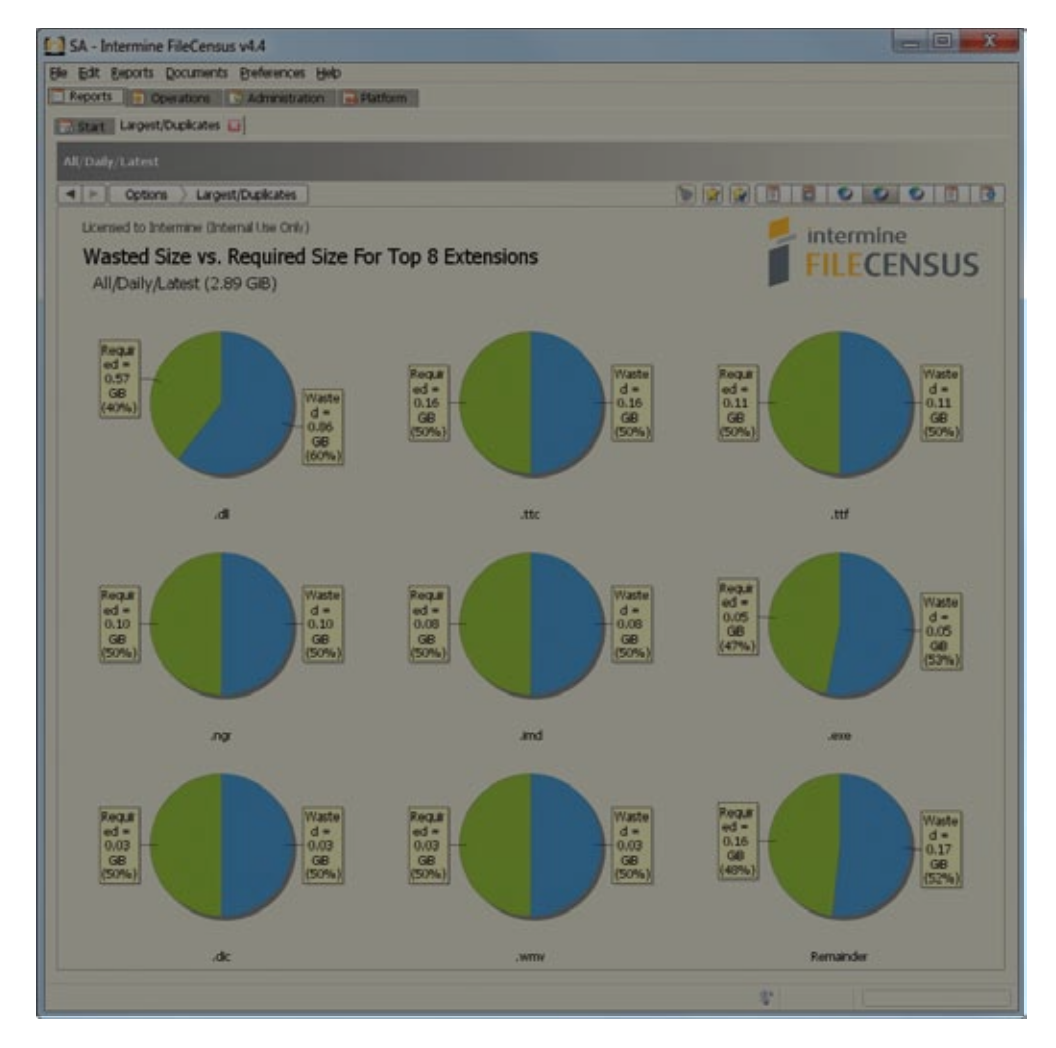

3.4.4.2. Largest Files

# 3.4.4.2.1. Purpose

The purpose of the Largest Files report is to determine which files within the file storage system present the best opportunity for storage management improvement.
# 3.4.4.2.2. Running the Report

Click on the "Files" link in the Largest section of the Reports (Start) tab. The Largest Files screen appears. The following Input Criteria are available (from top to bottom, left to right):

- 1) View
- 2) Settings
- 3) Layers
- 4) File Filter

To run the report, here are the steps involved:

1) In the View section of the screen, as desired, choose values for the following (see Section 5.2.1. above for a description of the "View" Input Criteria):

- a. Scope
- b. Catalog
- c. Snapshot
- d. Baseline
- e. Conditions

2) In the Settings section of the screen, there are two (2) Settings available:

- a. "Attribute" determines which file attribute is used to compare groups of files; it is a dropdown
  - menudropdown menu field with the following possible values:
  - i. Space the space (in bytes) that the file group consumes on the disk
  - ii. Size the size (in bytes) that the file group consumes on the disk
- b. "Count" the number of files in a group

3) In the Layers section of the screen, as desired (see Section 5.2.3. above for a description of the "Layers" Input Criteria):

- a. Click on one or more Layers in the "Available" box.
- b. Click the "right arrow" button to move the selected Layer(s) over to the "Selected" box (the Layer(s) will simultaneously disappear from the "Available" box). Conversely, click on one or more Layers in the "Selected" box and then click the "left arrow" button to move the selected Layer(s) over to the "Available" box (the Layer(s) will simultaneously disappear from the "Selected" box).

c. Use the "up arrow" and "down arrow" buttons to the right of the "Selected" box to prioritize the selected Layer(s).
4) In the File Filter section of the screen, as desired (see Section 5.2.4. above for a description of the "File Filter" Input Criteria):

- a. Load a saved File Filter OR create a new File Filter using one or more rows (select or leave unselected the "Match ALL of the following" checkbox).
- b. For each row in the filter, select or leave unselected the "NOT" checkbox to specify whether or not the condition described in the row should not be or needs to be met.

5) Click the "right arrow" button (in the upper left corner of the screen) to run the report. The Largest Files report results are displayed.

#### 3.4.4.2.3. Report Results

The Largest Files report results can be displayed in two (2) different formats:

1) Tabular view – a table with the following columns:

| 2 3A - Intermine Friedensus Ven                                                                                                    |        |                   |                     |         |                | 2 X            |
|----------------------------------------------------------------------------------------------------|--------|-------------------|---------------------|---------|----------------|----------------|
| lle Edit Exports Documents Bieferences Help                                                                                                    |        |                   |                     |         |                |                |
| Reports Deviations Administration                                                                                                    |        |                   |                     |         |                |                |
| Start Largest/Files                                                                                                    |        |                   |                     |         |                |                |
| All/Dally/Latest                                                                                                    |        |                   |                     |         |                |                |
| d b Ontone Jacoust Eller                                                                                                    |        |                   |                     | 50      | 100 C 100 C    | 0.13           |
|                                                                                                    | Landon | The second second | Table to the second | CPT CPD | and the second | and the second |
| Name                                                                                                    | 529    | Modified          | Attributes          | PMth    |                |                |
|                                                                                                    | 2001   |                   | 1000                |         |                |                |
| DFPC/C/Users/D/, Vatualitios/HardDella/(70000730-9000-4043- + 127100e70770)_1.vm3                                                                                                    | 21.63  | 3/11/2019         | 4,14                |         |                |                |
| E3-PC/C/Users/K3/. Virtualeox/HavdDisis/E3-DEV.vdl                                                                                                    | 15.55  | 3/2/201           | A,14                |         |                |                |
| LIAAC/C/USAA2/US/.VIIDUABOX/HAROUBES/LIAAND-SND.VO                                                                                                    | 15.03  | 3011101           | A                   |         |                |                |
| D+C/C/Users/U/.VirtualBox/HardDists/HeCensus V4.3.vd                                                                                                    | 9,85   | 3/12/201          | A.74                |         |                |                |
| E344C/C/Users/IS/.VirtualBox/HardDess/HeCensus V4.5.vd                                                                                                    | 9,85   | 3/10/201          | A,14                |         |                |                |
| L3+PC/C/USers/US/VIRTUBEOK/HardUses/Hercensus V4.2.Vol                                                                                                    | 9.77   |                   | A,78                |         |                |                |
| LI-FC/C/Users/CJ/, Virtuation/HardDishs/F8eCensus V4.4.vd                                                                                                    | 9.37   | 1/15/201          | 4,18                |         |                |                |
| L3+1/L/Wert(UV), VECLARION/HardExilia/(70000129-4000-4043- = 0-127100670170), amdi                                                                                                    | 8.60   | 3/1/201           | 0,78                |         |                |                |
| I34C/C/papitie.sys                                                                                                    | 8.00   | 3/16/201/         | SHA                 |         |                |                |
|                                                                                                    | 6,00   | 3/16/201          | SHAN                |         |                |                |
| D+PC/C/System Volume Information/{eae0a27f-2c89-11df-=8-b7ae-04046e6cc752}                                                                                                    | 2.57   | 3/12/201/         | SHA                 |         |                |                |
| [3+PC/C/System Volume Information/{f39aadb5-2d4d-11df- = 8-b7ae-04046e6cc752}                                                                                                    | 1.50   | 3/15/201/         | S,H,A               |         |                |                |
| 3-PC/C/System Volume Information/(f39aad49-2d4d-11df- = 8-b7ae-04046e6cc752)                                                                                                    | 0.38   | 3/12/201          | S,H,A               |         |                |                |
| 3-PC/C/Intermine/Recordings/TME2-(Lavi                                                                                                    | 0.30   | 10/15/200         | A                   |         |                |                |
| 3-PC/C/Internine/Recordings/31-jan-2010 David Baird visit/capture-13.camvec                                                                                                    | 0.27   | 1/21/201          | A                   |         |                |                |
| 3-PC/C/Intermine/Recordings/31-jan-2010 David Baird visit/capture-1.camrec                                                                                                    | 0.27   | 1/31/201          | A                   |         |                |                |
| 13-PC/C/Intermine/Recordings/31-jan-2010 David Baird visit/capture-4.camrec                                                                                                    | 0.22   | 1/31/301          | A                   |         |                |                |
| 13-PC/C/Intermine/Recordings/31-jan-2010 David Baird visit/capture-8.camrec                                                                                                    | 0.21   | 1/30/201/         | A                   |         |                |                |
| I3-PC/C/Intermine/Recordings/31-jan-2010 David Baird visit/capture-10,camrec                                                                                                    | 0.20   | 1/36/201          | A                   |         |                |                |
| I3-PC/C/Intermine/Recordings/31-jan-2010 David Baird visit/capture-6.camrec                                                                                                    | 0.18   | 1/31/201          | A                   |         |                |                |
| D-PC/C/Recovery/baceb995-15d1-11df-8a7d-a45b013297f3/Winve.wim                                                                                                    | 0.16   | 7/14/200          | SHIM                |         |                |                |
| B-PC/C/Intermine/Downloads/000_3.1.1_Win32Intel = stal_w3RE_en-U5.exe                                                                                                    | 0.15   | 1/25/201          | A                   |         |                |                |
| I3-PC/C/Internine/Downloads/00o_3.2.0_Win32intel = I_w/RE_en-U5(2).exe                                                                                                    | 0.15   | 3/3/201           | A                   |         |                |                |
| 13-PC/C/Intermine/Recordings/31-jan-2010 David Baird visit/capture-5.camrec                                                                                                    | 0.13   | 1/31/201/         | A.                  |         |                |                |
| D-PC/C/Intermine/Downloads/196.21_desitop_win7_=bit_endeh_whol.exe                                                                                                    | 0.12   | 3/15/201          | A                   |         |                |                |
| 13-PC/C/Intermine/Recordings/Munaing fai mages 2010-02-17.wmv                                                                                                    | 0.11   | 2/17/201/         | A                   |         |                |                |
| 13-PC/C/Intermine/Recordings/31-tan-2010 David Baird visit/capture-3.camiec                                                                                                    | 0.11   | 2/8/201/          | A                   |         |                |                |
| D-PC/C/Program Files (v06)/Adobe/Reader 9.0/ ~ //AC768A85-7AD7-1003-7844-A93000000017                                                                                                    | 4 0.10 | 1/5/201           |                     |         |                |                |
| DAPC/C/Intemne/Recordings/01-an-2010 David Bard visit/capture-12.camec                                                                                                    | 0.09   | 1/30/2019         | 8                   |         |                |                |
| 13-PC/C/Intermine/Recordings/31-Jan-2010 David Baird visit/capture-7.camrec                                                                                                    | 0.07   | 1/30/2010         | A.                  |         |                |                |
| D-PC/C/Intermine/Downloads//ritualline-3.1.2-56127-Win.ese                                                                                                    | 0.07   | 1/27/201          | A                   |         |                |                |
| D-PC/CA terr/D/Downloads/1d -furlit-employet-ef-4 ere                                                                                                    | 0.07   | 3/3/201           | A                   |         |                |                |
| B-DC/C/Mindows/winest/amd64_microsoft-wind = one_13d6h2e3587e9h12(DB/D GT MD                                                                                                    | 0.05   | 6/11/2000         | A .                 |         |                |                |
| BAC/C///indows/IME/IMES/S/D/CTS/PD/IT GT.IMD                                                                                                    | 0.05   | 6/11/200          |                     |         |                |                |
| PLPC // Retermine Recording 21, Jan. 2010 David Baird with Iranhine. 2 camer                                                                                                    | 0.05   | 35,301            |                     |         |                |                |
| RAC & Antemina Recordings (31. an. 2010 David Raid with Canture 11. carrier                                                                                                    | 0.06   | 1000000           |                     |         |                |                |
| BAC/C/Windows/wines/amd64_microsoft wind = wh_eBai47547a47c54a12057.cvs                                                                                                    | 0.05   | 0/11/200          | A .                 |         |                |                |
| PLP/// Windows/Reach/Engines/El/an/El/PVE7.org                                                                                                    | 0.00   | 6/11/2000         |                     |         |                |                |
| ner sessen and an and an an an an an an an an an an an an an                                                                                                    | 0.05   | arternet          | 4.84                |         |                |                |
| 12.00 I/ Blown 12 (Aref) stall or d/Termil + Inschmark (Cautocome Her                                                                                                    | 0.00   | TANK TANK         | 4.44                |         |                |                |
| Description approximation of the second second seco | 0.05   | 3/15/201          | 0.00                |         |                |                |
| Photo Provide and Annual Control of the Control of the Control of  | 0.05   | 17 Loi 201        |                     |         |                |                |
| Part Construction and Construction and Society and Society                                                                                                    | 123.70 | 1. manual         |                     |         |                | 3              |
| Rows: 100                                                                                                    |        |                   |                     |         |                |                |
|                                                                                                    |        |                   |                     |         |                |                |
| PC/C/Intermine/Downloads/196.21 desitop_win7_wimista_64bit_english_whol.exe                                                                                                    |        |                   | St                  |         |                |                |

- a. Name filename
- b. Modified file's last modified date
- c. Size file size
- d. Attributes
- e. Path file location

Double-click on any row in the table to view additional details about the file contained in that row.

- 2) "Top 10 Extensions of 200 Largest Files" Pie chart a pie chart view containing two (2) distinct pie charts:
  - a. "Breakdown of Top 10 Extensions" shows the top ten (10) extensions from the files in the report results and compares the sizes of the files having these extensions
  - b. "Comparison with Remainder" compares the size of all files in the report results having one of the top ten (10) extensions with size of all files not having one of these extensions

# 3.4.4.3. Largest Paths

# 3.4.4.3.1. Purpose

The purpose of the Largest Paths report is to determine which paths within the file storage system present the best opportunity for storage management improvement.

# 3.4.4.3.2. Running the Report

Click on the "Paths" link in the Largest section of the Reports (Start) tab. The Largest Paths screen appears. The following Input Criteria are available (from top to bottom, left to right):

- 1) View
- 2) Settings
- 3) Layers
- 4) File Filter

To run the report, here are the steps involved:

1) In the View section of the screen, as desired, choose values for the following (see Section 5.2.1. above for a description of the "View" Input Criteria):

- a. Scope
- b. Catalog
- c. Snapshot
- d. Conditions

2) In the Settings section of the screen, there are two (2) Settings available:

a. "Attribute" - determines which file attribute is used to compare groups of files. It is a dropdown

menudropdown menu field with the following possible values:

- i. Space the space (in bytes) that the file group consumes on the disk
- ii. Size the size (in bytes) that the file group consumes on the disk
- b. "Count" the number of files in a group

3) In the Layers section of the screen, as desired (see Section 5.2.3. above for a description of the "Layers" Input Criteria):

a. Click on one or more Layers in the "Available" box.

b. Click the "right arrow" button to move the selected Layer(s) over to the "Selected" box (the Layer(s) will simultaneously disappear from the "Available" box). Conversely, click on one or more Layers in the "Selected" box and then click the "left arrow" button to move the selected Layer(s) over to the "Available" box (the Layer(s) will simultaneously disappear from the "Selected" box).

c. Use the "up arrow" and "down arrow" buttons to the right of the "Selected" box to prioritize the selected Layer(s).
4) In the File Filter section of the screen, as desired (see Section 5.2.4. above for a description of the "File Filter" Input Criteria):

a. Load a saved File Filter OR create a new File Filter using one or more rows (select or leave unselected the "Match ALL of the following" checkbox).

b. For each row in the filter, select or leave unselected the "NOT" checkbox to specify whether or not the condition described in the row should not be or needs to be met.

5) Click the "right arrow" button (in the upper left corner of the screen) to run the report. The Largest Paths report results are displayed.

#### 3.4.4.3.3. Report Results

The Largest Paths report results are displayed in a table. The following columns are included:

| Edit Exports Documents Breferences Help                                                                                                    |        |        |                      |               |           |           |          |
|----------------------------------------------------------------------------------------------------|--------|--------|----------------------|---------------|-----------|-----------|----------|
| Reports Operations Administration Administration                                                                                                    |        |        |                      |               |           |           |          |
|                                                                                                    |        |        |                      |               |           |           |          |
| Start Largest/Paths                                                                                                    |        |        |                      |               |           |           |          |
|                                                                                                    |        |        |                      |               |           |           |          |
| n, Loady, Carent                                                                                                    |        |        |                      |               |           |           |          |
| Cotions Largest/Paths                                                                                                    |        |        |                      |               |           | 50        |          |
| along the state of the state of | I minu | rin i  | 0.000                | I we descend  | It much 1 | Level Geo | Abords.  |
|                                                                                                    | 500    | raus . | CWINE                | Last accessed | Lengen    | Loves     | Picae    |
| - Pole (                                                                                                    | 00.00  |        |                      | -             |           | -         |          |
| a obars/                                                                                                    | 99.93  | 12     | 13                   | 3/10/2010     | 32        | 4         |          |
| nation/                                                                                                    | 4.45   |        | Administrations      | 3/15/2010     | 22        | 1         |          |
| 131.4ap.2010 David Bakd visit/                                                                                                    | 1.93   | 14     | R                    | 2/15/2010     | 50        |           |          |
| or he represented and the g                                                                                                    | 0.87   | 2,172  | Trustedirstaler      | 2/16/2010     | 18        | 2         |          |
| 1                                                                                                    | 0.87   | 2,172  | Trustedinstaller     | 3/11/2010     | 18        | 2         |          |
| leer                                                                                                    | 0.76   | 43     | 0                    | 3/4/2010      | 21        | 2         |          |
| up/                                                                                                    | 0.57   | 3,254  | Trustedinstaler      |               | 23        | 3         |          |
|                                                                                                    | 0.50   | 4      | 8                    | 3/5/2010      | 22        | 2         |          |
|                                                                                                    | 0.35   | 493    | TrustedInstaller     | 3/3/2010      | 15        | 2         |          |
| 64_microsoft-wind = one_f9cfc5e1446cdbd4/                                                                                                    | 0.29   | 81     | Trustedinstaller     | 7/14/2009     | 111       | 3         |          |
| microsoft-window - one_9db12a5d8c0f6a9e/                                                                                                    | 0.29   | 81     | TrustedInstaller     | 7/14/2009     | 109       | 3         |          |
| /program/                                                                                                    | 0.18   | 332    | SYSTEM               | 3/3/2010      | 46        | 3         |          |
| versions/                                                                                                    | 0,18   | 6      | 0                    | ACR IN        | 31        | 2         |          |
|                                                                                                    | 0.16   | 26     | Administrators       | 3/11/2010     | 19        | 2         | *******  |
| 5d1-11df-8a7d-a45b313297f3/                                                                                                    | 0.16   | 2      | SYSTEM               | 2/9/2010      | 47        | 2         | ******** |
| hiverStore/ = /nv_dsp.inf_amd64_ne = ral_c1563b30720c8fa//                                                                                                    | 0.15   | 33     | SYSTEM               | 2/15/2010     | 00        | 5         |          |
| 196.21/ /English/                                                                                                    | 0.14   | 49     | Administrators       | 2/15/2010     | 54        | 5         |          |
| al/Temp/ /41/                                                                                                    | 0.12   | 174    | Administrators       | 2/15/2010     | 60        | 8         | ******** |
| fiests/                                                                                                    | 0.11   | 13,239 | Trustedirstaller     | 3/11/2010     | 26        | 3         | ******** |
|                                                                                                    | 0.11   | 0      | 0                    | 3/16/2010     | 20        | 3         |          |
| dobe/Reader 9.0/ = /{AC768A36-7AD7-1033-7844-A93000000001}/                                                                                                    | 0.11   | 5      | SYSTEM               | 2/17/2010     | 89        | 5         |          |
| al/Temp/ = /paciages/                                                                                                    | 0.09   | 22     | Administrators       | 2/15/2010     | 57        | 7         | ******** |
| 64_microsoft-wind = 4.8_2826b846c28f1791/                                                                                                    | 0.09   | 24     | SYSTEM               | 7/14/2009     | 118       | 3         | ******** |
| 64_microsoft-wind = -gb_e3a447542ad2c5da/                                                                                                    | 0.08   | 20     | SYSTEM               | 7/14/2009     | 110       | - 3       |          |
| ines/sk/en-us/                                                                                                    | 0.05   |        | Trustedarstaller     | 7/14/2009     | 30        | 2         |          |
| d/Terrer (                                                                                                    | 0.08   | 104    | STSTEM               | 2/15/2010     | 30        | 3         |          |
| ayrençy                                                                                                    | 0.06   | 104    | No other disastalize | 3/10/2010     |           | 2         |          |
| mat Kill (an All)                                                                                                    | 0.00   | 10     | Tostedistaler        | 2/14/2000     | 10        |           |          |
| a res and a really                                                                                                    | 0.00   | 102    | Administration       | 200.000       | 20        |           |          |
| of Blood to the Head!                                                                                                    | 0.07   | 102    | 12                   | 2/15/2010     | 44        | 4         |          |
| UNITS/                                                                                                    | 0.07   | 17     | Tostadistalar        | 7/14/20/0     | 26        |           |          |
| oaf/Bat out of Hel II- Back into Hel/                                                                                                    | 0.07   | 16     | C.                   | 2/15/2010     | 61        | 5         |          |
| mate Collection Disc 1/                                                                                                    | 0.07   | 79     | 13                   | 2/15/2010     | 74        | 5         |          |
| aLow/Sun/Java/idi1.6.0 18 x54/                                                                                                    | 0.07   | 9      | Administrators       | 3/3/3010      | 52        | 7         |          |
| T/Framework64/v2.0.50727/                                                                                                    | 0.07   | 182    | Trustedinstaller     | 7/14/2009     | 46        | 4         |          |
| Live/                                                                                                    | 0.05   | 19     | 0                    | 2/15/2010     | 27        | 4         |          |
| 64_microsoft-wind = one_12d6b2e3587e9b12/                                                                                                    | 0,05   | 1      | Trustedinstaler      | 7/14/2009     | 117       | 3         |          |
| dy                                                                                                    | 0.05   | 70     | Administrators       | 3/11/2010     | 25        | 2         |          |
| atest Hits [Germany Bonus Track]/                                                                                                    | 0.05   | 24     | a                    | 2/15/2010     | 82        | 5         |          |
| date/baclup/                                                                                                    | 0.06   | 9      | Administrators       | 2/16/2010     | 32        | 4         |          |
|                                                                                                    | 130.14 | 26,920 |                      |               |           |           |          |
|                                                                                                    |        |        |                      |               |           |           | 3        |
|                                                                                                    |        |        |                      |               |           |           |          |

- 1) Files number of files directly under the path
- 2) Owner user who owns the path
- 3) Last Accessed path's last accessed date
- 4) Length number of characters in the path name
- 5) Levels number of levels deep the path is in the file system
- 6) Size total size of the files directly under the path
- 7) Path file location
- 8) Mode

Double-click on any row in the table to view additional details about the file contained in that row. If a filter was supplied, then the Largest Paths (default) or Search Paths report view is displayed. If no filter was supplied, then the Largest Files report view is displayed.

# 3.4.5. Search Reports

The Search reports analyze different aspects of the storage system.

3.4.5.1. Search Files

# 3.4.5.1.1. Purpose

The purpose of the Search Files report is to analyze server files based on specific characteristics.

#### 3.4.5.1.2. Running the Report

Click on the "Files" link in the Search section of the Reports (Start) tab. The Search Files screen appears.

| Start Search/Files     | ions Administration Betform    |               |      |
|------------------------|--------------------------------|---------------|------|
| Searchs for files that | match the supplied conditions. |               |      |
| <    Options           |                                |               |      |
| View                   |                                | Settings      |      |
| Scope                  | Al                             | Preview Count | 1000 |
| Catalog                | Daily                          | )             |      |
| Snapshot               | Latest                         | ]             |      |
| Conditions             |                                | ]             |      |
| File Filter            |                                |               |      |
| Load/Save Filter:      |                                |               |      |
|                        |                                |               |      |

The following Input Criteria are available (from top to bottom, left to right):

- 1) View
- 2) Settings
- 3) File Filter

To run the report, here are the steps involved:

1) In the View section of the screen, as desired, choose values for the following (see Section 5.2.1. above for a description of the "View" Input Criteria):

- a. Scope
- b. Catalog
- c. Snapshot
- d. Conditions

2) In the Settings section of the screen, there is only one Setting available: "Preview Count." This report sometimes yields very large sets of results data. Because of this, the amount of data displayed on the Console screen is purposely limited. The user can specify in the "Preview Count" Setting how many rows to display in the report results view. From there, the user can use an Export feature to view the entire set of report results and export them to disk.

3) In the File Filter section of the screen, as desired (see Section 5.2.4. above for a description of the "File Filter" Input Criteria):

a. Load a saved File Filter OR create a new File Filter using one or more rows (select or leave unselected the "Match ALL of the following" checkbox).

b. For each row in the filter, select or leave unselected the "NOT" checkbox to specify whether or not the condition described in the row should not be or needs to be met.

4) Click the "right arrow" button (in the upper left corner of the screen) to run the report. The Search Files report results are displayed.

# 3.4.5.1.3. Report Results

The Search Files report results are displayed in a table. The following columns are included:

#### 1) Name – file name

- 2) Size combined size of all files in the volume
- 3) Modified
- 4) Accessed
- 5) Attributes
- 6) Created
- 7) Owner
- 8) Owner Type
- 9) Path volume's path

| e Edit Beports Documents Breference<br>Reports Documents Deference                                             | is Help   | Platform        |                 |              |                 |                   |                        |      |
|----------------------------------------------------------------------------------------------------|-----------|-----------------|-----------------|--------------|-----------------|-------------------|------------------------|------|
| Stat Search/Wes                                                                                                |           |                 |                 |              |                 |                   |                        |      |
| and a second second second second second second second second second second second second second second second | -         |                 |                 |              |                 |                   |                        |      |
| All, Daily, Latest                                                                                             |           |                 |                 |              |                 |                   |                        |      |
| ◄ ► Options > Search/Files                                                                                     |           |                 |                 |              |                 |                   | ۵ 😭 🐨                  |      |
| lame                                                                                                    | Size      | Modified        | Accessed        | Attributes   | Created         | Owner             | Owner Type             | Path |
| 3-PC/C/bootmar                                                                                                 | 0.00      | 7/14/2009       |                 | R.S.H.A      |                 | Trustedinstaler   | SdTypel//elk.nownGroup |      |
| 3-PC/C/BOOTSECT.BAK                                                                                            | 0.00      | 2/10/2010       | 2/20/2010       | R.S.M.A      | 2/10/2014       | SYSTEM            | SidTypeUser            |      |
| 3-PC/C/with 1028 for                                                                                           | 0,00      | 11/7/2007       | 3/3/2010        | A            | 11/7(2003       | SYSTEM            | SidTypeUter            |      |
| 3-PC/C/exia 1091 tot                                                                                           | 0.00      | 11/7/2007       | 3/3/2010        | A            | 11/7/2007       | SYSTEM            | SkdTypeUser            |      |
| 3-PC/C/eda 1033.trt                                                                                            | 0.00      | 11/7/2007       | 3/3/2010        | A            | 11/7/2003       | SYSTEM            | SklTypel/ser           |      |
| 3-PC/C/eda 1006.txt                                                                                            | 0.00      | 11/7/2007       | 3/3/2010        | A            | 11/7/2003       | SYSTEM            | SidTypeUter            |      |
| 3-PC/C/eda 1040.tit                                                                                            | 0.00      | 11/7/2007       | 3/3/2010        | A            | 11/7/2007       | SYSTEM            | SidTypeUter            |      |
| 3-PC/C/ec.la.1041.txt                                                                                          | 0.00      | 11/7/2007       | 3/3/2010        | A            | 11/7/2007       | SYSTEM            | SkdTypeUser            |      |
| 3-PC/C/eula 1042.txt                                                                                           | 0.00      | 11/7/2007       | 7/7/2030        | A            | 11/7/2007       | SYSTEM            | SidTypel/ser           |      |
| 3-PC/C/+ula 2052.txt                                                                                           | 0.00      | 11/7/2007       | 3/3/2010        | A            | 11/7/2003       | SYSTEM            | SidTypeUser            |      |
| 3-PC/C/m.ia 3082.trt                                                                                           | 0.00      | 11/7/2007       | 3/3/2010        | A            | 11/7/2003       | SYSTEM            | SidTypeUser            |      |
| 3-PC/C/globdata.ini                                                                                            | 0.00      | 11/7/2007       | 3/3/2010        | A            | 11/7/2007       | SYSTEM            | SidTypel.teer          |      |
| 3-PC/C/hberfL1y1                                                                                               | 6.00      | 3/16/2010       | 2/10/2010       | SHAN         |                 | Unknown           | [Special]              |      |
| 3-PC/C/inital.eve                                                                                              | 0.00      | 11/7/2007       | 3/3/2010        | A            | 11/7/2007       | SYSTEM            | SidTypeUter            |      |
| 3-PC/C/instalLini                                                                                              | 0.00      | 11/7/2007       | 3/3/2010        | A            | 11/7/2007       | SYSTEM            | SidTypeRiter           |      |
| 3-PC/C/initalizes. 1028.dl                                                                                     | 0,00      | 11/7/2007       | 3/3/2010        | A            | 11/7/2007       | SYSTEM            | SidTypeRiser           |      |
| 3-PC/C/mtal.res.1031.dl                                                                                        | 0.00      | 11/7/2007       | 3/3/2010        | A            | 11/7/2003       | SYSTEM            | SidTypeUser            |      |
| 3-PC/C/initalizes. 1033.dl                                                                                     | 0.00      | 11/7/2007       | 3/3/2010        | A            | 11/7/2007       | SYSTEM            | SidTypeUser            |      |
| 3-PC/C/ratalizes.1/06.dl                                                                                       | 0.00      | 11/7/2007       | 3/3/2010        | A            | 11/7/2007       | SYSTEM            | SidTypel.ter           |      |
| 3-PC/C/mtall.on. 1040.dl                                                                                       | 0.00      | 11/7/2007       | 3/3/2010        | A            | 11/7/2003       | SYSTEM            | SkdTypeRiser           |      |
| 3-PC/C/rotal.res.1041.dl                                                                                       | 0.00      | 11/7/2007       | 3/3/2010        | A            | 11/7/2003       | SYSTEM            | SkdTypet/ser           |      |
| 3-PC/C/rstal.res.1043.dl                                                                                       | 0.00      | 11/7/2007       | 3/3/2010        | A            | 11/7/2000       | SYSTEM            | SkdTypet/ker           |      |
| 3-PC/C/mtalues.2052.dl                                                                                         | 0.00      | 11/7/2007       | 3/3/2010        | A            | 11/7/2007       | SYSTEM            | SidTypeUser            |      |
| 3PC/C/rstal.vet.3082.dl                                                                                        | 0.00      | 11/7/2007       | 3/3/2010        | A            | 11/7/2007       | SYSTEM            | SkdTypeR/ber           |      |
| 3-PC/C/mediato.dl                                                                                              | 0.00      | 13/1/2006       | 2/26/2010       | A            | 12/1/2006       | SYSTEM            | SidTypeUser            |      |
| 3-PC/C/pagette.svs                                                                                             | 8.00      | 3/16/2010       |                 | SHA          | 2/10/2010       | Unknown           | [Special]              |      |
| 3-PC/C/voiedat.bmp                                                                                             | 0.00      | 11/7/2007       | 3/3/2010        | A            | 11/7/2000       | SYSTEM            | SkdTypeRiter           |      |
| 3-PC/C/VC_RED.cab                                                                                              | 0.00      | 11/7/2007       | 3/3/2010        | A            | 11/7/2007       | SYSTEM            | SkdTypel.tser          |      |
| 3-PC/C/VC FED.MIL                                                                                              | 0.00      | 11/7/2007       | 3/3/2010        | A            | 11/7/2003       | SYSTEM            | SidTypeUser            |      |
| 3-PC/C/\$AVG/\$OH0W/avocchift.dut                                                                              | 0.00      | 3/16/2010       | 3/16/2010       | A            | 3/26/2020       | Administrators    | SidTypeAllas           |      |
| 3-PC/C/\$AVG/\$CH0W/avorchit.dat                                                                               | 0.00      | 3/15/2010       | 3/15/2010       | A            | 3/15/2010       | Administrators    | SidTypeAlas            |      |
| 3-PC/C/\$AVG/\$CH3W/avgcchmf.dat                                                                               | 0.00      | 3/16/3010       | 3/16/2010       | A            | 3/16/2010       | Administrators    | SidTypeAlas            |      |
| 3-PC/C/\$AVG/\$O-OW/worchms.dat                                                                                | 0,00      | 3/15/2010       | 3/15/2010       | A            | 3/15/2010       | Administrators    | SidTypeAllas           |      |
| 3-PC/C/\$Recycle.Bin/5-1-5-21-3285573636                                                                       | 0.00      | 3/12/2010       | 3/12/2010       | A            | 3/12/2010       | 0                 | SidTypeRiter           |      |
| 3-PC/C/\$Recycle.Bin/5-1-5-21-3285573636                                                                       | 0.00      | 3/15/2010       | 3/15/2010       | A            | 3/15/2010       | 8                 | SidTypeUter            |      |
| 3-PC/C/#Recycle.Bin/S-1/5-21-3285573636                                                                        | 0,00      | 3/12/2010       | 7/12/2010       | A            | 3/12/2014       | G                 | SidTypeUser            |      |
| 3-PC/C/\$Recycle.Bin/S-1-5-21-3285573636                                                                       | 0.00      | 3/8/2010        | 3/9/2010        | A            | 3/8/2010        | 0                 | SidTypet.ter           |      |
| 3-PC/C/\$Recycle.Bin/S-1-5-21-3205573636                                                                       | 0.00      | 1/20/2010       |                 | A            | 2/12/2010       | 0                 | SidTypeUter            |      |
| 3-PC/C/\$Recycle.Bin/S-1-5-21-3285573636                                                                       | 0.04      | 3/5/2010        | 3/5/2010        | A            | 3/5/2010        | 8                 | SidTypel/ser           |      |
| 3-PC/C/\$Recycle.Bin/S-1-5-21-3285573636                                                                       | 0,00      | 2/9/2010        |                 | SHA          | 2/9/2010        | 0                 | SidTypel/ser           |      |
| 3-PC/C/Boot/BCD                                                                                                | 0,00      | 3/16/2010       | 3/15/2010       | A            |                 | SYSTEM            | SidTypeUser            |      |
| 3-PC/C/Boot/BCD.LOG                                                                                            | 0,00      | 3/16/2010       | 2/10/2010       | SHA          | 2/10/2010       | SYSTEM            | SidTypeUter            |      |
|                                                                                                    | 14.86     |                 |                 |              |                 |                   |                        |      |
| Rows: 1.000 - Total: 88.352 - This preview                                                                     | e does no | t contain al ma | Atching results | Use the expo | ter view to dow | ribad al results. |                        |      |
|                                                                                                    |           |                 |                 |              |                 | and an excellent  |                        |      |

Double-click on any row in the table to view additional details about the file contained in that row.

# 3.4.5.2. Search Paths

# 3.4.5.2.1. Purpose

The purpose of the Search Paths report is to analyze server paths based on specific characteristics.

# 3.4.5.2.2. Running the Report

Click on the "Paths" link in the Search section of the Reports (Start) tab. The Search Paths screen appears. The following Input Criteria are available (from top to bottom, left to right):

- 1) View
- 2) Path Filter

To run the report, here are the steps involved:

1) In the View section of the screen, as desired, choose values for the following (see Section 5.2.1. above for a description of the "View" Input Criteria):

- a. Scope
- b. Catalog
- c. Snapshot
- d. Conditions

2) In the Path Filter section of the screen, as desired (see Section 5.2.4. above for a description of the "Path Filter" Input Criteria):

a. Load a saved Path Filter OR create a new Path Filter using one or more rows (select or leave unselected the "Match ALL of the following" checkbox).

b. For each row in the filter, select or leave unselected the "NOT" checkbox to specify whether or not the condition described in the row should not be or needs to be met.

3) Click the "right arrow" button (in the upper left corner of the screen) to run the report. The Search Paths report results are displayed.

#### 3.4.5.2.3. Report Results

The Search Paths report results are displayed in a table. The following columns are included:

1) Path – volume's path

2) Total Count - total number of files in the volume

3) Filtered Count – total number of files that match the supplied filter (equals Total Count value if no filter supplied) Double-click on any row in the table to view additional details about the file contained in that row. If a filter was supplied, then the Largest Paths report view is displayed. If no filter was supplied, then the Largest Files report view is displayed.

3.4.5.3. Search Volumes

#### 3.4.5.3.1. Purpose

The purpose of the Search Volumes report is to analyze server volumes based on specific characteristics.

# 3.4.5.3.2. Running the Report

Click on the "Volumes" link in the Search section of the Reports (Start) tab. The Search Volumes screen appears. The following Input Criteria are available (from top to bottom, left to right):

1) View

To run the report, here are the steps involved:

1) In the View section of the screen, as desired, choose values for the following (see Section 5.2.1. above for a description of the "View" Input Criteria):

- a. Scope
- b. Catalog
- c. Snapshot
- d. Baseline
- e. Conditions

2) Click the "right arrow" button (in the upper left corner of the screen) to run the report. The Search Volumes report results are displayed.

# 3.4.5.3.3. Report Results

The Search Volumes report results can be displayed in a few different formats:

1) Tabular view – a table with the following columns:

- a. Path path name of the volume
- b. Size storage capacity of the volume
- c. Free amount of free space on the volume
- d. % Free percentage of the volume's capacity representing free space
- e. Captured

Double-click on any row in the table to view additional details about the file contained in that row. The Largest Files report view is the default.

- 2) Tree map (Size) a two (2)-dimensional graphical representation of the disk sizes of each volume
- 3) Tree map (Free Space) a two (2)-dimensional graphical representation of the free space available on each volume

# 3.4.6. Security Path Rights Reports

The Security Path Rights reports are designed to show where security rights differ from path to path throughout the file system.

3.4.6.1. Security Path Rights Netware

#### 3.4.6.1.1. Purpose

The purpose of the Security Path Rights Netware report is to show Netware-based differentiation in security rights among path levels within the file system.

# 3.4.6.1.2. Running the Report

Click on the "Path Rights Netware" link in the Security section of the Reports (Start) tab. The Security Path Rights Netware screen appears.

| Edit Exports Documents Breference                                                                                                    | es Helo |              |          |            |            |                  |                       |      |   |
|----------------------------------------------------------------------------------------------------|---------|--------------|----------|------------|------------|------------------|-----------------------|------|---|
| Reports Coverations Administr                                                                                                    | ation   | Flatform     |          |            |            |                  |                       |      |   |
| and an and state and                                                                                                    |         |              |          |            |            |                  |                       |      |   |
| Stat Searchines L                                                                                                    |         |              |          |            |            |                  |                       |      |   |
|                                                                                                    |         |              |          |            |            |                  |                       |      |   |
|                                                                                                    |         |              |          |            |            |                  |                       |      |   |
|                                                                                                    |         |              |          |            |            |                  | 60000                 | 5175 | 1 |
| A T P CODECUS > SEARCY/Hes     CODECUS > SEARCY/Hes     CODECUS     Searcy/Hes     CODECUS     Searcy/Hes     CODECUS     Searcy/Hes     CODECUS     Searcy/Hes     CODECUS     Searcy/Hes     CODECUS     Searcy/Hes     Searcy/Hes     Searc |         |              |          |            |            |                  |                       | 1 13 |   |
| lame                                                                                                    | Spt     | Modified     | Accessed | Attributes | Created    | Owner            | Owner Type            | Path |   |
|                                                                                                    |         |              |          |            |            |                  |                       |      |   |
| 3-PC/C/bootmar                                                                                                    | 0.00    | 7/14/2009    |          | RSMA       |            | Trusteclinstaler | SdTypeWell.nownGroup  |      |   |
| 3-PC/C/BOOTSECT.BAK                                                                                                    | 0.00    |              |          | RSHA       |            | SYSTEM           | Skillypet.teer        |      |   |
| 3-PC/C/exits 1029.txt                                                                                                    | 0.00    |              |          | A          | 11/7/2007  | SYSTEM           | SidTypeliter          |      |   |
| 3-PC/C/ex in 1031 bit                                                                                                    | 0.00    |              |          | A          | 11/7/2007  | SYSTEM           | SdTypeliser           |      |   |
| 3-PC/C/-+ 8a 1033.141                                                                                                    | 0.00    | 11/7/2007    |          | 4          | 11/7/2007  | SYSTEM           | SidTypether           |      |   |
| 3-PC/C/maa 1/036.txt                                                                                                    | 0.00    | 11/7/2007    |          | A          | 11/7/2007  | SYSTEM           | SidTypether           |      |   |
| 3-PC/C/m/a 1040 tit                                                                                                    | 0.00    | 11/7/2007    |          | 4          | 11/7/2007  | SYSTEM           | SkdTypel.lser         |      |   |
| 3PC/C/max 1041.txt                                                                                                    | 0.00    |              |          | 4          | 11/7/2007  | SYSTEM           | SidTypeliter          |      |   |
| 3-0C/C/m 8a 1042 1vt                                                                                                    | 0.00    |              |          |            | 11/7/2007  | SYSTEM           | SidTypet.ter          |      |   |
| 3.0C K locks 2052 for                                                                                                    | 0.00    |              |          | 4          | 11/7/2007  | SYSTEM           | Self-unet low         |      |   |
| 3.DC/Clarks 3083 tot                                                                                                    | 0.00    |              |          | 2          | 11/7/2007  | SYSTEM           | SetTunet iner         |      |   |
| 3.DC/C Interbutate Int                                                                                                    | 0.00    | 11/7/2007    |          |            | 11/7/2007  | SYSTEM           | GelT-mail har         |      |   |
| 3.5° / Balance H. sus                                                                                                    | 6.00    | 3/16/2010    |          | SHAM       | 301002010  | thingson         | Disectal              |      |   |
| 3.DC// Install and                                                                                                    | 0.00    | 11/7/2007    |          |            | 11/7/2007  | CUCTEM           | Griff, and has        |      |   |
| 3.0C/Closetal ini                                                                                                    | 0.00    | 11/7/2007    |          | 2          | 11/7/2007  | OVETEM           | GdT and her           |      |   |
| a seletion to the second                                                                                                    | 0,00    | 11/7/2007    |          | 2          | 11/7/2007  | STSTER.          | Side and have         |      |   |
| 2 PC In load of any 1021 of                                                                                                    | 0.00    | 11/7/2007    |          | Q          | 11/7/2000  | STOTEL           | Such a personal state |      |   |
| 2 Contrained and 1/122 of                                                                                                    | 0.00    | 22/7/2007    |          | 2          | 11/1/2007  | STATEM           | Cult and here         |      |   |
| Decipipental and Million at                                                                                                    | 0.00    | 11/7/2007    |          | -          | 11/7/2007  | CHETCH           | Surperser             |      |   |
| Security and an and a                                                                                                    | 0.00    | 11/7/2007    |          | 2          | 11/7/2007  | STSTER           | Surperser             |      |   |
| Designment of the second second                                                                                                    | 0.00    | 11/7/2007    |          | 2          | 11/7/2007  | STREET           | Sid 1 / Decider       |      |   |
| Designment of the                                                                                                    | 0.00    | 11/7/2007    |          | 0          | 11/1/2007  | STATEM           | aditypeose            |      |   |
| 34C/C/mitalian 2012 di                                                                                                    | 0.00    | 11/7/2007    |          | 0          | 11/7/2007  | STSIEM           | Skillyperiser         |      |   |
| Set / / Builder 2052 All                                                                                                    | 0,00    | 11/7/2007    |          | 2          | 11/1/2001  | STSTEM           | SUTYDEVINE            |      |   |
| Sector states and all                                                                                                    | 0.00    | a b) // 2007 |          | 2          | 11/1/2007  | STOTEM           | Signation             |      |   |
| 34C/C/MEGABOLO                                                                                                    | 0.00    | 12/1/2006    |          | -          | 12/1/2006  | STSTEM           | Skillypeuser          |      |   |
| 34C/C/Capable ava                                                                                                    | 8.00    |              |          | SHA        |            | UNINOWN          | [specal]              |      |   |
| A+CK/MD#GHLDMD                                                                                                    | 0.00    | 11/7/2007    |          | 2          | 11/7/20037 | STSTEM           | Sidi yperiter         |      |   |
| HALL NED CAD                                                                                                    | 0.00    | 11/7/2007    |          | 2          | 11/7/2003  | STSTEM           | Signation             |      |   |
| SACK/WE FED MEI                                                                                                    | 0,00    | 11/7/2007    |          | 2          | 11/7/2007  | STATEM           | SKITYDEUSER           |      |   |
| 3+C/C/\$AVG/\$CHOW/avgcchitt.dat                                                                                                    | 0.00    |              |          | 0          |            | Administrators   | Sidi ypeAlas          |      |   |
| 3-PC/C/\$AVG/\$0-0W/avgcohilidat                                                                                                    | 0,00    |              |          | A          |            | Administrators   | SidTypeAlla           |      |   |
| 3+PC/C/\$AVG/\$0-OW/avgcchmf.dat                                                                                                    | 0.00    |              |          | 2          |            | Administrators   | SIGTYDEATER           |      |   |
| 3+PC/C/\$AVG/\$OHJW/argochrm.dat                                                                                                    | 0.00    |              |          | 8          |            | Administrators   | SidTypeAlas           |      |   |
| 3-PC/C/\$Recycle.Bin/S-1-5-21-3285573636                                                                                                    | 0.00    |              |          | A          |            | 8                | SidTypeUser           |      |   |
| 3+PC/C/\$Recycle.Bh/S-1-5-21-3205573636                                                                                                    | 0.00    |              |          | A          |            | 0                | SidTypeUser           |      |   |
| 3+FC/C/\$Recycle.0n/5-1-5-21-3205573636                                                                                                    | 0,00    |              |          | A          |            | 0                | sidTypeUser           |      |   |
| 34PC/C/\$Recycle.Bin/S-1-5-21-3285573636                                                                                                    | 0.00    |              |          | A          |            | 8                | SidTypeUter           |      |   |
| 3-PC/C/\$Recycle.Bin/S-1-5-21-3285573636                                                                                                    | 0.00    |              |          | A          |            | 0                | SidTypeUser           |      |   |
| 3-PC/C/\$Recycle.Bh/S-1-5-21-3205573636                                                                                                    | 0.04    |              |          | A          |            | 0                | SidTypeUser           |      |   |
| 3-PC/C/\$Recycle.Bh/S-1-5-21-3285573636                                                                                                    | 0.00    |              |          | SHA        |            | 0                | SdTypeUser            |      |   |
| 3-PC/C/Boot/BCD                                                                                                    | 0.00    |              |          | A          |            | SYSTEM           | SidTypeRiser          |      |   |
| 3-PC/C/Boot/BCD.LOG                                                                                                    | 0.00    |              |          | SHA        |            | SYSTEM           | SdTypeUser            |      |   |

# [Chapter 50\_Screenshot\_M: Rights NetWare Report example]

The following Input Criteria are available (from top to bottom, left to right):

- 1) View
- 2) Settings

To run the report, here are the steps involved:

1) In the View section of the screen, as desired, choose values for the following (see Section 5.2.1. above for a description of the "View" Input Criteria):

- a. Scope
- b. Catalog
- c. Snapshot
- d. Conditions

2) In the Settings section of the screen, there is only one Setting available: "Preview Count." This report sometimes yields very large sets of results data. Because of this, the amount of data displayed on the Console screen is purposely limited. The user can specify in the "Preview Count" Setting how many rows to display in the report results view. From there, the user can use an Export feature to view the entire set of report results and export them to disk.

3) Click the "right arrow" button (in the upper left corner of the screen) to run the report. The Security Path Rights Netware report results are displayed.

# 3.4.6.1.3. Report Results

The Security Path Rights Netware report results are shown in a table. The following columns are displayed:

- 1) Path name of the path from where rights differ from parent directory path
- 2) Name fully-qualified name of the security entity
- 3) Type type of security entity (i.e. user, group, etc.)
- 4) Rights rights mask of the entity at this path

Of note, there may be multiple rows per path, and one row per security entity and rights mask pair.

3.4.6.2. Security Path Rights UNIX

#### 3.4.6.2.1. Purpose

The purpose of the Security Path Rights UNIX report is to show UNIX-based differentiation in security rights among path levels within the file system.

# 3.4.6.2.2. Running the Report

Click on the "Path Rights UNIX" link in the Security section of the Reports (Start) tab. The Security Path Rights UNIX screen appears. The following Input Criteria are available (from top to bottom, left to right):

1) View

To run the report, here are the steps involved:

1) In the View section of the screen, as desired, choose values for the following (see Section 5.2.1. above for a description of the "View" Input Criteria):

- a. Scope
- b. Catalog
- c. Snapshot
- d. Conditions

2) Click the "right arrow" button (in the upper left corner of the screen) to run the report. The Security Path Rights UNIX report results are displayed.

# 3.4.6.2.3. Report Results

The Security Path Rights UNIX report results are shown in a table. The following columns are displayed:

- 1) Path name of the path from where rights differ from parent directory path
- 2) Owner fully-qualified name of the directory-owning user
- 3) Group fully-qualified name of the directory group
- 4) Mode decimal-based representation of the directory mode

# 3.4.6.3. Security Path Rights Windows

#### 3.4.6.3.1. Purpose

The purpose of the Security Path Rights Windows report is to show Microsoft Windows-based differentiation in security rights among path levels within the file system.

3.4.6.3.2. Running the Report

Click on the "Path Rights Windows" link in the Security section of the Reports (Start) tab. The Security Path Rights Windows screen appears. The following Input Criteria are available (from top to bottom, left to right):

1) View

2) Settings

To run the report, here are the steps involved:

1) In the View section of the screen, as desired, choose values for the following (see Section 5.2.1. above for a description of the "View" Input Criteria):

- a. Scope
- b. Catalog
- c. Snapshot
- d. Conditions

2) In the Settings section of the screen, there is only one Setting available: "Preview Count." This report sometimes yields very large sets of results data. Because of this, the amount of data displayed on the Console screen is purposely limited. The user can specify in the "Preview Count" Setting how many rows to display in the report results view. From there, the user can use an Export feature to view the entire set of report results and export them to disk.

3) Click the "right arrow" button (in the upper left corner of the screen) to run the report. The Security Path Rights Windows report results are displayed.

#### 3.4.6.3.3. Report Results

The Security Path Rights Windows report results are shown in a table. The following columns are displayed:

- 1) Path name of the path from where rights differ from parent directory path
- 2) Name either the resolved name of the security entity OR its SID if the SID could not be resolved
- 3) Ace Control "Inherited," "Protected" or both
- 4) ACE Flags description of the ACE flags
- 5) ACE Mask description of the ACE mask
- 6) ACE Type "Allow" or "Deny"

Of note, there may be multiple rows per path and one row per security entity.

# 3.5. Saving Reports

# 3.5.1. Creating/Running Saved Reports

Saving reports allows users to preserve the setting of specific report options such as Scope, Catalog, Baseline, Filters and Layers so that these report configurations can be shared for future use with other access-permitted users.

When a report is saved, all of its options, table filters, sort orders and chosen results viewers are saved along with it. This means that these configurations need to be intuitive for the saved report to be relevant and useful to users in the future.

When a saved report is run, it attempts to present itself exactly as it was when it was originally saved. A saved report cannot run if any of its options no longer exists in FileCensus. For example, if a Catalog that no longer exists is referenced in a saved report, then the saved report will not run successfully. Furthermore, if a fixed Baseline date is used in a saved report (as opposed to a relative Baseline date like "Latest" or "Earliest"), then there will come a time when that date will no longer exist in the FileCensus instance and the saved report will not run successfully.

"My Saved Reports" and "Shared Reports" are the two (2) types of saved reports in FileCensus:

1) My Saved Reports can be created by any user and can be run only by the user who created them. To add a new report to My Saved Reports after running a report:

- a. Click the "Add To My Saved Reports" button to display the "My Saved Reports" window
- b. The user's current list of saved reports is shown along with a suggested name for the new saved report (of note, if a report name that already exists is entered, then the old report is overwritten by the new report)
- c. Edit the report name as desired and click "OK" to save the report

2) Shared Reports are created under the Scope in which the report has been run. Only users who have sufficient privileges to modify a Scope can create a shared report under that Scope. All users with read access to a Scope can run a shared report that has been saved under that Scope. To add a new saved report to Shared Reports:

- a. Click the "Add To Shared Reports" button to display the "Shared Reports" window
- b. The Scope's current list of shared reports is shown along with a suggested name for the new shared report (of note, if a report name that already exists is entered, then the old report is overwritten by the new report)
- c. Edit the report name as desired and click "OK" to save the report

Saved and shared reports can be renamed and deleted (with proper user access) via the "Manage" option under "Reports" from FileCensus Console menu bar.

# 3.5.2. Notifications

Notifications are essentially user subscriptions for saved reports. They are used when there is a requirement to publish a saved report's results to one or more users on a regular basis based upon a set of criteria.

When triggered, a Notification runs its associated saved report and interrogates the results to ensure that the specified criteria have been met. Notifications associated with a saved report are run using the account of the user who created it, and Notifications associated with a shared report are run using the account of each subscriber.

To add a Notification to a saved report:

1) Run the saved or shared report

2) From the report results, click on the "Add Notification" button to display the "Manage Notifications" window, which allows users to create, rename and delete Notifications

3) The list of Notifications currently attached to the saved report is displayed on the left-hand side of the window and the selected Notification's properties on the right-hand side; the following properties can be defined (re-defined) for a new (existing) Notification:

- a. "Description" a short text comment for the Notification
- b. "Subscribers" the users who will be notified if the Notification meets its criteria (can only be users for Notifications associated with shared reports; can be users or groups for Notifications associated with users)
- c. "Priority" the Notification's level of importance (affects which subscribers will be advised of the Notification if its criteria is met); available values are:
  - i. "Highest"
  - ii. "Higher"
  - iii. "Normal"
  - iv. "Lower"
  - v. "Lowest"
  - d. "Frequency" the rate at which a Notification tests if its criteria has been met; available values are:
  - i. "Custom Daily"
  - ii. "Custom Weekly"
  - iii. "Custom Monthly"
  - iv. "Start Of The Day"
  - v. "Start Of The Week"
  - vi. "Start Of The Month"
  - vii. "End Of The Day"
  - viii. "End Of The Week"
  - ix. "End Of The Month"
  - x. "Update Catalogs"
  - xi. "Update Libraries"

e. "Notification Style" – determines the above-mentioned criteria that must be met in order for the Notification to be triggered; available values are:

- i. "Notify Always" Notification's criteria is always met
- ii. "Notify On Any Change" Notification's criteria is met if the results obtained by running its associated saved report differ in any way from those that were saved along with the Notification when it was created
- iii. "Notify On Numerical Change" Notification's criteria is met if any of the numerical cells (i.e. space, size, count, etc.) in the results obtained by running its associated saved report differ in any way from those that were saved along with the Notification when it was created
- iv. "Notify On Row Count Change" Notification's criteria is met if the number of rows in the results obtained by running its associated saved report differ from the number of rows in the results that were saved along with the Notification when it was created

# 3.5.3. Documents

Documents are collections of saved reports collated and viewed together. This allows for the contents of a series of saved reports to be visually compared. To create a Document:

- 1) Click on "Documents" in the FileCensus Console menu bar
- 2) Choose "Manage" to display the "Manage Documents" window
- 3) Create a new Document
- 4) Choose the saved reports that should appear within the new Document and the order in which they should appear
- 5) Specify a Description for the new Document (optional)

To view an existing Document, select it from the "Documents" FileCensus Console menu bar or from the Reports Start tab ("My Documents"). Of note, the Reports Start tab will need to be refreshed before a new Document will appear. Documents are presented as a single page containing the content of each of the Document's associated saved reports. A hyperlink to each saved report appears at the top of the page.

To export a Document to PDF format, click "Save As" under "File" in the FileCensus Console menu bar.

# 4. Glossary

# 4.1. Agent

Agents are FileCensus programs responsible for conducting scheduled and ad hoc scans of servers, volumes, paths and files, collecting information (metadata) for storage management analysis and reporting purposes.

4.2. "\*.fsi" File

"\*.fsi" files are metadata files associated with a file storage system.

**4.3. Library** Libraries are sets of "\*.fsi" files.

**4.4. Catalog** Catalogs are groups of Libraries.

**4.5. Scope** Scopes are lists of locations that exist in a storage infrastructure.

**4.6.** Collection Collections are specific categorizations of files within the storage system.

**4.7. Container** Containers are groups of Collections.